# Dreamweaver Macromedia DreamweaverMX 2004

# Web Application PHP&MySQL

คุณสามารถสร้างระบบงานบน Web ได้อย่างรวดเร็ว ประทยัดเวลาในการพัฒนา Web Application สามารถประยุกดใช้ได้กับภาษา JSP, ASP, ASP.net , ColdFusion ด้วอย่างการติดตั้ง DreamweaverMX กรือ DreamweaverMX 2004 เพื่อใช้กับภาษา JSP (Java Server Page) ด้วอย่างการใช้ Extension PHAkt2 for DreamweaverMX และ MX 2004 ใช้ภาษา PHP ดิดต่อฐานข้อมูลแบบ ADOdb กับฐานข้อมูลของค่ายต่าง า เช่น SQL Server , DB2 , Informix , Interbase , Oracle , Postgres , Sysbase , PostgreSQL , MaxSQL , Access , Firebird , Fronbase , SQLite า

wsau CD-ROM

<mark>ไฟล์ </mark>Source Code จากด้วอย่างในหนังสือพร้อม Extension ทั้งหมด

ໄພກູຣຍ<mark>໌ ຈັ່ວກໍ່ຈ</mark>

# DreamweaverMX 2004

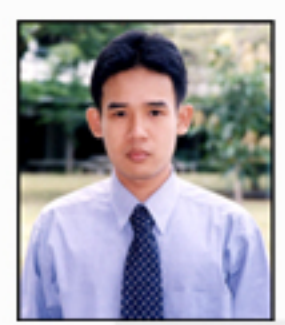

**ใพฏรย**์ จ**ัวกิ่ง** E-mail : p\_ngiwetung@psru.ac.th

### ประวัติการศึกษา

สำเร็จการศึกษาระดับปริญญาไท สาขาเทคโนโลยีสารสนเทศ (วท.ม.) สำเร็จการศึกษาระดับปริญญาธรี สาขาวิทยาการคอมพิวเตอร์ (วท.บ.)

#### ເກມາະສຳກຮັບ

Web Programming ภาษา PHP ผู้ที่สนใจพัฒนา Web Application ด้วยภาษา PHP ผู้ที่มองทาเครื่องมือช่วในการสร้างและพัฒนาระบบงานบน Web ได้อย่างรวดเร็ว ประทยัดเวลาในการพัฒนา Web Application สามารถประยุกต์ใช้ได้กับภาษา JSP , ASP , ASP.net , ColdFusion Macromedia DreamweaverMX & Macromedia DreamweaverMX 2004 Web Application PHP & MySQL

ผู้เขียน ใพฑูรย์ งิ้วทั่ง

ISBN

สงวนลิขสิทธิ์ตามพระราชบัญญัติลิขสิทธิ์ พ.ศ. 2537 ห้ามลอกเลียนแบบไม่ว่าส่วนใดส่วนหนึ่งของหนังสือเล่มนี้ในรูปแบบใดๆ เว้นแต่จะได้รับอนุญาตเป็นลายลักษณ์อักษรจากผู้จัดพิมพ์เท่านั้น

ออกแบบปก อรรถพร จูทิม

พิมพ์ครั้งที่ 1 มิถุนายน 2548

จัดพิมพ์โดย

ราคา 199 บาท

ในปัจจุบันเทคโนโลยีสารสนเทศมีบทบาทในชีวิตประจำวันของเรามากขึ้นการที่เราจะสร้างระบบงานที่ใช้ใน องค์กรที่เป็น Web Application จัคเก็บข้อมูล และสืบค้นข้อมูล ในระบบฐานข้อมูล จะต้องมีผู้ชำนาญในการพัฒนาระบบ จึงจะทำให้ระบบนั้นมีประสิทธิภาพในการใช้งาน

DreamveaveaMX และ DreamveaveaMX 2004 เป็นเครื่องมือที่ได้รับความนิยมมากในนักพัฒนาเว็บไซด์ รวมถึงนักพัฒนา Web Application ในภาษา Server Site ต่างๆ เช่น PHP, JSP, ASP, ASP .NET, ColdFusion เป็นด้น หนังสือเล่มนี้จัดทำเพื่อนำเสนอการใช้DreamveaveaMX และ DreamveaveaMX2004ช่วยในการพัฒนา Web Application ด้วยภาษา PHP DreamveaveaMX และ DreamveaveaMX 2004 สามารถช่วยให้เบียน ภาษา Server Site ให้เราได้เป็น อย่างดีช่วยประหยัดเวลา ทุ่นแรงได้มาก เหมาะสำหรับผู้ที่เบียน Web Application ได้คล่องแล้วแต่ด้องการเบียนให้เร็วขึ้น และผู้ที่เริ่มต้นพัฒนาระบบ Web Application ที่ยังเขียนไม่คล่อง เมื่อคุณได้อ่านและทำตามหนังสือเล่มนี้แล้วคุณจะรู้ว่าดี จริงๆคุณสามารถนำไปประยุกต์ใช้ได้กับ JSP, ASP, ASP .NET, ColdFusion ได้เป็นอย่างดี

ผู้เขียนหวังว่าหนังสือเล่มนี้จะช่วยให้ผู้อ่าน ประหยัดเวลาในการสร้างและพัฒนาระบบงาน Web Application ใด้ดีเป็นอย่างดี ขอขอบคุณ พ่อ แม่ ที่ให้ชีวิตคอยอบรมเลี้ยงดู ขอขอบคุณพระพุทธศาสนาที่เป็นเครื่องยึดเหนี่ยวจิตใจที่ ให้ทำแต่ความดี ขอขอบคุณพื้นแผ่นดินไทย ขอบคุณสิ่งแวดล้อมที่ดีๆที่ทำให้ข้าพเจ้าได้เรียนรู้และซึมซับ ขอขอบคุณครู อาจารย์ทุกท่านที่ประสาทธิ์ประสาทวิชาให้กับข้าพเจ้า ขอขอบคุณ เพื่อนๆ พี่ๆ น้องๆ ทุกคนที่เข้ามาในชีวิตได้พูดคุย แลกเปลี่ยนความคิดและประสบการณ์ต่าง ขอขอบคุณผู้เขียนหนังสือทุกเล่มที่ข้าพเจ้าได้อ่าน และขอขอบคุณผู้อ่านทุก ท่านที่เลือกใช้หนังสือเล่มนี้ หากมีกำแนะนำหรือข้อสงสัยประการใด กรุณาส่งมาที่ p\_ngiwetung@hotmail.com , ผู้เขียนพร้อมรับเพื่อไปปรับปรุงแก้ไข ผู้อ่านสามารถแสดงข้อกิดเห็นและข้อมูลเพิ่มเดิ่มได้ที่ http://pibul2.psru.ac.th/~p\_ngiwetung

> ไพฑูรย์ งิ้วทั้ง มิถุนายน 2548

## สารบัญ

|                                                                     | หน้า                      |
|---------------------------------------------------------------------|---------------------------|
| 1 กำหนดสภาพแวดล้อม สำหรับการเขียน Web Application ด้วยภาษา          | ) PHP1-1                  |
| สิ่งที่คุณต้องมี                                                    | 1                         |
| การตั้งค่า Site ของ Dreamweaver MX หรือ Dreamweaver MX 2004         | เพื่อเขียน ภาษา PHP1      |
| 2 การใช้ ภาษา PHP โดย เขียน Code เอง                                | 4-15                      |
| การรับค่าจาก Fromของ ภาษา PHP                                       | 4                         |
| การรับค่าจาก FROM แล้วเพิ่มข้อมูลลงในฐานข้อมูลแบบไม่มีรูปภาพ        | 6                         |
| สร้างไฟล์ แสดงข้อมูลจากฐานข้อมูล                                    | 7                         |
| เพิ่มข้อมูลจาก From แล้วเก็บลงฐานข้อมูล                             |                           |
| สร้างไฟล์เพื่อแก้ ไบข้อมูลในฐานข้อมูล                               |                           |
| สร้างไฟล์ลบข้อมูลในฐานข้อมูล                                        | 15                        |
| การใช้ Dreamweaver MX หรือ Dreamweaver MX 2004 ช่วยในการ            | มขียน Code ภาษา PHP17- 48 |
| การสร้างไฟล์แสดงข้อมูลจากฐานข้อมูล                                  |                           |
| การแสดงผลหนึ่งหน้าที่มากกว่า 1 Record โดยใช้ Repeat Region          |                           |
| การสร้าง กำหนด Navigation ในการเลื่อน Recordเพื่อแสดง Record ต      | า่อไป23                   |
| การสร้าง Navigation Status เพื่อว่าจำนวน Record                     |                           |
| การสร้างไฟล์เพิ่มข้อมูลลงในฐานข้อมูล                                |                           |
| การสร้างไฟล์แก้ไขข้อมูลจากฐานข้อมูล                                 |                           |
| การสร้างไฟล์ลบข้อมูลจากฐานข้อมูล                                    |                           |
| การสร้างไฟล์เพื่อก้นหาข้อมูลจากฐานข้อมูลแล้วนำมาแสดง                |                           |
| สร้างระบบ Log In ป้องกันเว็บเพจยินดีต้อนรับผู้เข้ามาในระบบ          |                           |
| สร้าง Restrict access to page เพื่อป้องกันการเข้าโดยไม่ผ่านหน้า Log | in46                      |
| สร้างระบบ Log Out เพื่อออกจากระบบ                                   |                           |
| การ Up load รูปภาพนำไปเก็บใน Folder ในกรณีเพิ่มลบแก้ไขข้อมูล        | ในฐานข้อมูล               |
| ้<br>การเก็บตำแหน่งของรูปไว้ในฐานข้อมูล รวมถึงการแสดงรูปภาพ         |                           |
| สร้างไฟล์ที่ใช้แสดงรูปภาพและข้อมูล                                  |                           |
| สร้างไฟล์เพิ่มข้อมูลและUpload File รูปภาพ                           |                           |
| สร้างไฟล์แก้ไขข้อมูล และ Upload File รูปภาพ                         |                           |

## สารบัญ (ต่อ)

|         |                                                                                         | หน้า    |
|---------|-----------------------------------------------------------------------------------------|---------|
|         | การสร้างไฟล์ลบข้อมูล และ Upload File รูปภาพ                                             | 60      |
| บทที่ 5 | การ FTP ไฟล์ไปไว้ที่ Web Server                                                         | 65-66   |
|         | การใช้โปรแกรม WS_FTP                                                                    | 65      |
|         | ใช้ FTP ผ่าน Browser                                                                    | 65      |
|         | การใช้ DreamMX ในการFTP                                                                 | 66      |
| บทที่ 6 | ติดตั้งและการใช้ Extension ต่างๆของ DreamweaverMX หรือ DreamweaverMX 2004               | 68-80   |
|         | การติดตั้ง Extension                                                                    | 68      |
|         | การสร้าง Counter เพื่อนับจำนวนผู้เข้ามชมในเว็บ โดยใช้ Extension ที่ชื่อว่ Visit Counter | 70      |
|         | การตรวจสอบข้อมูลที่ป้อนใน Form โดยใช้ Extension ที่ชื่อว่า Validate Form                | 72      |
|         | การสร้างหน้าให้ User Upload ไฟล์ ไปไว้ที่ Web server                                    |         |
|         | โดยใช้ Extension ที่ชื่อว่า PHP Upload                                                  | 74      |
|         | แสดงรูปภาพแบบ Random โดยใช้ Extension ที่ชื่อว่า Random Image                           | 76      |
|         | การเรียกใช้ PHP Manual โดยใช้ Extension ที่ชื่อว่า PHP Manual                           | 77      |
|         | การใช้ PHP ติดต่อฐานข้อมูลแบบ ADObd ใช้ติดต่อฐานข้อมูลก่ายอื่นๆ โดยใช้ Extension        |         |
|         | ที่ชื่อว่า PHAkt2                                                                       | 80      |
| บทที่ 7 | การจัดการฐานข้อมูล MySQL ด้วยภาษา SQL และการใช้ MySQL-Front                             | 83-93   |
|         | การเปิดบริการของของ MySQL                                                               | 83      |
|         | การเรียนใช้ MySQL ด้วยภาษา SQL                                                          | 83      |
|         | การใช้ MySQL-Front Version 2.2                                                          | 90      |
|         | สร้างฐานข้อมูล                                                                          | 91      |
|         | สร้าง Table ในฐานข้อมูล                                                                 | 91      |
|         | แก้ไขโครงสร้าง Table                                                                    | 92      |
|         | เพิ่มข้อมูลใน Table                                                                     | 93      |
|         | การทดสอบการใช้ภาษา SQL                                                                  |         |
| ภาคผนวก | ก. การติดตั้ง Dreamweaver MX หรือ Dreamweaver MX 2004 เพื่อใช้กับภาษา JSP               | 94- 102 |
| ภาคผนวก | ข. เรียนรู้การใช้ ภาษา HTML (Hypertext Markup Language) ขั้นพื้นฐาน                     | 103-122 |

#### กำหนดสภาพแวดล้อม สำหรับการเขียน Web Application ด้วยภาษา PHP สำหรับ Dreamweaver MX หรือ Dreamweaver MX 2004

#### สิ่งที่คุณต้องมี

1. เครื่องคอมพิวเตอร์ PC หนึ่งชุด

- 2. ระบบปฏิบัติการ Windows ตั้งแต่ 98 ขึ้นไป
- ลิดตั้งโปรแกรม Appserv แล้วกุณจะได้ ฐานข้อมูล My-Sql และ Web Server ที่ชื่อว่า Apache ที่รองรับ ภาษา PHP รวมถึงภาษา PHP ด้วย (ในการติดตั้งมีการให้ใส่ User nameให้ไส่ว่า root ส่วน Password ไม่ต้องใส่)
- 4. ติดตั้งโปรแกรม Dreamweaver MX และ Dreamweaver MX Thai Setting เพื่อให้โปรแกรม Dreamweaver MX ใช้ ภาษาไทยได้ (ผู้เขียนขอแนะนำให้ ใช้ Dreamweaver MX จะดีกว่า Dreamweaver MX 2004 ในเรื่องของการใช้ภาษา ไทยในตอนที่เราเขาไปแก้ไข Code ในส่วนของ Code View)
- 5. ติดตั้ง Extension ของ Dreamweaver MX หรือ Dreamweaver MX 2004 เป็นตัวเสริมที่ทำให้ DreamMx สร้าง Web Application ได้ง่าย ขึ้น (FX\_PHPUserAuthent12, Go\_To\_Detail\_Page\_php, Validate\_Form และ Extension) ตัวอื่นๆ ที่พูดถึงอยู่ ในบทต่อไป
- ติดตั้งโปรแกม MySql-Front เป็นโปรแกรมที่ช่วยในการจัดการฐานข้อมูล MySQL ให้คุณได้ โดยไม่ต้องผ่าน Comman Line หรือ คุณจะใช้ phpMyAdminก็ได้

#### การตั้งค่า Site ของ Dreamweaver MX หรือ Dreamweaver MX 2004 เพื่อเขียน ภาษา PHP

- 1. ต้อง Run Service ของ Mysql แถะ Web Server (Apache)
- 2. เปิดโปรแกรม Dreamweaver MX ขึ้นมาแล้วเลือกเมนู Site จากนั้นเลือก

| คำสัง New Site |
|----------------|
|----------------|

|   | Site | Window    | Help |        |
|---|------|-----------|------|--------|
| - | Sit  | e Files   |      | F8     |
|   | Sit  | е Мар     |      | Alt+F8 |
| Ē | Ne   | ew Site   |      |        |
| - | Ec   | lit Sites |      |        |

#### 3. กำหนดส่วนของ Local Info

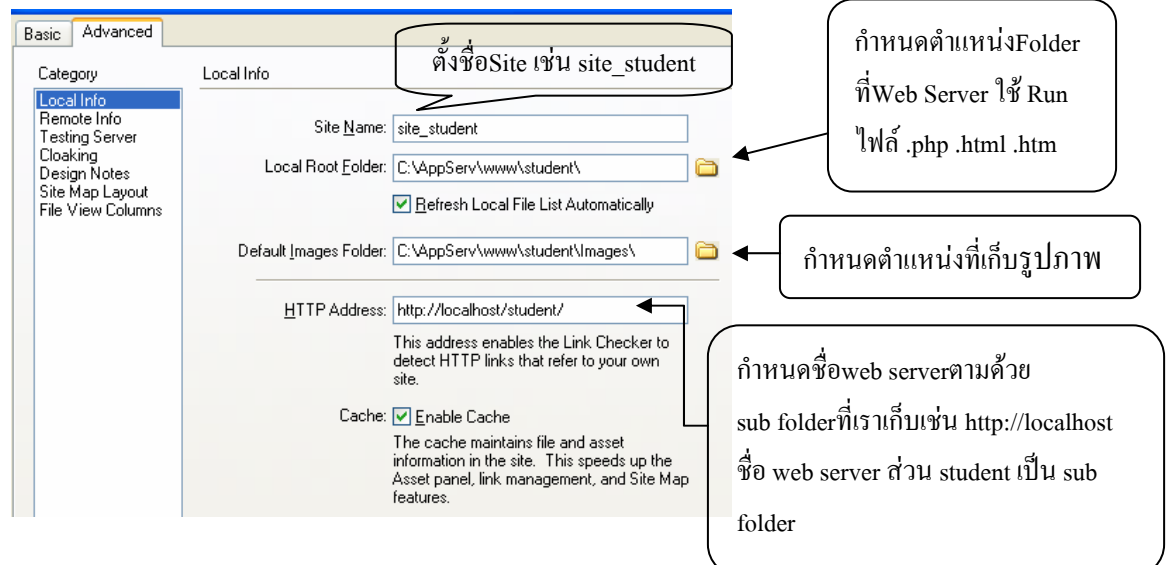

#### 4. กำหนดส่วนของ Remote Info

| Basic Advanced                                                                                                    |             | เลือกรูปแบบการ                                                                          |
|----------------------------------------------------------------------------------------------------|-------------|-----------------------------------------------------------------------------------------|
| Category<br>Local Info<br>Hemote Info<br>Testing Server<br>Cloaking<br>Design Notes<br>Site Map Layout<br>File View Columns | Remote Info | เข้าถึงNetwork<br>กำหนดตำแหน่ง Folder<br>ที่ Web Server ใช้ Run<br>ไฟล์ .php .html .htm |

5. กำหนดส่วนของ Testing Server

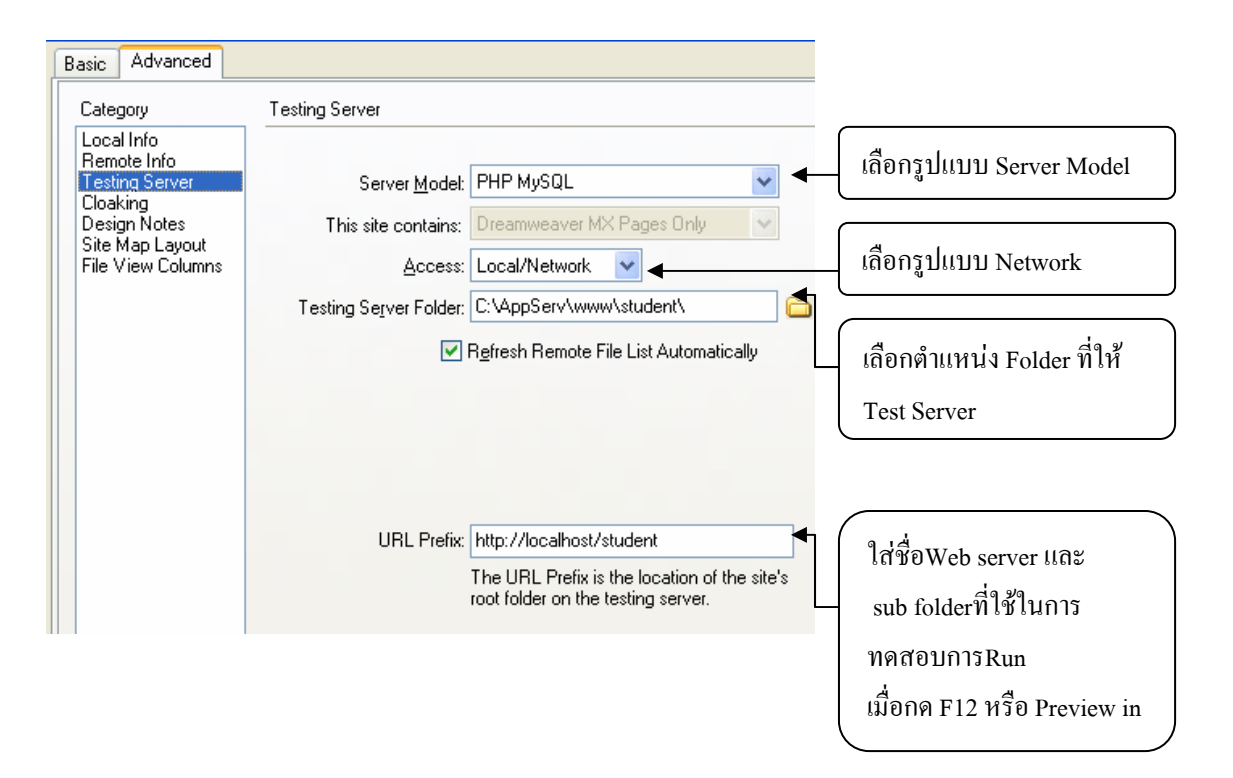

ดังนั้น คุณก็จะได้ site ตามที่กำหนดไว้และทุกครั้งที่มีการ Save ไฟล์ก็จะไปเก็บ ณ Folder

ที่กำหนดSite ไว้ ดังรูป

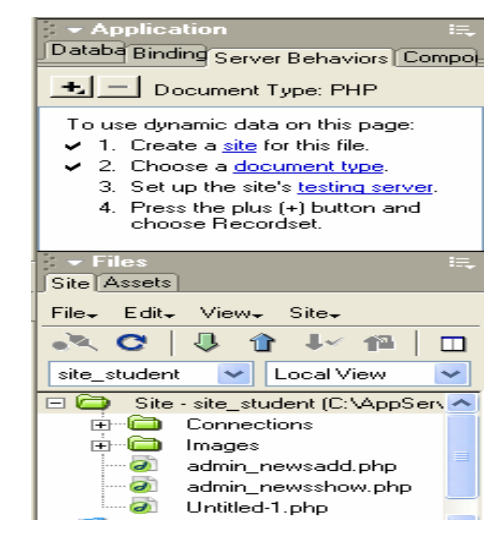

#### การใช้ ภาษา PHP โดย เขียน Code เอง

#### การรับค่าจาก Fromของ ภาษา PHP

1. เลือกเมนู File --> Newสร้าง ไฟล์ ชื่อ from1.php แล้วนำ From และ Texfield มาวางตามรูป

| New Document                                                                                                    |                                                                                                    |                              |
|----------------------------------------------------------------------------------------------------|----------------------------------------------------------------------------------------------------|------------------------------|
| New Document General Templates Category: Basic Page Ovnamic Page Template Page Other CSS Style Sheets Framesets Reso Designs | Dynamic Page:<br>ASP JavaScript<br>ASP VBScript<br>ASP NET Ct<br>ASP NET Ct<br>ColdFusion<br>ColdFusion Component | Preview:                     |
| Page Designs (Accessible)                                                                                                    | € JSP<br>₽ PHP                                                                                                    | Description.<br>PHP document |
|                                                                                                    |                                                                                                    | Make Document HTML Compliant |
| Help Preferences                                                                                                    | Get More Content                                                                                                  | Create Cancel                |

Saveไฟล์ ที่ได้แล้วตั้ง ชื่อ from1.php

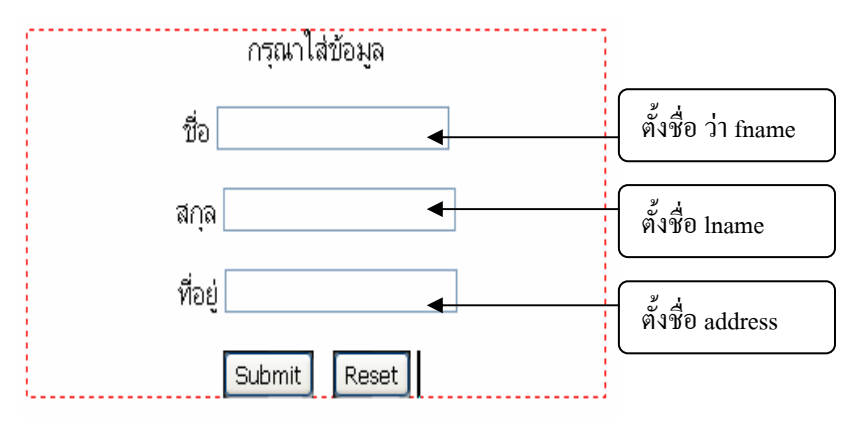

 เลือกเมนู File --> Newสร้าง ไฟล์ ชื่อ showedata.php เลือกในส่วนของ View Code จากนั้นพิมพ์คำสั่งดังรูป แล้วกี Save หลังจากเมื่อพิมพ์เสร็จแล้ว

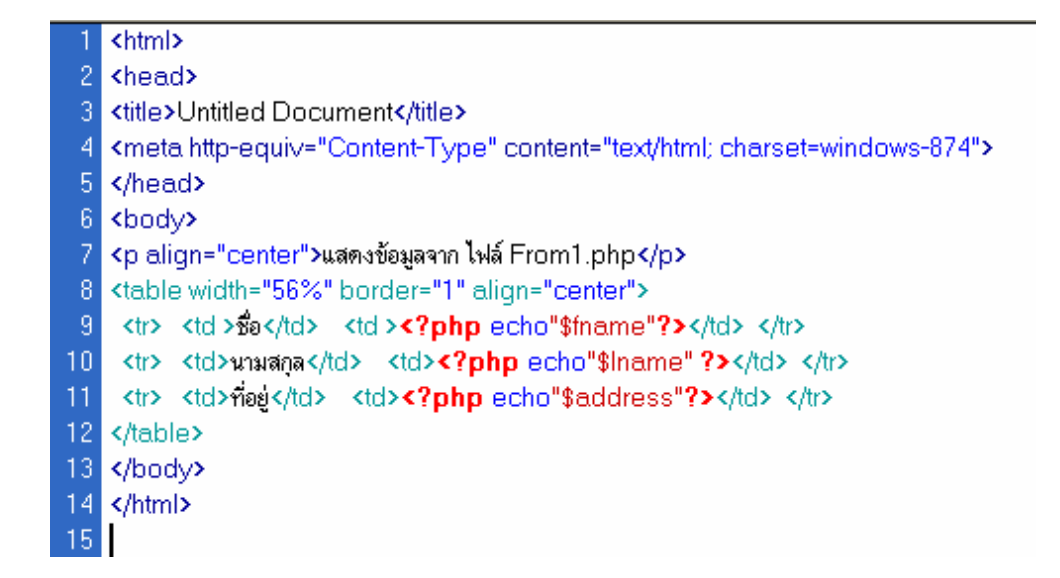

3. กลับไปที่ไฟล์ from1.php เพื่อกำหนด Properties ของ From1 แล้ว Save ดังรูป

| <body> <b><form></form></b> <div></div></body>                                                            | เมื่อคลิกปุ่ม ubmit<br>แล้วให้ส่งค่าที่กรอก |
|----------------------------------------------------------------------------------------------------|---------------------------------------------|
| Form Name         Action         showdata.php           form1         Method         POST         Enctype | ไปที่ไฟล์ showdata.php                      |
|                                                                                                    | ส่งข้อมูลเป็น                               |

แบบ POST

4. เมื่อ Preview แล้วลองกรอกข้อมูล จากนั้นแล้วกลิกปุ่ม Submit ดังรูป

| Address Address http://localhost/student/from1.php | ~ | <b>&gt;</b> 60 |
|----------------------------------------------------|---|----------------|
| กรุณาใส่ข้อมูล                                     |   | ~              |
| ชื <sub>่อ</sub> นายไพทูรย์                        |   |                |
| রন্ର উঁগাঁগ                                        |   |                |
| ที่อยู่ สุโขทัย                                    |   |                |
| Submit Reset                                       |   | *              |

เมื่อกดปุ่ม Submit ไฟล์ shoedata.php รับค่าจาก ไฟล์ from1.php ที่ส่งมา มาแสดงดังรูป

| EAddress 🙆 h | ttp://localhost/stu | ident/showdata.php | 💌 🄁 Go |
|--------------|---------------------|--------------------|--------|
|              | แสดงข้อมูลจ         | าก ไฟล์ From1.php  | 2      |
|              | ขื่อ                | นายไพฑูรย์         |        |
|              | นามสกุล             | งิ้วทั่ง           |        |
|              | ที่อยู่             | สุโขทัย            |        |
|              |                     |                    |        |
|              |                     |                    |        |

#### การรับค่าจาก FROM แล้วเพิ่มข้อมูลลงในฐานข้อมูลแบบไม่มีรูปภาพ

สร้างฐานข้อมูลในMySQL โดยใช้ MySQL-Front เช่นสร้างฐานข้อมูลชื่อ computer และมี Table
 ที่ชื่อว่า member ที่ใช้เก็บข้อมูลสมาชิก ดังรูป

| 🗄 🔝 Person | Q            | Name         | Туре        | Null      | Default              | Extra          |
|------------|--------------|--------------|-------------|-----------|----------------------|----------------|
|            | -            | 🜒 id         | int(11)     | No        |                      | auto_increment |
|            |              | 🚸 name       | varchar(30) | Yes       |                      |                |
| id         | €≫           | address      | varchar(30) | Yes       |                      |                |
| name       | 1            | ♦ image_path | varchar(30) | Yes       |                      |                |
| address    | .01          | <b></b>      |             |           |                      |                |
|            | 3 <b>* -</b> |              |             | $\subset$ |                      |                |
| → password |              |              |             |           | ช้เก็บตำแหน่งที่อยู่ | ของรูปภาพ      |
| 🗄 🔲 news   |              |              |             |           | Q                    | ଧ              |
|            |              |              |             |           | นำไปใช้ในบทต่อไ      | ป)             |

2. เพิ่มข้อมูลตัวอย่างในฐานข้อมูลไว้ประมาณ 3 Record

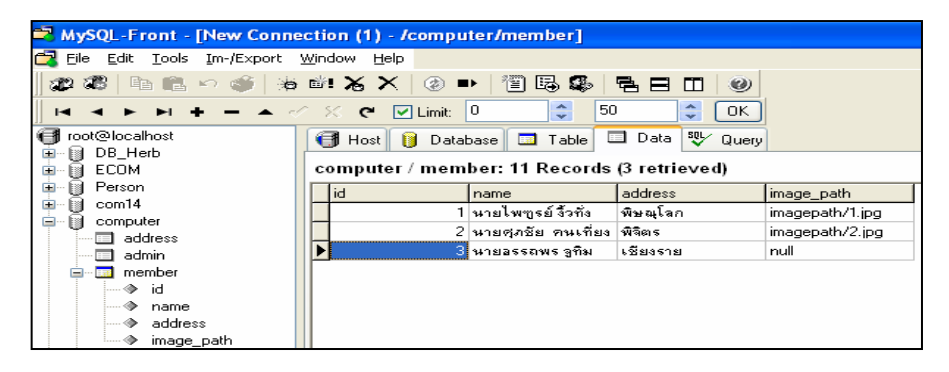

#### สร้างไฟล์ แสดงข้อมูลจากฐานข้อมูล

1. สร้างไฟล์ membershow.php ขึ้นมาแล้วพิมพ์ Code ดังนี้

| 1            | <html></html>                                                                         |
|--------------|---------------------------------------------------------------------------------------|
| 2            | php</th                                                                               |
| 3            | //กำหนดตัวแปลเพื่อนำไปใช้งาน                                                          |
| - 4          | \$hostname = "localhost"; //🕫 database Server                                         |
| 5            | \$user = "admin"; //ชื่อผู้ใช้                                                        |
| 6            | i \$password="pcl"; //รทัสผ่าน                                                        |
| - 7          | ' \$dbname="computer"; //ชื่อฐานข้อมูล                                                |
| 8            | \$tbname="member"; //ชื่อการาง                                                        |
| - 9          | //ทิตท่อฐานข้อมูล                                                                     |
| 10           | mysql_connect(\$hostname, \$user, \$password) or die("คิดต่อฐานข้อมูลไม่ได้");        |
| 11           | mysql_select_db(\$dbname) or die(" <b>ดิดต่อฐานข้อมูลไม่ได้</b> "); //เลื่อกฐานข้อมูล |
| 12           | //คำสั่ง SQL และสั่งให้ทำงาน                                                          |
| 13           | \$sql = "select * from \$tbname";                                                     |
| 14           | \$dbquery = mysql_db_query(\$dbname, \$sql);                                          |
| 15           | //หาจำนวนเรคอร์ตข้อมูลในทาราง                                                         |
| 16           | \$num_rows = mysql_num_rows(\$dbquery);                                               |
| 17           | // พิมพ์ส่วนหัวของตาราง                                                               |
| 18           | echo" <center>แสดงข้อมูลสมาชิก</center> ";                                            |
| 19           | echo" <table_align=center_border=1>_</table_align=center_border=1>                    |
| 20           | sหัส                                                                                  |
| 21           | รือ                                                                                   |
| 22           | Yuna (td) (td)                                                                        |
| 23           | ที่เกิบรูป                                                                            |
| 24           |                                                                                       |
| 25           | &td>                                                                                  |
| 26           | /ไร้มวนรอบของข้อมูล                                                                   |
| 27           | SI=U;                                                                                 |
| 28           | while(\$i < \$num_rows){                                                              |
| 29           | \$result= mysql_tetch_array(\$abquery);                                               |
| 30           | sia = sresuntia;                                                                      |
| 31           | \$name = \$result[name];<br>\$nale====================================                |
| 32           | \$duaress = \$result[image_neth];                                                     |
| - 33<br>- 34 | pinage_pau = piesui(inage_pau),                                                       |
| 35           | echo" > \$id>                                                                         |
| 36           | <pre>cond say sub-spaces th&gt;samed*th&gt;</pre>                                     |
| 37           | \$td>\$address                                                                        |
| 38           |                                                                                       |

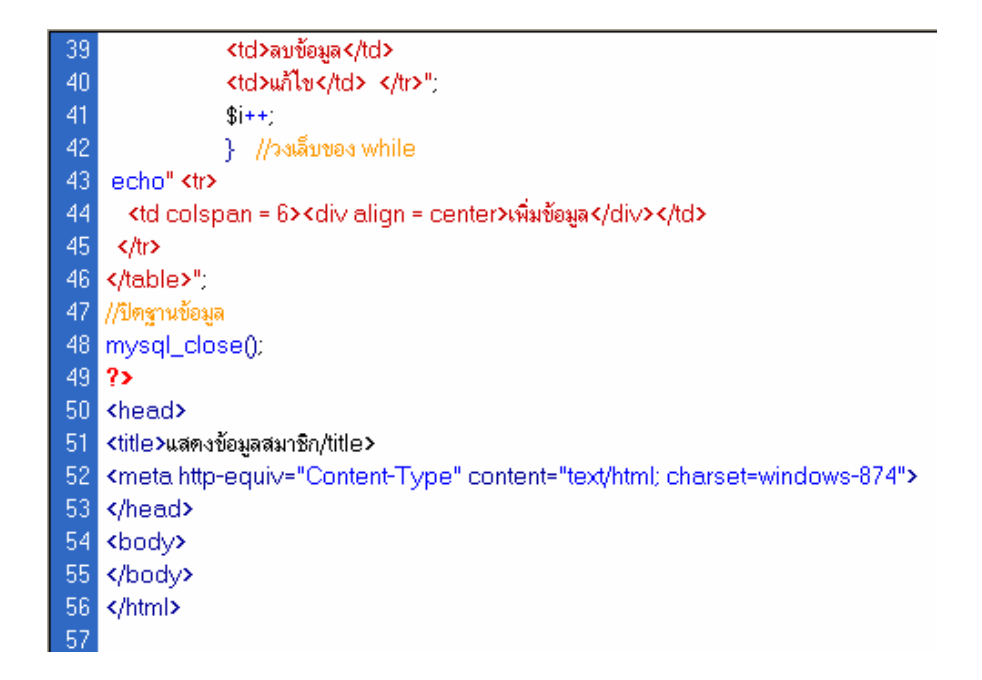

2. เมื่อ พิมพ์เสร็จแล้ว Save จากนั้นกดปุ่ม F12 เพื่อ Preview จะได้ผลดังรูป

| Address | 🙆 ht             | tp://localhost/student/mem | bershow.php |            |          | 1     | Co |  |  |
|---------|------------------|----------------------------|-------------|------------|----------|-------|----|--|--|
|         | แสดงข้อมูลสมาชิก |                            |             |            |          |       |    |  |  |
|         | รหัส             | ชื่อ                       | ที่อยู่     | ที่เก็บรูป |          |       |    |  |  |
|         | 1                | นายไพฑูรย์ งิ้วทั่ง        | สุโขทัย     | null       | ลบข้อมูล | แก้ไข |    |  |  |
|         | 2                | นายศุภชัย คนเที่ยง         | พิษณุโลก    | null       | ลบข้อมูล | แก้ไข |    |  |  |
|         | 3                | นายอรรถพร จูทิม            | เชียงราย    | null       | ລບບ້ວມູລ | แก้ไข |    |  |  |
|         |                  |                            | เพิ่มข้อมูล |            |          |       |    |  |  |
|         |                  |                            |             |            |          |       |    |  |  |

#### เพิ่มข้อมูลจาก From แล้วเก็บลงฐานข้อมูล

1. สร้างไฟล์ ที่มี FROM รับค่าจากผู้ใช้ ชื่อ member\_from\_add.php แล้วเขียน Code ดังรูป

| 1   | <html></html>                                                                   |
|-----|---------------------------------------------------------------------------------|
| - 2 | <head></head>                                                                   |
| - 3 | <title>เพิ่มข้อมูลสมาชิก</title>                                                |
| - 4 | <pre><meta content="text/html; charset=utf-8" http-equiv="Content-Type"/></pre> |
| 5   |                                                                                 |
| - 6 | <body></body>                                                                   |
| - 7 | <form action="member_add.php" method="post" name="form1"></form>                |
| 8   |                                                                                 |
| - 9 |                                                                                 |
| 10  | <div align="center">กรุณากรอกข้อมูล</div>                                       |
| 11  |                                                                                 |
| 12  |                                                                                 |
| 13  | ชื่อ-นามสกุล                                                                    |
| 14  | <input id="name" name="name" type="text"/>                                      |
| 15  |                                                                                 |
| 16  |                                                                                 |
| 17  | iset                                                                            |
| 18  | <input id="address" name="address" type="text"/>                                |
| 19  |                                                                                 |
| 20  |                                                                                 |
| 21  | รูปภาพ(ไม่ต้องใส่)                                                              |
| -22 | input name="image_path" type="text" id="image_path">                            |
| 23  |                                                                                 |
| -24 |                                                                                 |
| -25 | <div align="center"></div>                                                      |
| -26 | <input name="Submit" type="submit" value="Submit"/>                             |
| -27 | <input name="Submit2" type="reset" value="Reset"/>                              |
| 28  |                                                                                 |
| -29 |                                                                                 |
| 30  |                                                                                 |
| 31  |                                                                                 |
| 32  |                                                                                 |
| 33  |                                                                                 |
| 24  |                                                                                 |
|     | C/html>                                                                         |

2. สร้างไฟล์เพื่อรับค่าแล้วเพิ่มข้อมูลลงไปยังฐานข้อมูล ชื่อไฟล์ member\_add.php พิมพ์Code ดังรูป

| 1   | <html></html>                                                                                                    |
|-----|----------------------------------------------------------------------------------------------------|
| 2   | php</th                                                                                                    |
| - 3 | //กำหนดตัวแปะเพื่อนำไปใช้งาน                                                                                                 |
| - 4 | \$hostname = "localhost"; //se database Server                                                                               |
| - 5 | \$user = "admin"; //ชื่อผู้ใช้                                                                                               |
| - 6 | \$password="pcl"; //รทัสผ่าน                                                                                                 |
| - 7 | \$dbname="computer"; //ชื่อฐานข้อมูล                                                                                         |
| 8   | \$tbname="member"; //sommo                                                                                                   |
| 9   | //พิคท่อฐานข้อมูล                                                                                                    |
| 10  | mysql_connect(\$hostname, \$user, \$password) or die("คิดต่อฐานข้อมูลไม่ได้");                                               |
| 11  | mysql_select_db(\$dbname) or die("พิดพ่อฐานข้อมูลไม่ได้"); //ล็อกฐานข้อมูล                                                   |
| 12  | \$sql = "insert into \$tbname (name, address, image_path) values('\$name', '\$address', '\$image_path')"; //พิมช์อมูลไนดำลึง |
| 13  | \$dbquery = mysql_db_query(\$dbname, \$sql); //ให้คำลึง sql ทำงาน                                                            |
| 14  | mysql_close(): //ปกการทัดทอฐานขอมูล                                                                                          |
| 15  | echo" <hi>&gt;เพิ่มขอมูล เมรานขอมูลเรยบรอยแลว </hi> "; //แสดงขอความวาเพิ่มขอมูลแลว                                           |
| 15  | echo" <hz><a href="member_trom_add.php">เพิ่มขอมูล เหม </a></hz> "; //Link เบยง เพิ่มเพิ่มขอมูล                              |
| 17  | echor×nz> <a nrei="rnembersnow.pnp">หมาแสดงขอมูล<ya><ynz>"; //Link เบองหมาแสดงขอมูล<br/>ว</ynz></ya></a>                     |
| 10  | (head)                                                                                                    |
| 13  |                                                                                                    |
| 2   | <pre>vitile&gt;Untitled Document</pre>                                                                                       |
| 2   | <pre><meta content="text/html; charset=utf-8" http-equiv="Content-Type"/></pre>                                              |
| 2   | 2                                                                                                    |
| 2   | 3 <body></body>                                                                                                    |
| 2   | 4                                                                                                    |
| -2  | 5                                                                                                    |
|     |                                                                                                    |

 เมื่อ พิมพ์เสร็จแล้ว Save จากนั้นกลับไปที่ไฟล์ member\_from\_add.php กดปุ่ม F12 เพื่อ Preview ทดสอบกรอก ข้อมูลลงไปแล้วกดปุ่ม Sumit จะได้ผลดังรูป

| Untitled Document - Microsoft Internet Explorer                                                            |           |                           |             |            |          |       |
|----------------------------------------------------------------------------------------------------|-----------|---------------------------|-------------|------------|----------|-------|
| Eile Edit View Favorites Tools Help                                                                        | A         |                           |             |            |          |       |
| 🕝 Back 👻 📀 👻 😰 🚮 🔎 Search 📌 Favorites 📢                                                                    | Media >>> |                           |             |            |          |       |
| Address 🕘 http://localhost/student/member_from_add.php                                                     | 💌 🄁 Go    |                           |             |            |          |       |
| กรุณากรอกข้อมูล<br>ชื่อ-นามสกุล หษรงรบอักษร<br>ที่อยู่ พิษณุโลก<br>รูปภาพ(ไม่ต้องใส่) null<br>Submit Reset | net 💥     |                           |             |            |          |       |
| ช <sup>ress</sup> ๎฿ http://localhost/student/member_add.php ✓ ₽<br>พิ่มข้อมูลในฐานข้อมูลเรียบร้อยแล้ว     |           |                           |             |            |          |       |
| เพิ่มข้อมลใหม่                                                                                             | s 💽 nượ   | ;//iocainososcudenomember | snow.prip   |            |          |       |
| แสดงข้อมูลสมาชิก                                                                                           |           |                           |             |            |          |       |
| <u>หนาแสดงขอมูล</u>                                                                                        | รหัส      | ง ชื่อ                    | ที่อยู่     | ที่เก็บรูป |          |       |
|                                                                                                    | 1         | นายไพฑูรย์ งิ้วทั้ง       | สุโบทัย     | null       | ລບບ້ວມູລ | แก้ไข |
|                                                                                                    | 2         | นายศุภชัย คนเทียง         | พิษณุโลก    | null       | ลบข้อมูล | แก้ไข |
|                                                                                                    | 3         | นายอรรถพร จูทิม           | เชียงราย    | null       | ລບข้อมูล | แก้ไข |
| F                                                                                                    | 4         | นายธงรบ อักษร             | พิษณุโลก    |            | ລບข้อมูล | แก้ไข |
|                                                                                                    |           |                           | เพิ่มข้อมูล | 1          |          |       |

สร้างไฟล์เพื่อแก้ไขข้อมูลในฐานข้อมูล

1. ก่อนจะสร้าง ไฟล์แก้ไขข้อมูลในฐานข้อมูล ให้ไปแก้ไข code ในไฟล์ membershow.php ดังนี้

| -39 | +td> <a.href=\"member_delete1.php?id=\$id\">ลบข้อมูล</a.href=\"member_delete1.php?id=\$id\"> |
|-----|----------------------------------------------------------------------------------------------|
| 40  | <a href='\"member_edit1.php?id=\$id\"'>แก้โข</a>                                             |
| 41  | \$i++;                                                                                       |
| 42  | } //วงเล็บของ while                                                                          |
| 43  | echo"                                                                                        |
| -44 | <div align="center"><a href="member_from_add.php">เพิ่มข้อมูล</a></div>                      |
| 45  |                                                                                              |
| 46  | ";                                                                                           |

บรรทัดที่ 39 ส่งก่า id ไปที่ member\_delete1.php

บรรทัดที่ 40 ส่งค่า id ไปที่ member\_edit1.php บรรทัดที่ 44 Linkไปเปิดไฟล์ member\_from\_add.php

2. สร้างForm เพื่อเรียกข้อมูลขึ้นมาแก้ไขข้อมูล ตั้งชื่อไฟล์ member\_edit1.php แล้วพิมพ์ Code ดังนี้

| 1   | <html></html>                                                                             |
|-----|-------------------------------------------------------------------------------------------|
| 2   | php</th                                                                                   |
| 3   | //กำหนดตัวแปรเพื่อนำไปใช้งาน                                                              |
| - 4 | \$hostname = "localhost"; //ชื่อ database Server                                          |
| 5   | \$user = "admin"; //ชื่อผู้ใช้                                                            |
| 6   | \$password="pcl"; //รทัสผ่าน                                                              |
| - 7 | \$dbname="computer"; //ชื่อฐานข้อมูล                                                      |
| 8   | \$tbname="member"; //ชื่อทาราง                                                            |
| - 9 | //ติดท่อฐานข้อมูล                                                                         |
| 10  | \$connect= mysql_connect(\$hostname, \$user, \$password) or die("ดิดต่อฐานข้อมูลไม่ได้"); |
| 11  | \$db=mysql_select_db(\$dbname) or die("พิดค่อฐานข้อมูลไม่ได้"); //เลื่อกฐานข้อมูล         |
| 12  | //คำสั่ง SQL และสิ่งให้ทำงาน                                                              |
| 13  | <pre>\$sql = "select* from \$tbname where id ='\$id'";</pre>                              |
| 14  | \$dbquery = mysql_query(\$sql, \$connect) or die("ส่งคิวรีไม่ได้");                       |
| 15  | //รับค่าที่ได้จากผล query                                                                 |
| 16  | <pre>\$result= mysql_fetch_array(\$dbquery);</pre>                                        |
| 17  | \$id = \$result[id];                                                                      |
| 18  | \$name = \$result[name];                                                                  |
| 19  | \$address = \$result[address];                                                            |

| 20 | \$image_path = \$result[image_path];                                                                                          |
|----|----------------------------------------------------------------------------------------------------|
| 21 | echo" <center>";</center>                                                                                                    |
| 22 | <mark>echo"<b> <font color="blue" size="4">แสดงรทัสสมาชิกidที่:</font><font color="red" size="4">".\$id."</font></b>";</mark> |
| 23 | echo" <font size="4">";</font>                                                                                                |
| 24 | echo" <form action='\"member_edit2.php\"' method='\"post\"'>"; //ส่งค่าไปอัปเดท</form>                                        |
| 25 | echo" <input name='\"id\"' size='\"60\"' type='\"hidden\"' value='\"\$id\"'/> ";                                              |
| 26 | echo"";                                                                                                    |
| 27 | <mark>echo"ชื่อ-สกุล<input <="" name='\"name\"' size='\"60\"' td="" type='\"text\"' value='\"\$name\"'/></mark>               |
| 28 | <mark>echo"ที่อยู่<input <="" name='\"address\"' size='\"60\"' td="" type='\"text\"' value='\"\$address\"'/></mark>           |
| 29 | echo"miกีมรูปภาพ <input <="" name='\"image_path\"' size='\"60\"' td="" type='\"text\"' value='\"\$image_path\"'/>             |
| 30 | echo"";                                                                                                    |
| 31 | echo "<br><input data\"="" type='\"Submit\"' value='\"Upate'/> "; echo""; echo"";                                             |
| 32 | echo"";                                                                                                    |
| 33 | ?>                                                                                                    |
| 34 | <head></head>                                                                                                    |
| 35 | <title>Untitled Document</title>                                                                                              |
| 36 | <meta.http-equiv="content-type" content="text/html; charset=windows-874"></meta.http-equiv="content-type">                    |
| 37 | <body></body>                                                                                                    |

3. สร้างไฟล์ ชื่อ member\_edit2.php เพื่อรับข้อมูลที่แก้ไขแล้วนำไป Update ในฐานข้อมูล

แล้วเขียน Code ดังนี้

1 <html>

- 2 <?php
- 3 //กำหนดตัวแปรเพื่อนำไปใช้งาน
- 4 \$hostname = "localhost"; //ชื่อ database Server
- 5 \$user = "admin"; //ชื่อผู้ใช้
- 6 \$password="pcl"; //รทัสผ่าน
- 7 \$dbname="computer"; //ชื่อฐานข้อมูล
- 8 \$tbname="member"; //ชื่อดาราง
- 9 //ทิดท่อฐานข้อมูล
- 10 mysql\_connect(\$hostname, \$user, \$password) or die("ทิดท่อฐานข้อมูลไม่ได้");
- 11 mysql\_select\_db(\$dbname) or die("ทิดต่อฐานข้อมูลไม่ได้"); //เลื่อกฐานข้อมูล
- 12 \$sql = "update member set name='\$name', address='\$address', image\_path='\$image\_path' where id='\$id' "; //ຄຳສັ່ຈ sqli
- 13 \$dbquery = mysql\_db\_query(\$dbname, \$sql); //ให้คำสั่ง sql ทำงาน
- 14 mysql\_close(); //ปิดการติดต่อฐานข้อมูล

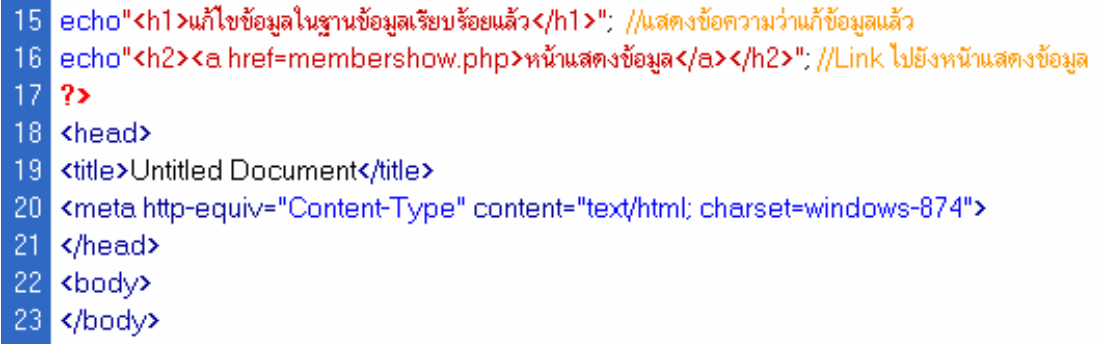

24 </html>

4. เมื่อ พิมพ์เสร็จแล้ว Save จากนั้นกลับไปที่ไฟล์ membershow.php กดปุ่ม F12 เพื่อ Preview ทดสอบจะได้ผลดังรูป

| Ele Edit View Favorites Iools Help                             | »                  |
|----------------------------------------------------------------|--------------------|
| 😮 Back + 🕥 - 😰 🞲 🔎 Search 🧙 Favorites 😵 Media 🚱 😥 -            | »                  |
|                                                                | -                  |
| ddress 🧉 http://localhost/student/membershow.php 🛛 🕑 🔁         | 10                 |
|                                                                | ~                  |
| รหัส ชื่อ ที่อยู่ ที่เก็บรูป                                   |                    |
| 1 นายไพฑรย์ งิ้วทั่ง สุโขทัย null <u>ลบข้อมูล</u> แก้ไบ        |                    |
| 2 นายศุภชัย คนเทียง พิษณุโลก null <u>ลบข้อมูล</u> แก้ไข        |                    |
| 3 นายอรรถพร จูทีม เชียงราย null <u>ลบข้อมูล</u> <u>แก้ไข</u>   |                    |
| 4 นายธงรบ อักษร พืษณุโลก พืษณุโลก <u>ลบข้อมุล</u> <u>แก้ไข</u> |                    |
| 5 อรอุมา พร้าโมต ไม่มีรูป <u>ลบข้อมูล</u> <u>แก้ไบ</u>         |                    |
| <u>เพิ่มข้อมูล</u>                                             |                    |
|                                                                | -                  |
| Done 😜 Local intranet                                          |                    |
| 2000 Coconnectanos                                             |                    |
|                                                                |                    |
| a Untitle                                                      | Document - Microso |

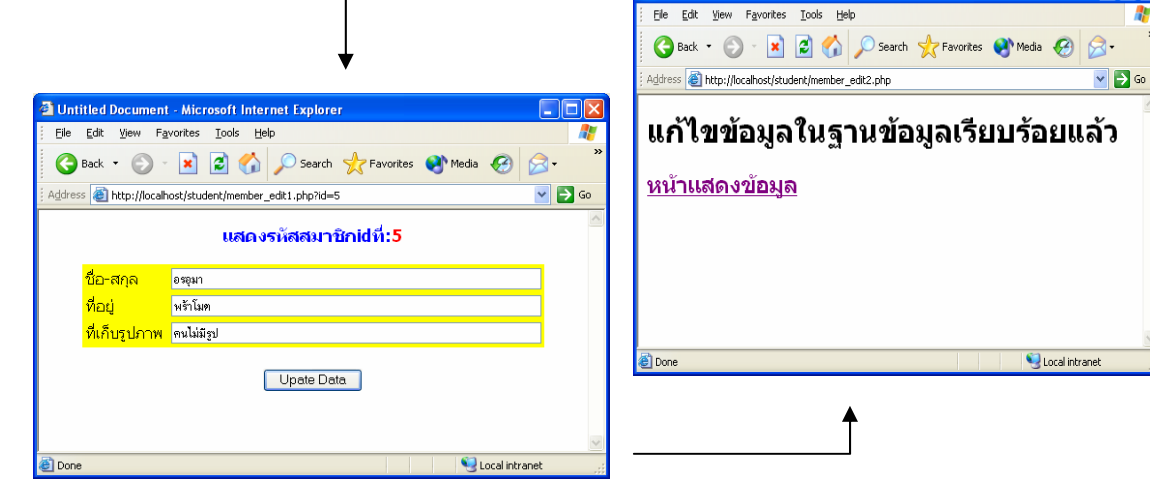

Web Application ด้วยภาษา PHP & Dreamweaver MX หรือ Dreamweaver MX 2004

#### สร้างไฟล์ลบข้อมูลในฐานข้อมูล

1. สร้างไฟล์เพื่อรับค่าลบข้อมูล ชื่อไฟล์ member\_delete1.php ดังรูป

| 1   | <html></html>                                                                                                    |
|-----|----------------------------------------------------------------------------------------------------|
| 2   | php</th                                                                                                    |
| 3   | //กำหนดตัวแปรเพื่อนำไปไข้งาน                                                                                                    |
| - 4 | \$hostname = "localhost"; //ชื่อ database Server                                                                                             |
| 5   | \$user = "admin"; //ชื่อผู้ใช้                                                                                                    |
| 6   | \$password="pcl"; //รทัสผ่าน                                                                                                    |
| - 7 | \$dbname="computer"; //ชื่อฐานข้อมูล                                                                                                    |
| 8   | \$tbname="member"; //ชื่อคาราง                                                                                                    |
| 9   | //ทิดท่อฐานข้อมูล                                                                                                    |
| 10  | mysql_connect(\$hostname, \$user, \$password) or die("ทิดท่อฐานข้อมูลไม่ได้");                                                               |
| 11  | mysql_select_db(\$dbname) or die("พิดท่อฐานข้อมูลไม่ได้"); //เลือกฐานข้อมูล                                                                  |
| 12  | echo" <b> <font color="blue" size="4">ແສດເຮົາສຸສມານກາຍການ(mi</font><font color="red" size="4">".\$id."</font></b> ";                         |
| 13  | \$sql = "delete from member" where id="\$id" "; //คาลง sqlaบขอมูล<br>#stheman - manada dia aman (#deleta and #salt) //ได้รัสวี่ - and รัสวาย |
| 14  | \$abquery = mysql_ab_query(\$abname, \$sql); // កេកាតរ sql ហារាររ                                                                            |
| 10  | mysqi_ciose(); //บดการตดต่อฐานขอมูล<br>=                                                                                                    |
| 10  | ecno"<กา>สบขอมูล เนฐานขอมูลเรยบรอยแลว กา ", //แลตงขอความวาลบขอมูลแลว                                                                         |
| 17  | echo" <h2><a href="membershow.php">หน้าแสดงข้อมูล</a></h2> "; //Link ไปยิ่งหน้าแสดงข้อมูล                                                    |
| 18  | ?>                                                                                                    |
| 19  | <head></head>                                                                                                    |
| 20  | <title>Untitled Document</title>                                                                                                    |
| 21  | <meta content="text/html; charset=utf-8" http-equiv="Content-Type"/>                                                                         |
| 22  |                                                                                                    |
| 23  | <br>kody>                                                                                                    |
| 24  |                                                                                                    |
| 25  |                                                                                                    |

 เมื่อ พิมพ์เสร็จแล้ว Save จากนั้นกลับไปที่ไฟล์ membershow.php กคปุ่ม F12 เพื่อ Preview ทดสอบจะได้ผลดังรูป

| 🗿 http://localhost/student/membershow.php - Microsoft Internet Explorer                                                                                                    | 🔲 🛛 🖉 Untitled Document - Microsoft Internet Explorer                       |
|----------------------------------------------------------------------------------------------------|-----------------------------------------------------------------------------|
| Ele Edit View Favorites Icols Help                                                                                                    | 👔 👔 Ele Edit Yiew Favorites Iools Help                                      |
| 🚱 Back 🔹 💿 - 😠 😰 🏠 🔎 Search 📌 Favorites 🔮 Media 🧭 🔗                                                                                                    | • * Back • 🕥 - 💌 🛃 🏠 🔎 Search 📌 Favorites 🔇 Media 🤣 💭 • *                   |
| Address 🕘 http://localhost/student/membershow.php                                                                                                    | 🔁 Go 🕴 Address 💰 http://localhost/student/member_delete1.php?id=5 💽 💽 Go    |
| แสดงข้อมูลสมาชิก<br>รหัส ชื่อ ที่อยู่ ที่เก็บรูป<br>1 นายไพจรรย์ จัำทั้ง สุโขทัย null <u>ลบข้อมูล แก้ไข</u><br>2 นายศุกชิย คนเที่ยง พิษณุโลก null <u>ลบข้อมูล แก้ไข</u><br>3 นายธรรกษร จูทิม เชียงราย null <u>ลบข้อมูล แก้ไข</u><br>4 นายธรรบ อักษร พิษณุโลก พิษณุโลก <u>ลบข้อมูล แก้ไข</u><br>5 อรอุมา พร้าโมด คนใม่มีรูป <u>ลบข้อมูล แก้ไข</u><br>เที่บข้อมูล                                                                                                    | แสดงรมัสสมาชิกได่ที:5<br>ลบข้อมูลในฐานข้อมูลเรียบร้อยแล้ว<br>หน้าแสดงข้อมูล |
| Eccal intranet                                                                                                    |                                                                             |
| Inttp://localhost/student/membershow.php - Microsoft Internet Explorer         Ele Edit View Favorites Icols Help         Seack • O • Image: Color Provided Color Provided Color P |                                                                             |
| Address 🗃 http://localhost/student/membershow.php                                                                                                    | 💌 🔁 Go                                                                      |
| แสดงข้อมูลสมาชิก                                                                                                    |                                                                             |
| รหัส ชื่อ ที่อยู่ ที่เก็บรูป                                                                                                    | ▲ ● ● ● ● ● ● ● ● ● ● ● ● ● ● ● ● ● ● ●                                     |
| 1 นายไพฑูรย์ งิ้วทั้ง สุโขทัย null <u>ลบข้อมูล แก้ไข</u>                                                                                                    |                                                                             |
| 2 นายศุภชัย คนเทียง พิษณุโลก null <u>ลบข้อมุล</u> แ <u>ก้ไบ</u>                                                                                                    |                                                                             |
| 3 นายอรรถพร จูทีม เขียงราย null <u>ลบข้อมูล แก้ไข</u>                                                                                                    |                                                                             |
| 4 นายธงรบ อักษร พิษณุโลก พิษณุโลก <u>ลบข้อมูล แก้ไข</u><br>เพิ่มข้อมูล                                                                                                    |                                                                             |
| t titte danget                                                                                                    | net 🥳                                                                       |

การใช้ Dreamweaver MX หรือ Dreamweaver MX 2004 ช่วยในการเขียน Code ภาษา PHP

ก่อนอื่นขอพูดถึงการใช้USER NAME และ PASSWORD ในฐานข้อมูลที่ใช้ก่อนหน้านี้ว่า ที่เราเขียนกำสั่ง เอง นั้น เราใช้ user name ชื่อ root และ Password ไม่มี ต่อจากนี้ให้เราสร้าง USER NAME คือ uadmin และ PASWORD คือ upassword การที่เราจะสร้าง User Name และกำหนด Password ในฐานข้อมูล MySQL โดยใช้ โปรแกรม My-SQL Front นั้นทำได้ดังนี้ โดยไปที่ เมนู Tools เลือกเครื่องมือ User-manager แล้วกำหนดดังรูป

| User-Manager                                                                                                    |                  | ใส่ USERNAMEที่เราจะ                                                                                                    |
|----------------------------------------------------------------------------------------------------|------------------|----------------------------------------------------------------------------------------------------|
| Credentials:<br>Username: uadmin<br>From Host: localhost<br>Password: weekeed<br>Privileges: All Privileges<br>Select<br>Update<br>Update<br>Update<br>Create<br>Drop<br>Update<br>With Grant Option | Allow access to: | สร้าง คือ uadmin<br>ใส่ชื่อ Host Name คือชื่อ<br>เครื่องที่เป็นฐานข้อมูลถ้า<br>เป็นตัวที่จำลองอยู่บนเครื่อง<br>ก็ใช้ ชื่อ localhost<br>ใส่ Password ที่เราจะ |
|                                                                                                    | Add User         | กำหนดให้ คือ upassword                                                                                                    |

#### จากนั้นคลิกปุ่ม Add User และจะมี Message แสดงคังรูป

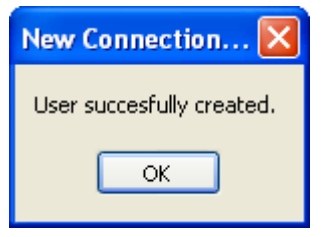

ถ้าต้องการดูว่ามี User Name ที่เราสร้างจริงหรือไม่สามารถดูได้ที่ Page Edit User ดังรูป

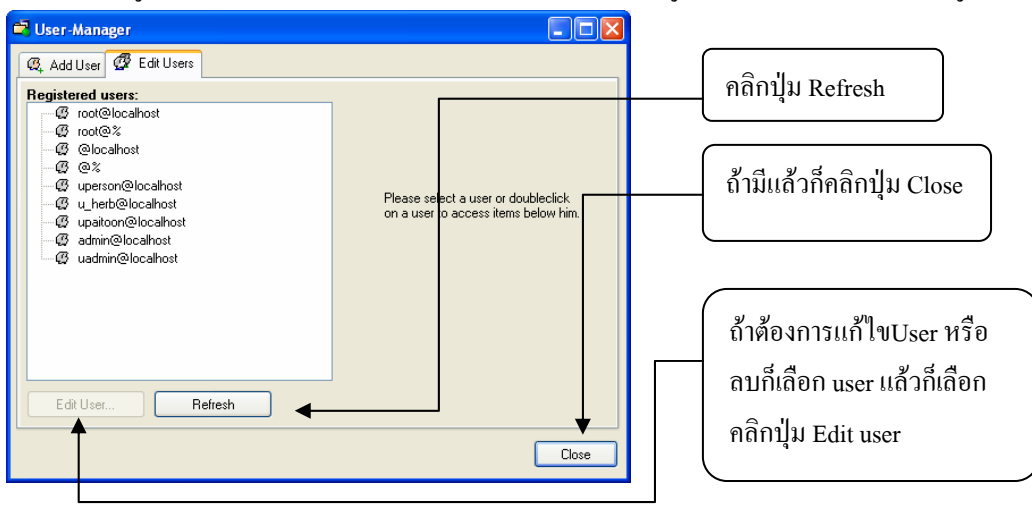

#### การสร้างไฟล์แสดงข้อมูลจากฐานข้อมูล

- สร้างชื่อไฟล์ ที่จะแสดงข้อมูล เช่น dmember\_show.php โดยเลือกเมนู File แล้ว เลือกคำสั่ง New เลือก Dynamic Page--> PHP คลิกปุ่ม Create
- 2. แล้ว Save ตั้งชื่อ member\_show.php
- สร้าง Connection เพื่อติดต่อกับฐานข้อมูล เลือกเครื่องมือส่วน Application -> Database คลิกเครื่องหมาย + แล้วเลือก MySQL Connection ดังรูป

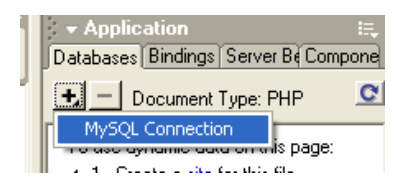

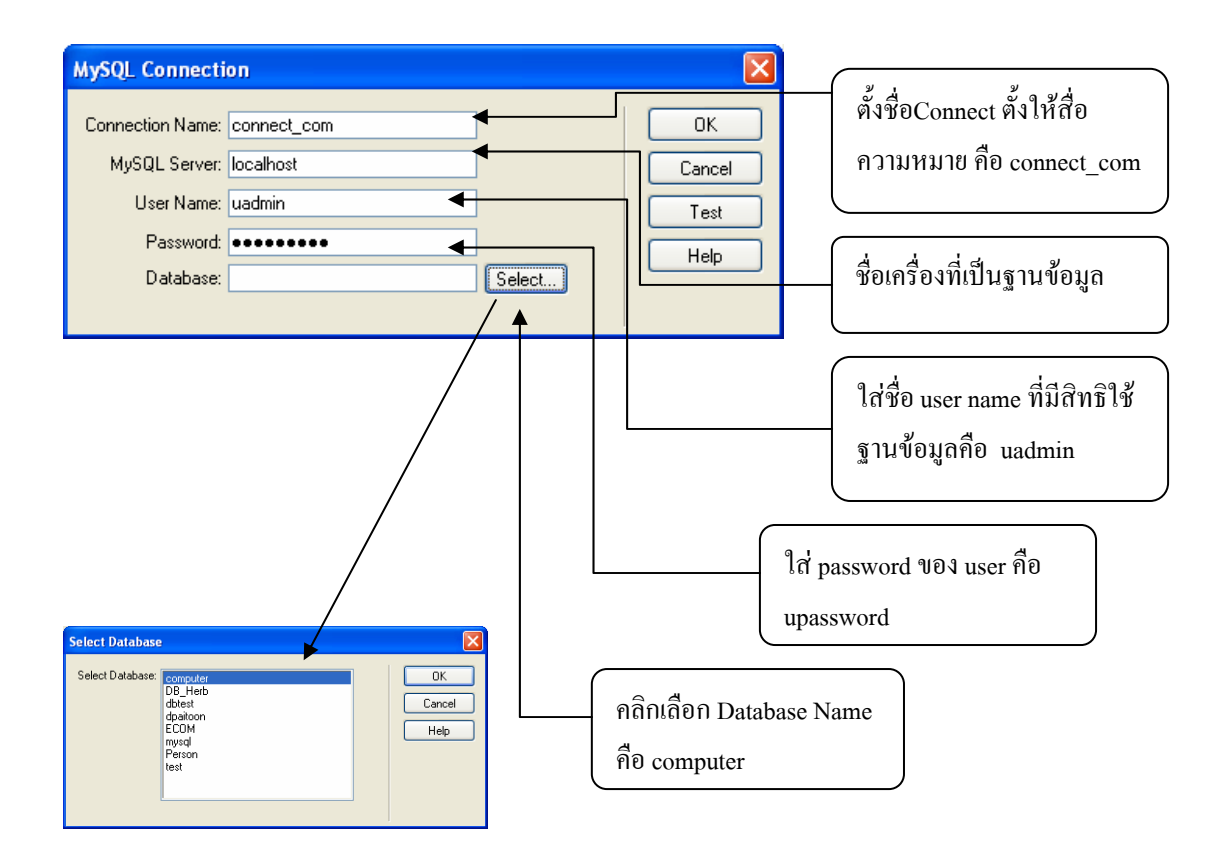

4. จากนั้นเราจะได้ Connection ติดต่อกับฐานข้อมูล ที่เราสร้างขึ้นดังรูป

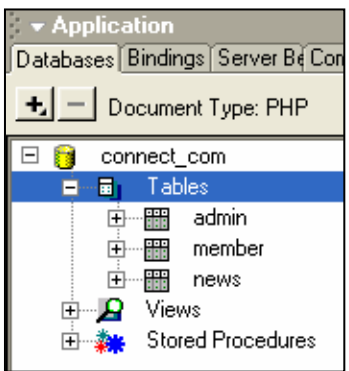

5. สร้าง Table ที่จะแสดงข้อมูลในไฟล์ dmember\_show.php แล้วให้ Design ดังรูป

| sert | Common[L | ayout[Text[ | Tables [Fran | nes Forms | Templa{C | Charact[ N | ⁄ledia[H | lead[Script[ | PHP[A |
|------|----------|-------------|--------------|-----------|----------|------------|----------|--------------|-------|
| - 3  |          | 1 🗷 😣       | : 🍻 🥖        | 🗟 🛃       |          | 1          |          | ļ            |       |
|      |          |             |              | แสดงข้อ   | อมูล     |            |          |              |       |
|      | รหัส     | ชื่อ        | ที่อยู่      | ตำแง      | ทนงรูป   |            |          |              |       |
|      |          |             |              |           |          |            | แก้ไข    | ลบ           |       |
|      |          |             |              | เพิ่มข้อ  | มูล      |            |          |              |       |
|      |          |             |              |           |          |            |          |              |       |

6. สร้าง Record set เพื่อเรียกใช้ Tableจากฐานข้อมูล ดังรูป

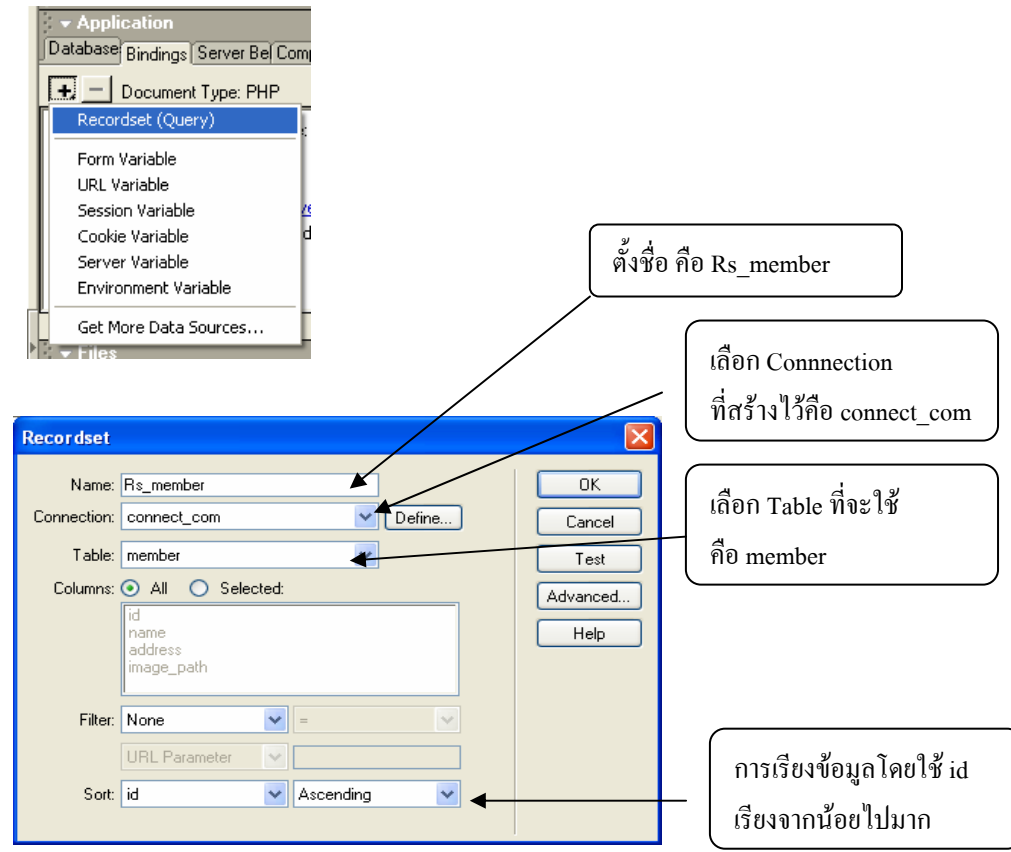

#### 7. จากนั้นเราจะ ได้Record set ดังรูป แล้วก็นำ field แต่ละ field ที่ได้มาว่างในตารางของ

ใฟล์ dmember\_show.php ที่ออกแบบไว้ แล้วกี่ Save กคปุ่ม F12 เพื่อแสคงผล

| Macromedia Dreamweaver MX - [Untitled Document (student/dmember_show*)]                                                                                                    | _ @ 🛛                                    |
|----------------------------------------------------------------------------------------------------|------------------------------------------|
| a File Edit View Insert Modify Text Commands Site Window Help                                                                                                    | _ @ ×                                    |
| ◆          ●         ●         ■         ●         ■         ●         ●         ●         ●         ●         ●         ●         ●         ●         ●         ●         ●         ●         ●         ●         ●         ●         ●         ●         ●         ●         ●         ●         ●         ●         ●         ●         ●         ●         ●         ●         ●         ●         ●         ●         ●         ●         ●         ●         ●         ●         ●         ●         ●         ●         ●         ●         ●         ●         ●         ●         ●         ●         ●         ●         ●         ●         ●         ●         ●         ●         ●         ●         ●         ●         ●         ●         ●         ●         ●         ●         ●         ●         ●         ●         ●         ●         ●         ●         ●         ●         ●         ●         ●         ●         ●         ●         ●         ●         ●         ●         ●         ●         ●         ●         ●         ●         ●         ●         ●         ● | ▶ Design                                 |
| 🖟 🔹 İnsert 🔹 Common Layout Text Tables Frames Forms Templa Charact Media Head Script PHP Applicat 🔍                                                                                                    | ► Lode                                   |
| x 🖙 🎄 🖽 🛤 🕸 🙆 🤷 🦝 🚉 🚟 🕅 🛤 🕞 🗐                                                                                                    | Database Dir din an Server Rol Component |
|                                                                                                    | Bindings Server bei Componen             |
| แสดงท้อมล                                                                                                    | Document Type: PHP                       |
|                                                                                                    | E Becordset (Bs. member)                 |
| รหล ขอ ทอยู ตาแหนงรูบ                                                                                                    | id                                       |
| {Rs_member.id} {Rs_member.name} {Rs_member.address} {Rs_member.image                                                                                                    |                                          |
| เพิ่มข้อมอ                                                                                                    |                                          |
| * HadDonan                                                                                                    | image_path S                             |
|                                                                                                    |                                          |
|                                                                                                    | Dird To                                  |
|                                                                                                    | ▼ Files :=.                              |
|                                                                                                    | Site Assets                              |
|                                                                                                    | File+ Edit+ View+ Site+                  |
|                                                                                                    |                                          |
|                                                                                                    | aite student 😵 Local View                |
| dmember_show *                                                                                                    |                                          |
| <br>                                                                                                    | Site - site_student (C:\AppServ\wi       |
| i → Properties III,                                                                                                    |                                          |
| Format None 🗸 A Default Font 🗸 Size Vone V 📮 🖪 B I 🗄 🗐 🦉                                                                                                    |                                          |
| Link 🔍 🖓 🗀 Target 🔍 🗄 🖽 🐸                                                                                                    |                                          |
| Call Horz Defaul V W No Wrap 🗆 Bo                                                                                                    |                                          |
|                                                                                                    | Connected to site_student.               |
|                                                                                                    | ► Answers                                |
| 🛃 Start 🖉 🖉 🧐 🎽 😂 2 Int 🔹 🥑 Macro 🖻 New C 💌 Micros 👔                                                                                                    | 🍯 untitle EN 🔇 😽 💕 21:42                 |

#### แสดงผลการ Run ดังรูป

| ē  | Unti                        | tled         | Docum    | ient - Mic         | rosoft   | Internet E  | cplore | er.        |       |            |          |
|----|-----------------------------|--------------|----------|--------------------|----------|-------------|--------|------------|-------|------------|----------|
| ł. | Eile                        | <u>E</u> dit | ⊻iew     | F <u>a</u> vorites | Tools    | Help        |        |            |       |            | <b>.</b> |
|    | G                           | Back         | - 6      | ) - 🔀              | 2 (      | 6           | Search | 쑷 Favorite | es 😢  | Media      | »        |
| ÷  | Address                     | : 🙆          | http://k | ocalhost/stu       | ident/dm | ember_show. | php    |            |       | <b>~</b> → | Go       |
|    |                             |              |          |                    |          |             |        |            |       |            | ~        |
|    |                             |              |          |                    | แ        | สดงข้อมู    | a.     |            |       |            |          |
|    | รหัส                        | ชื่อ         | 1        |                    |          | ที่อยู่     | ตำแ    | เหนงรูป    |       |            |          |
|    | 1                           | นา           | ยไพช     | ุเรย์ งิ้วทั่      | 3        | สุโขทัย     | null   |            | แก้ไข | ລບ         |          |
|    |                             |              |          |                    | I        | พื่มข้อมูล  |        |            |       |            |          |
|    |                             |              |          |                    |          |             |        |            |       |            |          |
|    |                             |              |          |                    |          |             |        |            |       |            | ~        |
| æ  | 🖉 Done 🛛 😒 Local intranet 💡 |              |          |                    |          |             |        |            |       |            |          |

#### การแสดงผลหนึ่งหน้าที่มากกว่า 1 Record โดยใช้ Repeat Region สามารถทำได้ดังนี้

|        |                |                  | แสดงข้อมูล          |                |
|--------|----------------|------------------|---------------------|----------------|
|        | รหัส           | ชื่อ             | ที่อยู่             | ตำแหนงรูป      |
| $\Box$ | {Rs_member.id} | {Rs_member.name} | {Rs_member.address} | {Rs_member.ima |
|        |                |                  | เพิ่มข้อมูล         |                |
|        |                |                  |                     |                |

1. กำหนดแถวของTableที่ต้องการจะแสดงดังรูป

2. เลือก ที่คำสั่ง Page Server Behaviors แล้วเลือก คำสั่ง Repeat Region ดังรูป

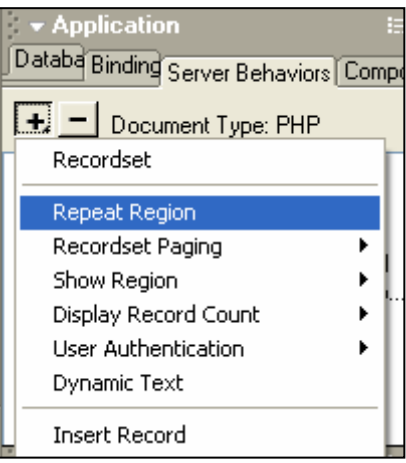

3. แล้วให้กำหนดว่าหนึ่งหน้าจะให้แสดงกี่ Record ดังรูป

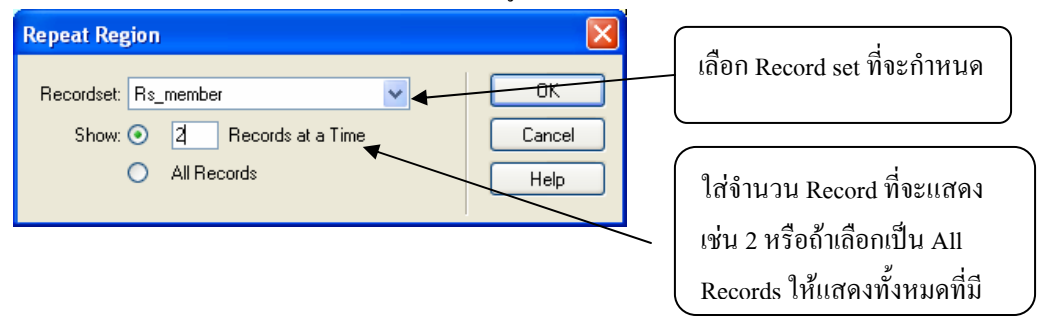

4. คลิกปุ่ม OK แล้ว Save ไฟล์ที่แก้ไขแล้วกค F12 เพื่อแสดงผลดังรูป

| 🕘 Unti            | tled Document - Microsoft       | Internet Explo | rer                  | (            |         |  |  |
|-------------------|---------------------------------|----------------|----------------------|--------------|---------|--|--|
| File              | Edit View Favorites Tools       | Help           |                      |              |         |  |  |
| G                 | Back 🔹 🕥 👻 🗾 🕻                  | 🏠 🔎 Searc      | h 🤺 Favorites        | 😢 Med        | »<br>ia |  |  |
| Addres:           | 🗧 🕘 http://localhost/student/dm | ember_show.php |                      | 1            | 🖌 🄁 😡   |  |  |
|                   |                                 |                |                      |              |         |  |  |
|                   | ı                               | เสดงข้อมูล     |                      |              |         |  |  |
| <mark>รหัส</mark> | ชื่อ                            | ที่อยู่        | <del>ตำแหนงรูป</del> |              |         |  |  |
| 1                 | นายไพฑูรย์ งิ้วทั้ง             | สุโขทัย        | null                 | แก้ไข        | ลบ      |  |  |
| 2                 | นายศุภชัย คนเที่ยง              | พิษณุโลก       | null                 | แก้ไข        | ลบ      |  |  |
| 3                 | นายอรรถพร จูทีม                 | เชียงราย       | null                 | แก้ไข        | ลบ      |  |  |
| 4                 | นายธงรบ อักษร                   | พิษณุโลก       | พิษณุโลก             | แก้ไข        | ลบ      |  |  |
|                   | เพิ่มข้อมูล                     |                |                      |              |         |  |  |
|                   |                                 |                |                      |              |         |  |  |
|                   |                                 |                |                      |              | ~       |  |  |
| ど Done            |                                 |                | Sec. 1               | cal intranet |         |  |  |

#### การสร้าง กำหนด Navigation ในการเลื่อน Recordเพื่อแสดง Record ต่อไป

- 1. นำ เคอเซอร์ ไปวาง ณ ตำแหน่งที่จะสร้าง Navigation \_\_\_\_\_
- 2. เลือกคำสั่ง Navigation ใน Page Application ดังรูป \_\_\_\_

| lacromedia Dreanweaver MX            | - [Untitled Document (stude        | ent/dmember_show*)]               |  |  |  |
|--------------------------------------|------------------------------------|-----------------------------------|--|--|--|
| 🔊 File Edit View Insert Modify T     | ext Commands Site Window           | Help                              |  |  |  |
| 🚯 🏠 🏬 🎉 Title: Untitled              | Document 🛛 👯 🌒                     | C {}, 2,                          |  |  |  |
| 🗧 🕶 Insert 🛛 Commo Layout Text Table | s Frames Forms Templa Charac M     | ledia Head Script PHP Application |  |  |  |
| 🚱 🛐 📈 🖧 🔜 123                        | s.                                 |                                   |  |  |  |
| Recordset Navig                      | <sup>ation Bar</sup><br>แสดงข้อมูล |                                   |  |  |  |
| ชื่อ                                 | ที่อยู่                            | ตำแหนงรูป                         |  |  |  |
| nber.id} {Rs_member.name}            | {Rs_member.address}                | {Rs_member.image_path}            |  |  |  |
| เพิ่มข้อมูล                          |                                    |                                   |  |  |  |
|                                      |                                    |                                   |  |  |  |
|                                      |                                    |                                   |  |  |  |

3. เลือกรูปแบบ ว่าจะให้แสดงเป็นข้อความ หรือ รูปภาพ แล้วก็คลิกปุ่ม OK

| Recordset Na                 | vigation Bar                      |                      |
|------------------------------|-----------------------------------|----------------------|
| Recordset:<br>Display Using: | Rs_member ✓<br>○ Text<br>● Images | OK<br>Cancel<br>Help |
|                              | $\bigcup$                         |                      |

|       | แสดงข้อมูล |            |          |             |                  |  |  |
|-------|------------|------------|----------|-------------|------------------|--|--|
|       | ชื่อ       |            | ที่อยู่  |             | ตำแหนงรูป        |  |  |
| r.id} | {Rs_mem    | iber.name} | {Rs_memb | er.address} | {Rs_member.image |  |  |
|       |            |            | เพิ่มข้  | อมูล        |                  |  |  |
|       |            | Show If    | Show If  | Show If     | Show If          |  |  |
|       |            |            |          |             |                  |  |  |

4. Save ไฟล์ ที่แก้ไขแล้ว กคปุ่ม F12 เพื่อแสดงผล

| ē   | Unti             | tled Docum                | ient - Micr             | osoft l       | nternet Explor | er        |                    |     | X              |
|-----|------------------|---------------------------|-------------------------|---------------|----------------|-----------|--------------------|-----|----------------|
|     | Eile             | <u>E</u> dit <u>V</u> iew | F <u>a</u> vorites      | <u>T</u> ools | <u>H</u> elp   |           |                    |     | <b>7</b>       |
|     | G                | Back - 🤤                  | - 💌                     | 2 <           | Search         | Favorites | 😢 Medi             | a 🧭 | ) <sup>»</sup> |
| ÷,  | A <u>d</u> dress | 🕘 http://k                | ocalhost/stud           | lent/dme      | mber_show.php  |           | 1                  | / 🔁 | Go             |
| Γ   |                  |                           |                         |               |                |           |                    |     | ~              |
|     |                  |                           |                         | เ             | สดงข้อมูล      |           |                    |     |                |
|     | รหัส             | ชื่อ                      |                         |               | ที่อยู่        | ตำแหนงรูป |                    |     |                |
|     | 1                | <mark>นายไพฑ</mark> ุ     | ารย์ งิ้วทั่ง           |               | สุโบทัย        | null      | แก้ไข              | ລບ  |                |
|     | 2                | นายศุภข้                  | íย <mark>คนเท</mark> ีย | 3             | พิษณุโลก       | null      | <mark>แก้ไข</mark> | ລບ  |                |
|     |                  |                           |                         |               | เพิ่มข้อมูล    |           |                    |     |                |
| ► ► |                  |                           |                         |               |                |           |                    |     |                |
|     |                  |                           |                         |               |                |           |                    |     | ~              |
| ē   | Done             |                           |                         |               |                | Sec. 1    | cal intranet       | :   |                |

#### การสร้าง Navigation Status เพื่อว่าจำนวน Record

ทั้งหมคมีกี่ Record และแสคงตอนนี้ ตั้งแต่ Record ใคถึง Record ใด

1. นำเกอเซอร์ ไปวางคำแหน่งที่ต้องการสร้าง แล้วเลือกคำสั่งหน้า Page Application

เลือกเครื่องมือที่ชื่อ Navigation Status ดังรูป

Г

|                      |                            |                             | $\frown$               |
|----------------------|----------------------------|-----------------------------|------------------------|
| 👻 Insert 🔋 Commo Lay | out Text Tables Frames For | ns Templa Charac Media Head | Script PHF Application |
| 😼 🛐 🖻 🖬 🚱            | <b>5</b> 123<br>456        |                             |                        |
|                      |                            |                             |                        |
|                      |                            | แสดงข้อมูล                  |                        |
| Repeat               | ชื่อ                       | ที่อยู่                     | ตำแหนงรูป              |
| {Rs_member.id}       | {Rs_member.name}           | {Rs_member.address}         | {Rs_member.imag        |
|                      |                            | เพิ่มข้อมูล                 |                        |
|                      | Show If                    | Show If                     | Show If                |
|                      |                            |                             |                        |

2. เลือก Record ที่จะสร้าง Navigation Status ดังรูปแล้วคลิกปุ่ม OK

| Recordset  | Navigation Status                                       |                       | X                    |
|------------|---------------------------------------------------------|-----------------------|----------------------|
| Recordset: | Rs_member<br>Rs_member<br>Example: Records 1 to 5 of 10 | <ul> <li>✓</li> </ul> | OK<br>Cancel<br>Help |

3. กุณจะได้ Navigation Statusดังรูป จากนั้น Save กดปุ่ม F12 แสดงผล

|   |                                  |                                    |                      | $\bigwedge$ | $\sum$      | 1                                                         |                |                |             |          |              |
|---|----------------------------------|------------------------------------|----------------------|-------------|-------------|-----------------------------------------------------------|----------------|----------------|-------------|----------|--------------|
|   |                                  |                                    |                      |             | 🙆 Unt       | itled Document - Microsoft                                | Internet Explo | rer            | [           |          | $\mathbf{X}$ |
|   |                                  |                                    |                      |             | <u>E</u> le | <u>E</u> dit <u>View</u> F <u>a</u> vorites <u>T</u> ools | Help           |                |             |          | <b>*</b>     |
| ſ |                                  |                                    | แสดงข้อมูล           |             | G           | Back * 🕥 * 💌 😰 1                                          | 🏠 🔎 Sean       | th 🤺 Favorites | 🜒 Medii     | 9        | **           |
|   | Beneat                           | ชื่อ                               | ที่อย่               | ตำแหนง      | Addres      | iii a http://localhost/student/dm                         | ember_show.php |                | ~           | <u> </u> | Go           |
|   | (Bs. member id)                  | {Rs_member.name}                   | {Bs_member address}  | (Bs. m      |             |                                                           | แสดงข้อมูล     |                |             |          | ^            |
| ļ | [rto_monibor.id]                 | [rto_mombor.mamo]                  |                      | 10.02       | รหัส        | ชื่อ                                                      | ที่อยู่        | ดำแหนงรูป      |             |          |              |
|   |                                  |                                    | เพิ่มข้อมูล          |             | 1           | นายไพชฺเรย์ งิ้วทั่ง                                      | สุโบทัย        | null           | แก้ไข       | ลบ       |              |
|   |                                  | Show If                            | Show If Show If.     | She         | 2           | นายศุภชัย คนเทียง                                         | พิษณุโลก       | null           | แก้ไข       | ລບ       |              |
|   |                                  | K                                  |                      |             |             |                                                           | เพิ่มข้อมูล    |                |             |          | Ξ            |
| 1 |                                  |                                    |                      |             |             |                                                           | •              | <b>FH</b>      |             |          |              |
| { | Records {Rs_me<br>Rs_member.Tota | ember.FirstRecord} t<br>alRecords} | o {Rs_member.LastRed | cord} of    | Rec         | cords 1 to 2 of 4                                         |                |                |             |          | *            |
|   |                                  |                                    |                      |             | 🕘 Done      |                                                           |                | Sec. 10        | al intranet |          | :            |

# การสร้างไฟล์เพิ่มข้อมูลลงในฐานข้อมูล

| 1. สร้าง ไฟล์ ที่ | ชื่อ dmember_add.php | ขึ้นมา และออกแบบ Fr      | om ดังรูป |   | นำFormมาวาง                   |
|-------------------|----------------------|--------------------------|-----------|---|-------------------------------|
| 🔲 🗖 🔛             |                      | a 🖻 🖾 🗖                  |           |   |                               |
|                   |                      | เพิ่มข้อมล               |           |   | Table                         |
|                   | ชื่อ-สกุล            |                          | •         | - | _ Texfield1 ตั้งชื่อ name     |
|                   | ที่อยู่              |                          |           |   | _ Texareal ตั้งชื่อ address   |
|                   | ตำแหน่งรูปภาพ        |                          |           |   | Texfield2 ตั้งชื่อ image_path |
|                   |                      | เพิ่มข้อมูล              |           |   |                               |
| ·                 |                      |                          |           |   |                               |
|                   |                      |                          |           |   |                               |
|                   | Button ใส่เ          | กำอธิบายว่า "เพิ่มข้อมูล | "         |   |                               |

2. เลือกคำสั่งที่Page Application --> Server Behaviors--> + -->Insert Record ดังรูป

|                                     | Insert Record                                                                                                |        |
|-------------------------------------|----------------------------------------------------------------------------------------------------|--------|
| Databa Binding Server Behaviors Com | Submit Values From: form1                                                                                    | ОК     |
| Document Type: PHP                  | Connection: connect_com                                                                                      | Cancel |
| Repeat Region                       | Insert Table: member                                                                                         | Help   |
| Recordset Paging  Show Region       | Columns: Tid' Is an Unused Primary Key.<br>'name' Gets Value From 'FORM.name' as 'Text'                      |        |
| Display Record Count                | 'address' Gets Value From FORM.address' as 'Text'<br>'image_path' Gets Value From FORM.image_path' as 'Text' |        |
| Dynamic Text                        |                                                                                                    |        |
| Update Record                       | Value: EDEM image nath                                                                                       |        |
| Dynamic Form Elements               | Submit As: Text                                                                                              |        |
|                                     | After Inserting, Go To: dmember_show.php Browse.                                                             |        |
|                                     |                                                                                                    |        |
|                                     |                                                                                                    |        |
|                                     | เลือก connection และ ชื่อ Table                                                                              |        |
|                                     |                                                                                                    |        |
|                                     |                                                                                                    |        |
| กรณีเพิ่มข้อมูลแล้วต้อ              | งการให้ไปแสดงหน้าPage ใด เช่น                                                                                |        |
| dmember_show.php i                  | าากนั้นคลิกปุ่ม OK แล้ว Save                                                                                 |        |

3. กลับไปสร้าง Link ให้เปิดไฟล์เพิ่มข้อมูลจากหน้า ไฟล์ dmember\_show.php ดังรูป

| าe} <mark>{Rs_member.address} {</mark><br><mark>เพิ่มข้อมูล</mark><br>Show If<br>Show If                | Select ข้อความที่ต้องการสร้าง Link                             |
|----------------------------------------------------------------------------------------------------|----------------------------------------------------------------|
| Properties     Format None     A Default Font     Jink dmember_add.php     Cell Horz Defaul V M No Wrap | Size lon<br>hำหนด ไฟล์ที่ต้องการ Linkไป<br>คือ dmember_add.php |

4. Save All แล้วกค F12 เพื่อแสดงข้อมูล และคลิกข้อความ "เพิ่มข้อมูล" เพื่อเพิ่มข้อมูล

จากไฟล์ dmember\_add.php ดังรูป

| Untitled Document - Microso         | ft Internet Explo   | orer               |               |        | Ĩ        | 🗿 Untitled Doo | ument - Microsoft Inte                       | ernet Explorer             |             |
|-------------------------------------|---------------------|--------------------|---------------|--------|----------|----------------|----------------------------------------------|----------------------------|-------------|
| Elle Edit View Favorites Io         | ols <u>H</u> elp    |                    |               |        | 1        | Eile Edit Vi   | ew F <u>a</u> vorites <u>T</u> ools <u>F</u> | telp                       | 25          |
| 🕞 Back - 🌔 - 💌 🛃                    | 🏠 🔎 Sean            | ch 🤺 Favorites 🕻   | 👌 Media  🥝    | ø• "   |          | 🚱 Back 🔹       | 🕗 - 🗵 🛃 🎸                                    | 🔎 Search 🤺 Favorites   Med | ia 🙆 🎯      |
| Address 🕘 http://localhost/student/ | dmember_show.php    |                    |               | 🗸 🔁 Go |          | Address 🗿 http | ://localhost/student/dmemb                   | er_add.php                 | 💌 🄁 Go      |
|                                     |                     |                    |               | ^      | I        |                |                                              |                            |             |
|                                     | แสดงข้อ             | มูล                |               |        |          |                | al                                           | เพมขอมูล                   |             |
| รหัส ชื่อ                           | ที่อยู่             | ตำแหนงรุบ          | ]             |        |          |                | ชอ-สกุล                                      | นายคงศึกดี                 |             |
| 1 นายใพทุรย์ งีวทั้ง                | สุโบทัย             | null               | แก้ไข         | ลบ     | ⊨>       |                | ทีอยู่                                       | 2/5 หมู่1 🔷                |             |
| ∠ นายศุภชย คนเทยง                   | พษณุเล<br>เพิ่มข้อง | in pull            | แกเข          | ลบ     |          |                | ดำแหน่งรปถาพ                                 | ไม่มีอ                     |             |
|                                     | <u>smailla</u>      | <u>ien</u>         |               |        |          |                | PT INFIN SECTION                             | านั้นข้อมูล                |             |
|                                     |                     |                    |               |        |          |                |                                              | เหมออยิ่ง                  |             |
| Records 1 to 2 of 4                 |                     |                    |               |        | {        |                |                                              |                            |             |
| Altp://localhost/student/dmember_sh | now.php             |                    | Second Intran | et .   |          | 🖉 Done         |                                              | Sec. 1                     | al intranet |
|                                     |                     |                    |               |        | 2        |                |                                              |                            |             |
|                                     |                     |                    |               |        |          |                |                                              |                            |             |
| <b>7</b>                            |                     |                    |               |        |          |                | $\frown$                                     |                            |             |
| Untitled Document - Microsof        | t Internet Expl     | orer               |               |        |          |                | $\langle \rangle$                            |                            |             |
| i cile Edic view ravorices 100      |                     | 0                  | ~             |        | <b>*</b> |                |                                              |                            |             |
| 🌀 Back 🔹 🐑 🐇 💋                      | Sear 🔎 Sear         | rch 🤺 Favorites    | 😔 Media (     | 3 🔁    |          |                | $\lambda$                                    |                            |             |
| Address 🚳 ost/student/dmember_sho   | w.php?pageNum_P     | Rs_member=28totalR | ows_Rs_member | =5 💙 🔁 | Go       |                |                                              |                            |             |
|                                     |                     |                    |               |        | ~        |                | $\mathcal{N}$                                |                            |             |
|                                     | แสดงข้อ             | ເມູລ               |               |        |          | ſ              |                                              |                            |             |
| <u>รหัส</u> ชื่อ i                  | ที่อยู่             | ตำแหนงรูป          |               | _      |          |                | $\sim$                                       |                            |             |
| 8 นายคงศักดี 2                      | 2/5 หมู่1           | ใม่มีรูป           | แก้ไข         | ลบ     |          |                |                                              |                            |             |
|                                     | <u>เพิ่มข้อ</u> ม   | <u>19</u>          |               |        |          |                |                                              |                            |             |
| 144                                 | •                   |                    |               |        |          |                |                                              |                            |             |
|                                     |                     |                    |               |        |          |                |                                              |                            |             |
| Records 5 to 5 of 5                 |                     |                    |               |        |          |                |                                              |                            |             |
|                                     |                     |                    |               |        | ~        |                |                                              |                            |             |
| 🕘 Done                              |                     |                    | Secol int     | ranet  |          |                |                                              |                            |             |

#### การสร้างไฟล์แก้ไขข้อมูลจากฐานข้อมูล

1. สร้างไฟล์ dmember\_edit.php ให้นำ Form มาว่างดังรูป

| v Insert Common Layout Text Tables Frames Forms Templat Charact Media Head Script | PHP (Applicat) 🔍 |
|-----------------------------------------------------------------------------------|------------------|
|                                                                                   |                  |
|                                                                                   |                  |
|                                                                                   |                  |
|                                                                                   |                  |
|                                                                                   |                  |

2. นำ Table มาวางเพื่อจัครูปของ Form นำ Textfield และปุ่ม Button มาวางคังรูป

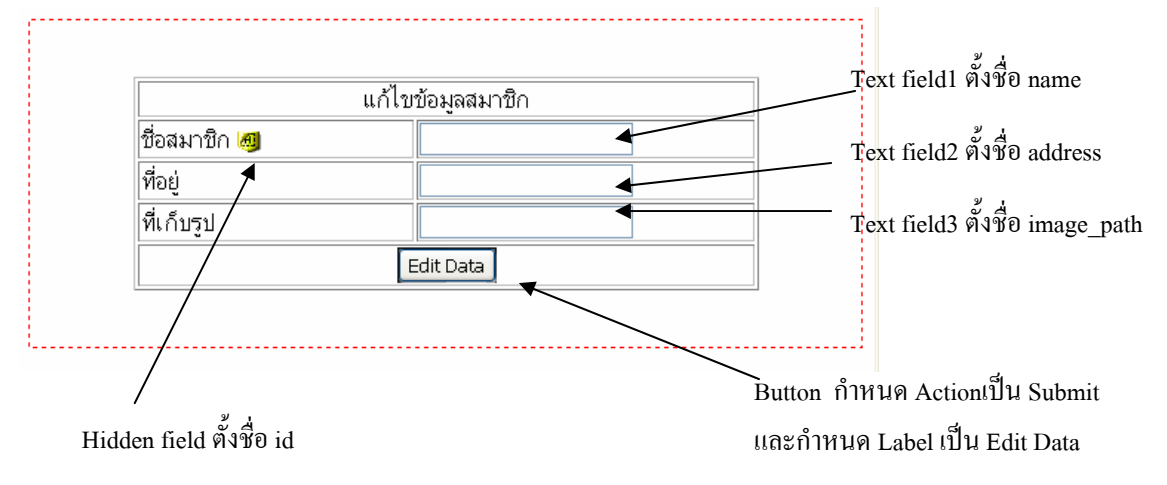

3. สร้าง Record set เพื่อรับก่ามาแสดงดังนี้

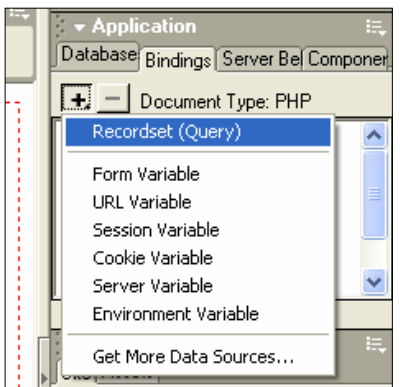

| Recordset                      |                                                          |                      | mั้งชื่อ Record set                         |
|--------------------------------|----------------------------------------------------------|----------------------|---------------------------------------------|
| Name:<br>Connection:<br>Table: | Rs_member                                                | OK<br>Cancel<br>Test | เลือก connection                            |
| Columns:                       | All Selected:     Id     name     address     image_path | Advanced<br>Help     | เลือก Table ที่ใช้                          |
| Filter:<br>Sort:               | id                                                       |                      | โล้อก Colums ที่ใช้<br>ทั้งหมด ใช้ All หรือ |
|                                |                                                          |                      | บาง Field ใช้ Selected                      |

#### 4. คลิกปุ่ม OK เมื่อกำหนดเสร็จแล้ว

5. กำหนดค่าให้ Hidden field และ Text field จาก Record Set ที่เราสร้าง ดังรูป

| Insert         Common Layout Text Tables Frames         Forms         T           Image: Image: Image | emplati Characti Media   Head   Script   PHP   Applicati 🛼                                                                                                    | Solution     Application     Database Bindings Server Be Componen |   |
|----------------------------------------------------------------------------------------------------|----------------------------------------------------------------------------------------------------|-------------------------------------------------------------------|---|
| นก้ไขข้อมูล<br>ชื่อสมาชิง 💽<br>พื่อยู่<br>พื่นกับรูป<br>Edit Da<br>(dnember_show) dnember_edit "<br>(body) (clore) (bble) (th (th) cinputilid)                                                                                                    | Topynamic Data       Field       Image: path       a       a       Format:       None       Code:       Code:       Code:       Code:       Code:       Code:       Code:       Code: | C                                                                 | 3 |
| HiddenField<br>Id Value                                                                                                    | ی<br>بالاری المی المی المی المی المی المی المی الم                                                                                                    | Connected to student.                                             |   |

# หมายเหตุ กำหนดให้กับ id, name, address, image\_path จนครบ

6. เมื่อกำหนดเสร็จครบแล้วจะได้ดังรูป

|              | แก้ไขข้อมูลสมาชิก    |
|--------------|----------------------|
| ชื่อสมาชิก 🕘 | {Rs_member.name}     |
| ที่อยู่      | {Rs_member.address}  |
| ที่เก็บรูป   | {Rs_member.image_pat |
|              | Edit Data            |

- 7. กำหนดคำสั่งเพื่อทำการแก้ไขจาก Form และ แก้ไขแล้ว
  - แสดงpage dmember\_showดังรูป

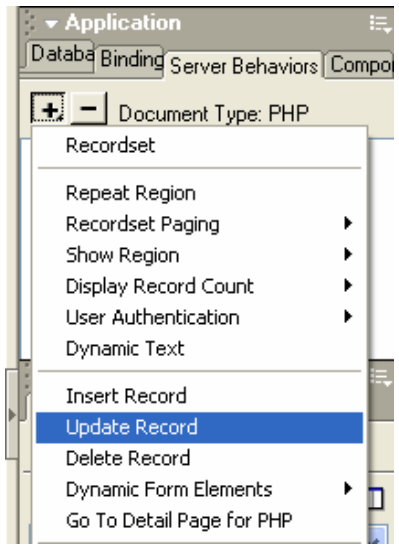
# เลือก Formจะทำงาน กรณีที่มีมากกว่า 1 Form ต้องเลือกให้ถูกว่าจะทำงาน ณ formใด

| Update Record                                                                   |                                                                                                    |                                                                                                    |                              |                                           |
|---------------------------------------------------------------------------------|----------------------------------------------------------------------------------------------------|----------------------------------------------------------------------------------------------------|------------------------------|-------------------------------------------|
| Submit Values Free:                                                             |                                                                                                    |                                                                                                    |                              |                                           |
| Submic values FIOM:                                                             | form1                                                                                                    | ~                                                                                                    |                              | เลือก connection                          |
| Connection:                                                                     | connect_com                                                                                                    | <                                                                                                    |                              | Cancel                                    |
| Update Table:                                                                   | member                                                                                                    |                                                                                                    |                              | Help เอืออTabla ที่จะแอ้ไข                |
| Columns:                                                                        | 'id' Selects Record Using 'F0<br>'name' Gets Value From 'F0f                                                    | )RM.id'as 'Integer'<br>3M.name'as 'Text'                                                                          | <u>ا</u>                     |                                           |
|                                                                                 | 'address' Gets Value From 'F<br>'image_path' Gets Value Fro                                                     | ORM.address'as 'Text'<br>m 'FORM.image_path'as 'Text'                                                             |                              |                                           |
|                                                                                 |                                                                                                    |                                                                                                    | •                            | กำหนดค่าให้กับ textfeildกรณีที่ไม่ได้ตั้ง |
|                                                                                 |                                                                                                    |                                                                                                    |                              | ถ้าตั้งชื่อตรงกับ field ใน Table          |
|                                                                                 | Value: FORM.id                                                                                                  | ~                                                                                                    |                              | โปรแกรมจะกำหนดให้ตามรป                    |
|                                                                                 | Submit As: Integer                                                                                              | 🔽 🗹 Primary Key                                                                                                   |                              | Q                                         |
| After Updating, Go To:                                                          | dmember_show.php                                                                                                | <b>_</b>                                                                                                    | Browse                       |                                           |
|                                                                                 |                                                                                                    |                                                                                                    |                              | 1                                         |
|                                                                                 |                                                                                                    |                                                                                                    |                              |                                           |
| เมื่อา<br>ถ้ามี<br>8. เมื่อกำหนดก่าต่                                           | ้ำการแก้ไขแล้วต้อง<br>กรื่องหมาย / หน้าไ<br>างเสร็จเรียบร้อยแล้                                                 | มการให้แสดงหน้า pa <sub>i</sub><br>ฟล์ ให้เอาออกด้วย<br>ว คลิกปุ่ม OK                                             | ge ชื่ออะไร                  |                                           |
| เมื่อา<br>ถ้ามี<br>8. เมื่อกำหนดก่าต่<br>9. ให้ Save all จาf                    | ้ำการแก้ไขแล้วต้อง<br>กรื่องหมาย / หน้าไ<br>างเสร็จเรียบร้อยแล้<br>เนั้นให้เปิด ไฟล์ ชื่อ                       | มการให้แสดงหน้า pay<br>ฟล์ ให้เอาออกด้วย<br>ว คลิกปุ่ม OK<br>dmember_show.php                                     | ge ชื่ออะไร<br>เพื่อกำหนด go | oto detailpage                            |
| เมื่อา<br>ถ้ามี<br>8. เมื่อกำหนดค่าต่<br>9. ให้ Save all จาก<br>ส่งก่า Paramete | ้ำการแก้ไขแล้วต้อง<br>ครื่องหมาย / หน้าไ<br>างเสร็จเรียบร้อยแล้<br>เนั้นให้เปิด ไฟล์ ชื่อ<br>r ไปให้ ไฟล์ dmen  | มการให้แสดงหน้า pa <sub>i</sub><br>ฟล์ ให้เอาออกด้วย<br>ว คลิกปุ่ม OK<br>dmember_show.php<br>ober_edit.php ดังรา1 | ge ชื่ออะไร<br>เพื่อกำหนด go | oto detailpage                            |
| เมื่อา<br>ถ้ามี<br>8. เมื่อกำหนดก่าต่<br>9. ให้ Save all จาศ<br>ส่งก่า Paramete | ้ำการแก้ไขแล้วต้อง<br>กรื่องหมาย / หน้าไ<br>างเสร็จเรียบร้อยแล้<br>เนั้นให้เปิด ไฟล์ ชื่อ<br>er ไปให้ ไฟล์ dmen | มการให้แสดงหน้า pay<br>ฟล์ ให้เอาออกด้วย<br>ว คลิกปุ่ม OK<br>dmember_show.php<br>ıber_edit.php ดังรูป             | ge ชื่ออะไร<br>เพื่อกำหนด go | oto detailpage                            |

Web Application ด้วยภาษา PHP & Dreamweaver MX หรือ Dreamweaver MX 2004

 2. เถือกคำสั่ง go to Detail page

Dynamic Text Insert Record

Update Record Delete Record Dynamic Form Elements

50 To Detail Page for PH

| เลือกไฟล์ ที่ต้องการส่งไปถ้าเครื่องหมาย /<br>อยู่ข้างหน้าไฟล์ให้เอาออก                                           |                                                     |
|----------------------------------------------------------------------------------------------------|-----------------------------------------------------|
| Go To Detail Page for PHP                                                                                        | q                                                   |
| Link: Selection: "AllD0" OK<br>Detail Page: dmember_edit.php Browse Cancel<br>Recordset: Rs_member<br>Column: id | เลือก Recordset ที่ต้องการใช้<br>ส่ง ถ้ามีมากกว่า 1 |
| http://www.DengJie.com                                                                                           | เลือก field ที่ต้องการส่งค่า                        |

10. เมื่อกำหนดเสร็จแล้วให้เลือกกำสั่ง OK แล้ว Save all จากนั้น กคปุ่ม F12 เพื่อทคสอบผลที่ได้ดังรูป

| 🗿 Untitled Document - Microsoft Internet Explorer 📃 🗖 🔀                                                                                                    | 🕙 Untitled Document - Microsoft Internet Explorer        |          |
|----------------------------------------------------------------------------------------------------|----------------------------------------------------------|----------|
| Eile Edit View Favorites Iools Help                                                                                                    | Eile Edit View Favorites Tools Help                      | <i></i>  |
| 🌀 Back 🝷 🕥 🗧 🔝 🛃 🏠 🔎 Search 📌 Favorites 🂙                                                                                                    | G Back • 🕞 - 💌 🖻 🚮 🔎 Search 📌 Favorites                  | »        |
| Address 🕘 http://localhost/student/dmember_show.php?pageNum_Rs_member 💌 🄁 Go                                                                                                    | Address 💩 http://localhost/student/dmember_edit.php?id=8 | 💌 🔁 Go   |
| แสดงข้อมูล                                                                                                    |                                                          | <b>^</b> |
| รหัส ชื่อ ที่อยู่ ตำแหนงรูป                                                                                                    | แก้ไขข้อมุลสมาชิก                                        |          |
| 8 นายคงศักดิ์ 2/5 หมู่1 ไม่มีรูป <u>แก้ไข</u> ลบ                                                                                                    | ชื่อสมาชิก หาตุงศักด์                                    | =        |
| (พมบอมุล                                                                                                    | ที่อยู่ 2/5 หมู่1                                        |          |
|                                                                                                    | ที่เก็บรูป ไม่มีรูป                                      |          |
| Records 5 to 5 of 5                                                                                                    | Edit Data                                                | ~        |
| Attp://localhost/student/dmember_edit.php?id= Social intranet                                                                                                    | Done Succel intran                                       | et       |
| 2       Untitled Document - Microsoft Internet Explorer         Ele       Edt       Yew         G       Back       Sarch       Search       Search <t< th=""><th></th><th></th></t<> |                                                          |          |
| Records 5 to 5 of 5                                                                                                    |                                                          |          |
| Done                                                                                                    |                                                          |          |

#### การสร้างไฟล์ลบข้อมูลจากฐานข้อมูล

1. สร้าง ไฟล์ ชื่อ dmember\_delete.php ขึ้นมา หนึ่งไฟล์ แล้วนำ Form มาวาง

#### ออกแบบคังรูป

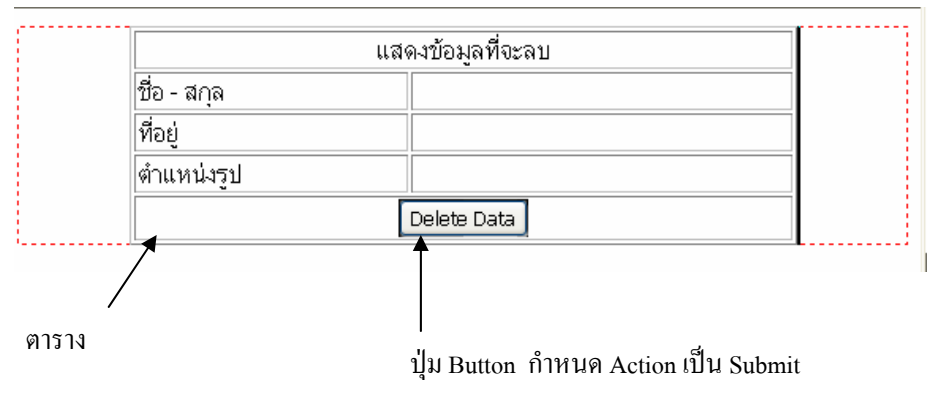

2. สร้าง Record set เพื่อรับค่ามาแสดงคังรูป

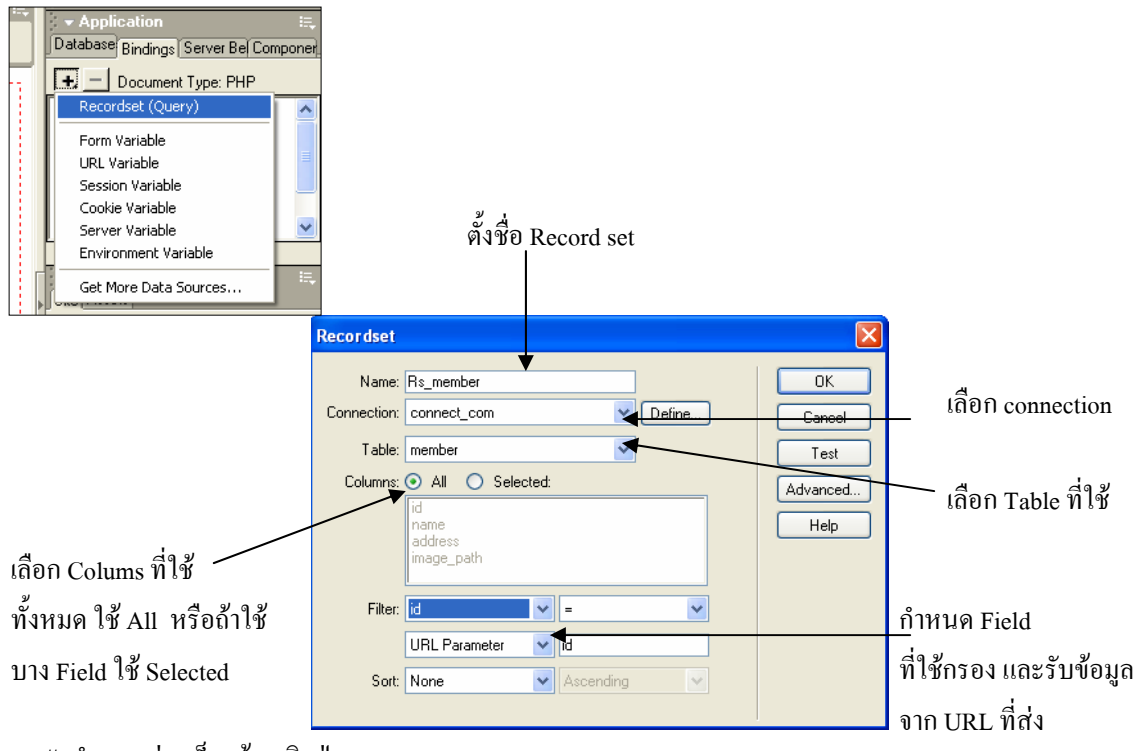

# กำหนดค่าเสร็จแล้ว คลิกปุ่ม OK

3. นำ Hidden Field มาวางแล้วตั้งชื่อว่า id ให้เหมือนกัน ชื่อ Field ในฐานข้อมูล และกำหนดก่าให้ Hidden Field ดังรูป

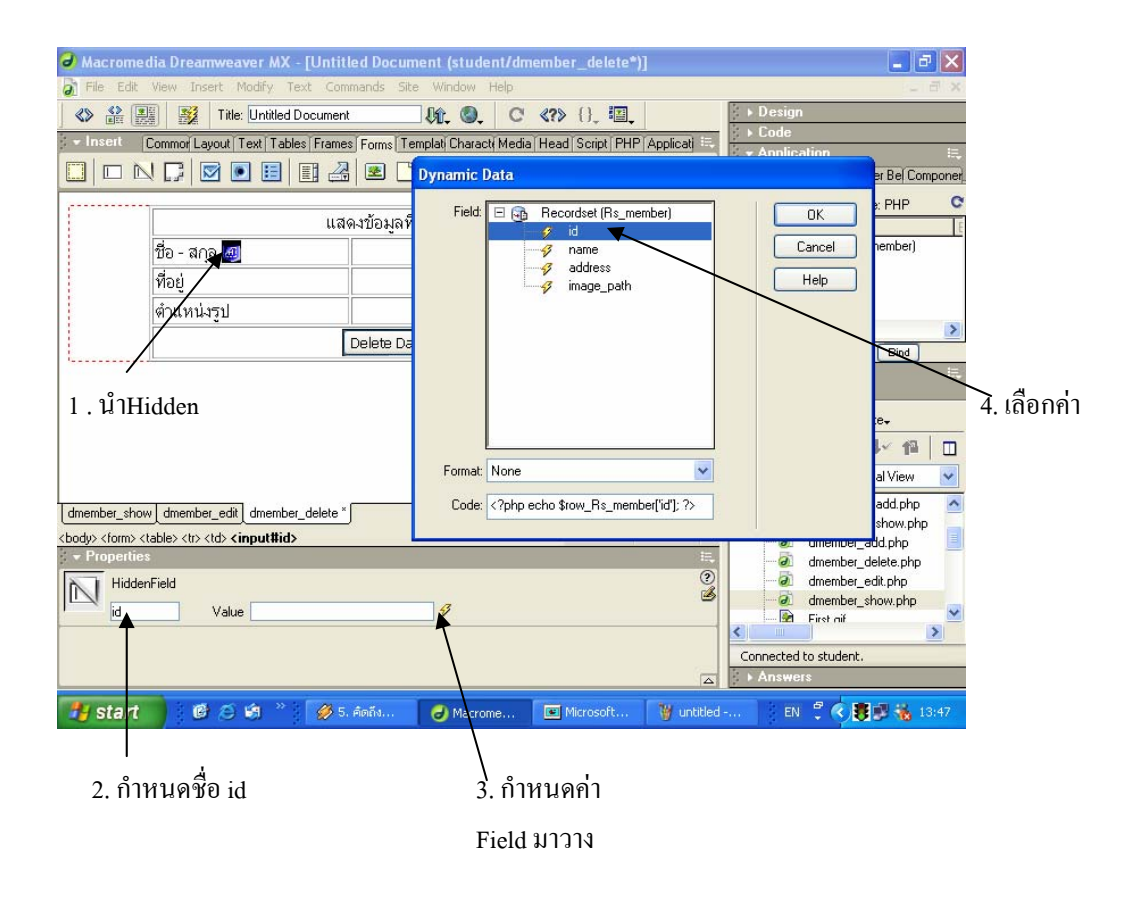

4. ให้นำ Field จาก Record Set มาวาง ในตำแหน่งที่ต้องการให้แสดงข้อมูลยกเว้น id ดังรูป

| Macromedia Dreamweaver MX - [Untit         | led Document (student/dmember_delete*)]                                       | 🗖 🗗 🔁                                 |
|--------------------------------------------|-------------------------------------------------------------------------------|---------------------------------------|
| 🔊 File Edit View Insert Modify Text Com    | mands Site Window Help                                                        | _ 8 ×                                 |
| 📣 🔝 🔛 🕺 Title: Untitled Documen            | \$\$\$, \$\$, C' {}, \$\$, \$\$, \$\$, \$\$, \$\$, \$\$, \$\$, \$\$, \$\$, \$ | ▶ Design                              |
| - Insert Commor Layout Text Tables Frame   | s Forms Templat Charact Media Head Script PHP Applicat                        | Code     Application                  |
|                                            |                                                                               | Database Bindings Server Bel Componer |
| ua                                         | ดงนักมลที่จะลบ                                                                | - Document Type: PHP C                |
| ชื่อ - สกุล 🧠                              | {Rs_member.name}                                                              | E Becordset (Rs_member)               |
| ที่อยู่                                    | {Rs_member.address}                                                           | - / name                              |
| ตำแหน่งรูป                                 |                                                                               | y addiess a<br>y image_path           |
| L                                          | Delete Data                                                                   |                                       |
|                                            |                                                                               |                                       |
|                                            |                                                                               | Bind To: V Insert                     |
|                                            |                                                                               | Site Assets                           |
|                                            |                                                                               | File+ Edit+ View+ Site+               |
| dmember_show dmember_edit dmember_delete * | <u></u>                                                                       |                                       |
| <body> <form>   &lt;</form></body>         | 579 x 273 ↓ 3K / 1 sec                                                        | student 🔽 Local View 🔽                |
| Properties                                 |                                                                               | al dmember_delete.php                 |
| Link                                       |                                                                               | dmember_show.php                      |
| FEEL C.R. Have Defend at ht                |                                                                               | First oif                             |
| I BE Date Nor Defaul V W No Wra            |                                                                               | Connected to student.                 |
|                                            |                                                                               | Answers                               |
| 🏄 start 👘 🙆 😂 📽 🦈 🔗 7                      | . คัดถึง 🥑 Macrome 📧 Microsoft 🦉 untitle                                      | d EN 🦿 < 🐻 🗊 🐝 13:56                  |

5. กำหนดคำสั่ง Delete Record เพื่อทำการลบ ข้อมูล ดังรูป

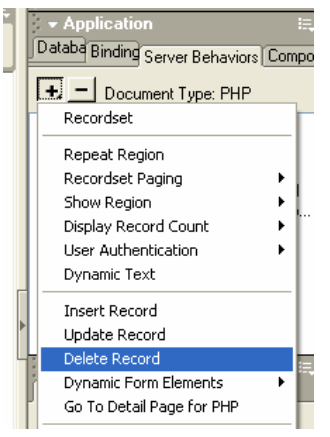

# เถือกก่าตามที่กำหนด

| Delete Record                       |                   |                         |                     |
|-------------------------------------|-------------------|-------------------------|---------------------|
| First Check If Variable Is Defined: | Primary Key Value | ✓                       | ОК                  |
| Connection:                         | connect_com       | <b>~</b>                | Cancel              |
| Table:                              | member            | <b>~</b>                | Help                |
| Primary Key Column:                 | id                | 🖌 🗹 Numeric             |                     |
| Primary Key Value:                  | Form Variable     | 🖌 id                    |                     |
| After Deleting, Go To:              | dmember_show.php  | Browse                  |                     |
|                                     |                   | 1                       |                     |
| ลือกทำตาม Form                      |                   |                         |                     |
|                                     |                   | เลือกใฟล์ เมื่อลบ แล้วใ | ห้แสดง หน้า Page นี |

# เมื่อกำหนดค่าเสร็จแล้ว ให้คลิกปุ่ม OK

| Macromedia Dreamweaver MX - [Untitled Document (student/d                     | member_show)] 📃 🗗 🔀                             |
|-------------------------------------------------------------------------------|-------------------------------------------------|
| File Edit View Insert Modify Text Commands Site Window Help                   | _ = = ×                                         |
| 🕐 🔐 🔛 🧏 Title: Untitled Document 🖓 🚱                                          | Design                                          |
| Insert Common Layout Text Tables Frames Forms Templat Characti Med            | dia Head Script PHP Applicati 🖶 🕴 Application 🗮 |
|                                                                               | Databa Binding Server Behaviors Compo           |
|                                                                               | - Document Type: PHP                            |
| แสดงบ้อมูล                                                                    | Recordset                                       |
| ชื่อ ที่อยู่ ตำแหนงรูป                                                        | Repeat Region                                   |
| {Rs_member.name} {Rs_member.address} {Rs_membe                                | r.image_path} แก้ไข ลบ 🦳 Recordset Paging 🕴 👘   |
| เพิ่มข้อมล                                                                    | Display Record Count                            |
| Show It., Show It., Show It., Show It.,                                       | User Authentication                             |
|                                                                               | Dynamic Text                                    |
|                                                                               | Insert Record                                   |
| ember.FirstRecord} to {Rs_member.LastRecord} of                               | Update Record                                   |
| alRecords}                                                                    | Delete Record                                   |
|                                                                               | Go To Detail Page for PHP                       |
|                                                                               | Edit/Server Behaviors                           |
| dmember_show dmember_edit dmember_delete                                      | New Server Behavior                             |
| body> <mm_repeatedregion> <mm:decoration></mm:decoration></mm_repeatedregion> | 579 x 273 - 10K / 3 sec                         |
| - Properties                                                                  | 🗧 🥢 🚽 🖉 dmember_delete.php                      |
| Format None 🗸 Default Font 🗸 Size 🗤 🔽                                         | B I ≣ ≣ ≣ 🦉 🧼 @ dmember_edit.php 🚍              |
| Link 🔽 🐨 🖓 🖨 Target 🗹                                                         | IE \$E 1                                        |
| Cell Horz Defaul V No Wrap Bg                                                 |                                                 |
| Lin JC Vert Defaul V H Heaver Ba HFFFFCA Brdr                                 | Connected to student.                           |
|                                                                               | Answers                                         |
| 🛃 start 🛛 🕲 😂 🧐 🦈 🌽 🔣 9. คิดถึง 🥃 Macrome                                     | 💌 Microsoft 🦉 untitled EN 🌹 🔇 🕃 😰 🐞 14:05       |
|                                                                               |                                                 |
|                                                                               |                                                 |
| 1. ของขอความ                                                                  | 2. Iden in this go to Detail page               |
|                                                                               |                                                 |
|                                                                               |                                                 |
|                                                                               |                                                 |
|                                                                               |                                                 |
| Detail Page for PHP                                                           |                                                 |
|                                                                               |                                                 |
| Link: Selection: "%1"                                                         |                                                 |
| Danas dasardar dalata aka                                                     | Canad du Milday                                 |
| mage: _dmember_delete.php Browse                                              | เลอก เฟลท์ต้องการส                              |

6. กลับไปที่ ไฟล์ dmember\_show.php เพื่อกำหนด Go to Detail page มาที่ ไฟล์ dmember\_delete.php ดังรูป

# เสร็จแล้ว คลิกปุ่ม OK แล้วเลือกคำสั่ง Save all จากนั้น กคปุ่ม F12 เพื่อดูผล

MADE IN CHINA

http://www.DengJie.com

Recordset: Rs\_member

Column: id

Web Application ด้วยภาษา PHP & Dreamweaver MX หรือ Dreamweaver MX 2004

เลือก Record set

เลือก Field ที่ส่งค่า

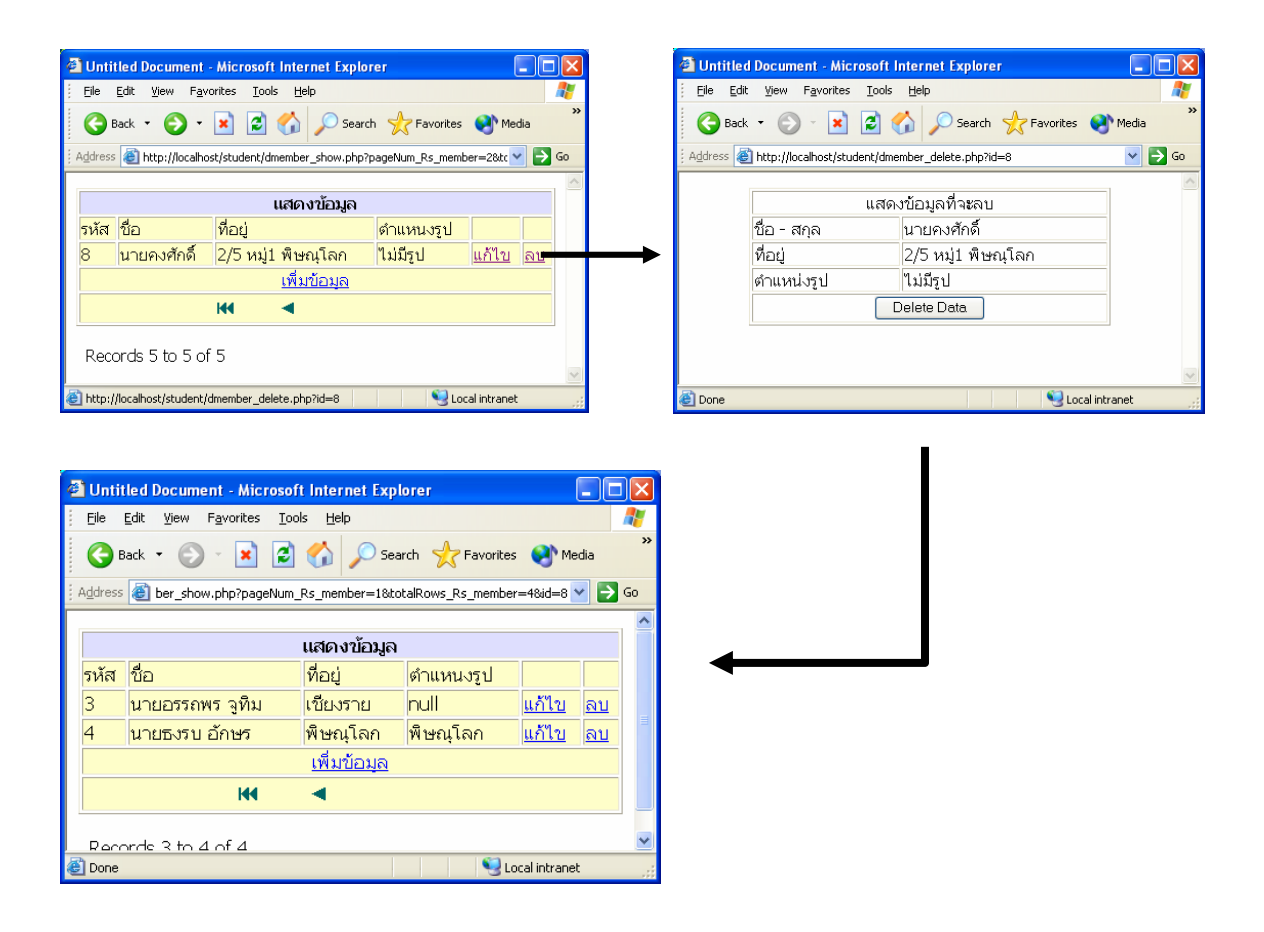

# การสร้างไฟล์เพื่อค้นหาข้อมูลจากฐานข้อมูลแล้วนำมาแสดง

1. สร้างไฟล์ชื่อ dmember\_fine.php เพื่อให้user ทำการกรอกข้อมูลที่ต้องหารค้นคังรูป

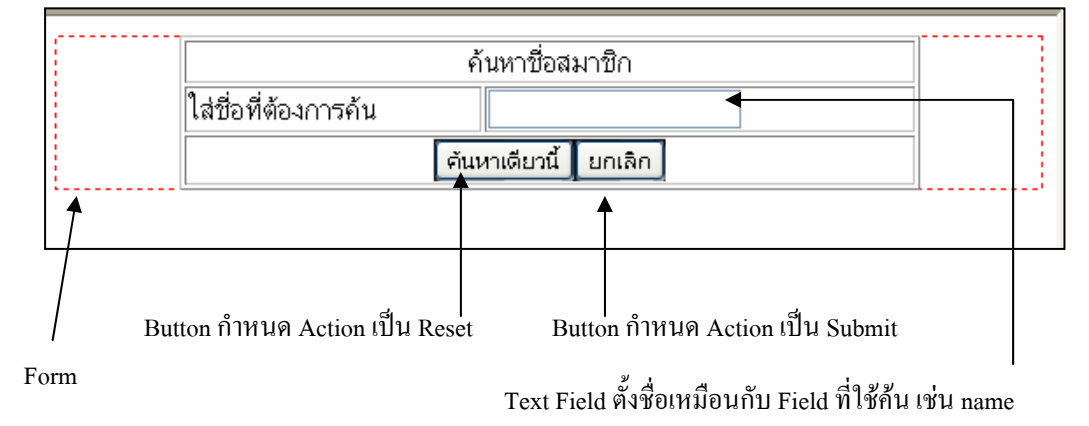

2. กำหนด Properties ของ Form ดังรูป

| <body> <b><form></form></b></body> |                 |             |         |                  | 579 x 273 🗸 1   | K / 1 sec     |
|------------------------------------|-----------------|-------------|---------|------------------|-----------------|---------------|
|                                    |                 |             |         |                  |                 | E.,           |
| Form Name                          | Action dmembe   | r_fine_show | w.php   | <u> T</u> arget  | ~               | ?             |
| form1                              | Method POST     | ~           | Enctype |                  | ~               | ک             |
|                                    |                 |             |         |                  |                 |               |
|                                    |                 |             |         |                  |                 |               |
|                                    |                 |             |         |                  |                 |               |
|                                    |                 |             |         |                  |                 |               |
| กำหนด Method กา                    | เรส่ง เป็นแบบ P | OST         | กำหนง   | คว่าส่งค่า Paraı | neter ไปให้ไฟล์ | ์<br>ชื่ออะไร |

# เมื่อกำหนดค่าเสร็จแล้วให้ทำการ Save all

3. สร้าง ไฟล์ชื่อ dmember\_fine\_show.php เพื่อรับค่ามาแสดงให้Design ดังรูป

| แสดงข้อมูลสมาชิกที่ค้นที่ค้นพบ |      |         |            |  |  |  |  |
|--------------------------------|------|---------|------------|--|--|--|--|
| รหัส                           | ชื่อ | ที่อยู่ | ตำแหน่งรูป |  |  |  |  |
|                                |      |         |            |  |  |  |  |

4. สร้าง Record Set เพื่อรับ ค่า Parameter แล้วนำข้อมูลมาแสดง ดังรูป

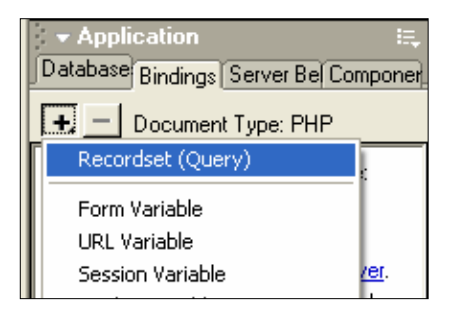

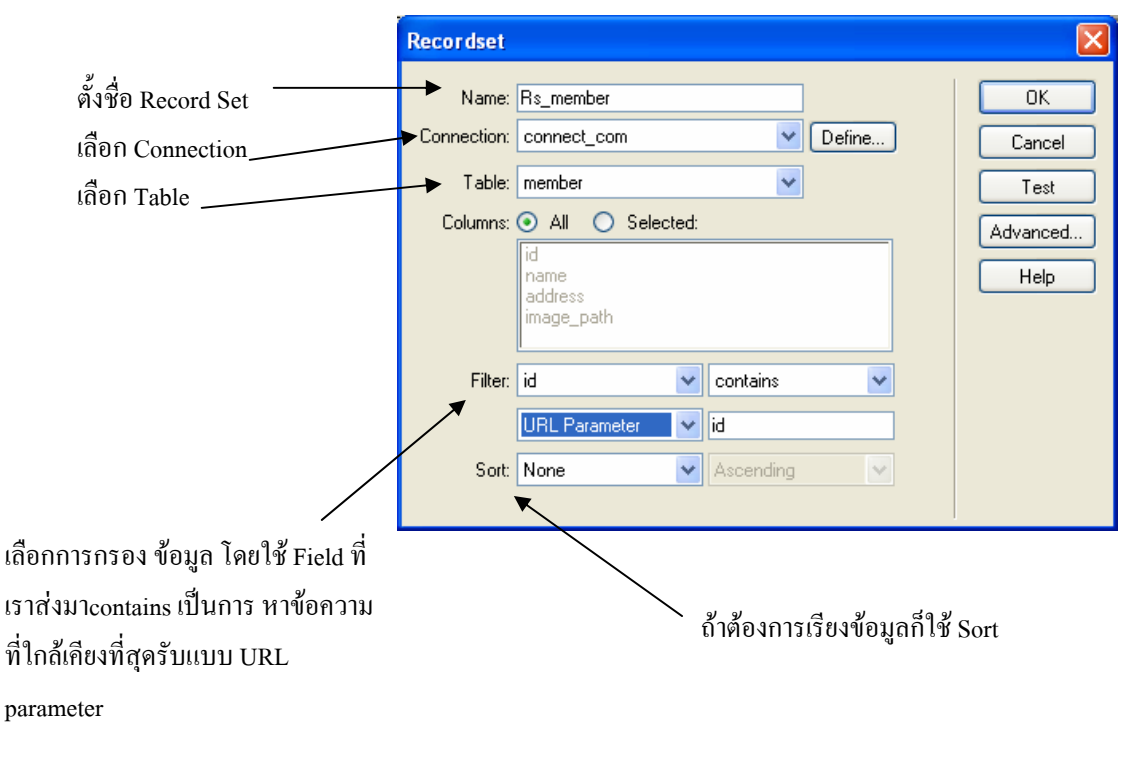

# เสร็จแล้วคลิกปุ่ม OK แล้ว Save all

4. ให้นำค่าField จาก Record Set มาวางในตำแหน่งของตารางที่เราต้องการให้แสดง ข้อมูล ดังรูป

| ┛ Macromedia Dreamweaver MX - [Untitled Document (student/dmember_fine_show)]                     | - I · X                               |
|---------------------------------------------------------------------------------------------------|---------------------------------------|
| 🔊 Eile Edit Yiew Insert Modify Iext Commands Site Window Help                                     | _ 8 ×                                 |
| 🕸 🏭 🤮 Title: Untitled Document - 脉。 🕲 C' 《?》 {}, 迴,                                               | ▶ Design                              |
| 🝷 Insert 🛛 Common Layout Text Tables Frames Forms Templa Charact Media Head Script PHP Applical 🗮 | Code     Application                  |
| 🗞 🖸 👶 🖽 🙀 🗶 🎱 🏟 🚔 🗮 🗊 🖳 🕀 💭                                                                       | Database Bindings Server Bel Componer |
| แสด พ้อมอสมอชิดที่ด้มชี่ด้มหม                                                                     | + - Document Type: PHP C              |
| แห่งหม่องสุขสุขสายไปที่ที่ไม่ที่ที่ไม่หม                                                          | Source E                              |
| รหส ชอ ทอยู ตาแหนงรูป                                                                             | - id                                  |
| <pre>{Rs_member.id} {Rs_member.name} {Rs_member.address} {Rs_member.image</pre>                   | name                                  |
|                                                                                                   | address                               |
| T                                                                                                 | P mage_part                           |
|                                                                                                   |                                       |
|                                                                                                   | < >                                   |
|                                                                                                   | Bind To: V Insert                     |
|                                                                                                   | 👻 Files 📖                             |
|                                                                                                   | Site Assets                           |
|                                                                                                   | File+ Edit+ View+ Site+               |
| dmember_show dmember_edit dmember_delete member_fine dmember_fine_show                            | 🖎 C   🎚 🏦 🗜 🛍 🔲                       |
| 579 x 273 ↓ 3K / 1 sec                                                                            | student 👻 Local View 👻                |
| · → Properties III.                                                                               | 🦳 🖉 dmember_edit.php                  |
| Server                                                                                            | dmember_fine_show.php                 |
| Scolname_Rs_member = "1";<br>if fisset(\$HTTP_GET_VABS("id")) {                                   | dmember_show.php                      |
| \$colname_Rs_member = (get_magic_quotes_gpc()) ? \$HTTP_GET_VARS("id"                             |                                       |
| / mysq_select_db(\$database_connect_com, \$connect_com);                                          | Connected to student.                 |
|                                                                                                   | ► Answers                             |
|                                                                                                   |                                       |

5. เมื่อนำมาวางหมดแล้วให้ทำการ Save all จากนั้นให้กลับไปที่ dmember\_fine.php แล้ว กดปุ่ม F12 เพื่อใส่ชื่อที่ ต้องการก้นหา

| Untitled Document - Microsoft Internet Explorer    |        | 8            | Untitled Document -                          | Microsoft Internet Ex            | plorer               |            |        |
|----------------------------------------------------|--------|--------------|----------------------------------------------|----------------------------------|----------------------|------------|--------|
| Eile Edit View Favorites Iools Help                | 2      | 1            | <u>File E</u> dit <u>V</u> iew F <u>a</u> vo | rites <u>T</u> ools <u>H</u> elp |                      |            |        |
| Back * 🕑 * 🖹 🖻 🏠 🔎 Search 📌 Favorites              |        | 🚱 Back 🔹 🕥 🗸 | 🖹 🚺 🏠 🔎 s                                    | iearch 🤺 Favorites               | 😢 Media  🚱 - 🍯       | »          |        |
| Address 🕘 http://localhost/student/member_fine.php | 🖌 🄁 Co | ΞA           | uddress 🗿 http://localbos                    | t/student/dmember_fine_sl        | oow php              |            | V 🖪 60 |
| ค้นหาชื่อสมาชิก                                    |        | →            |                                              |                                  | ลสมาชิกที่ค้นที่ค้นเ | 41         |        |
| เสยยพมะอาการคน นองพุทธ                             |        |              | รหัส                                         | ข้อ                              | ที่อยู่              | ตำแหน่งรูป |        |
| คนหาเดยวน ยกเลก                                    |        |              | 1                                            | นายไพฑูรย์ งิ้วทั้ง              | สุโขทัย              | null       |        |
|                                                    | ~      |              |                                              |                                  |                      |            | 1      |
| 🗃 Done 🧐 Local intr                                | anet 🧮 | é            | Done                                         |                                  |                      | Secol intr | anet 🥁 |

# หมายเหตุด้องการค้นหามากกว่า หนึ่ง Field สามารถเข้าไปแก้ไขในส่วนของคำสั่ง SQL ที่ส่วนของ Advanced โดยเพิ่ม Parameter ตามที่เราส่งมา

| Recordset                    |                                                                                            |                      |
|------------------------------|--------------------------------------------------------------------------------------------|----------------------|
| Name:<br>Connection:<br>SQL: | Fis_member       connect_com       SELECT *       FROM member                              | OK<br>Cancel<br>Test |
| Variables:                   | + -         Name       Default Value         colname       1         \$HTTP_GET_VARS['id'] | Simple               |
| Database Items:              | Add to SQL:  Views Stored Procedures WHERE ORDER BY                                        |                      |

# สร้างระบบ Log In ป้องกันเว็บเพจยินดีต้อนรับผู้เข้ามาในระบบและ สร้างระบบการป้องกันการเข้าโดยไม่ผ่านหน้า Login

1. ก่อนจะสร้าง ไฟล์ ฐานข้อมูลที่ติดต่อต้องมี Table ที่เก็บ username และ Password

ของผู้ดูแลระบบไว้แล้ว เช่น ตาราง admin ดังรูป

| • D | ECOM       |   | Table   | e-Properties | for computer: | admin |         |                |
|-----|------------|---|---------|--------------|---------------|-------|---------|----------------|
|     | Person     |   | ſà      | Name         | Туре          | Null  | Default | Extra          |
| U U | - admin    | = | pilli . | 🔶 id         | int(11)       | No    |         | auto_increment |
| 1   | → id       |   |         | user         | varchar(15)   | Yes   |         |                |
|     | - In user  |   | °⊗      | password     | varchar(15)   | Yes   |         |                |
|     | → password |   | 16      | fullname     | varchar(30)   | Yes   |         |                |
|     | → fullname |   | .01     |              |               |       |         |                |
| Ð   | - 📰 member |   | 94 E    |              |               |       |         |                |

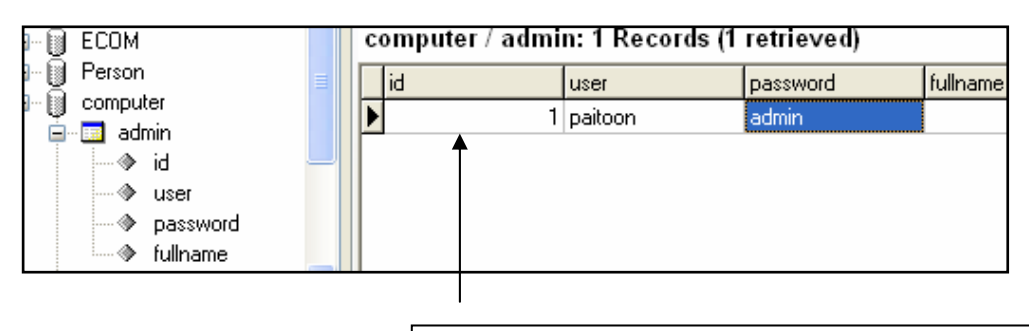

อย่าลืมใส่ข้อมูลในตาราง admin เพื่อไว้ทคสอบการ Log in นะครับ

 สร้าง ไฟล์ Log in ของ Adminเพื่อป้อนข้อมูล User และะ password เช่น ไฟล์ admin\_login .php และออกแบบดังรูป

| ຜູ້ດູແລະະບນເປົ້າສູ່ຮະນນ |       |  |  |
|-------------------------|-------|--|--|
| User Name:              |       |  |  |
| Password :              |       |  |  |
| Log In                  | Reset |  |  |
|                         |       |  |  |

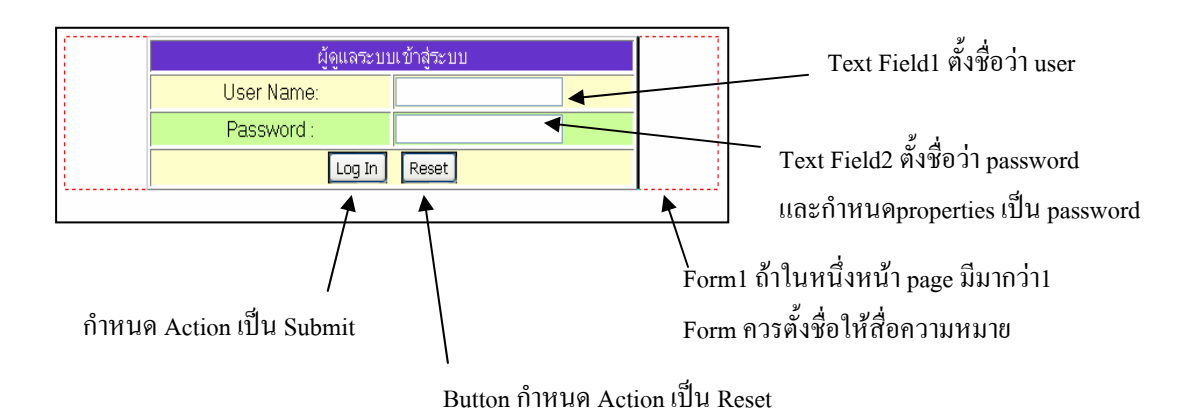

# เมื่อออกแบบตั้งชื่อและกำหนดค่าเสร็จแล้วให้ Save all

 2. สร้างไฟล์ด้อนรับผู้ดูแลระบบ ในกรณีที่ Log in มาแล้วผ่าน คือไฟล์ admin\_success.php และ ออกแบบดังรูป ดังรูป

| ยินดีต้อนรับผู้ดูแลระบบชื่อ : |                              |                    |                   |  |  |  |
|-------------------------------|------------------------------|--------------------|-------------------|--|--|--|
|                               | แสดงหน้าของข้อมูลผู้ดูแลระบบ |                    |                   |  |  |  |
|                               | ข้อมูลสมาชิก                 | ข้อมูลสินค้าคงคลัง | ข้อมูลการสั่งชื้อ |  |  |  |
|                               | ข้อมูลผู้ดูแลระบบ            | #######            | #######           |  |  |  |
|                               | ########                     | #######            | ########          |  |  |  |

# เมื่อออกแบบเสร็จแล้วให้ Save all

3. สร้างไฟล์ชื่อ admin\_fail.php ไว้แสดงในกรณี ที่ Login แล้ว ไม่ผ่าน บอกให้ Login ใหม่ ออกแบบดังรูป

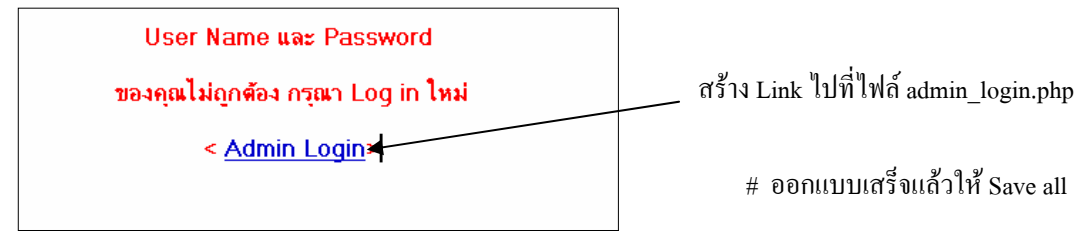

- Loae dia Head Script PHP Applicat 🖳 Application 🕒 💭 Databa Binding Server Behaviors Compo 🛨 📃 Document Type: PHP Recordset Repeat Region Recordset Paging ۲ Show Region ۲ Display Record Count ۲ User Authentication Log In User Restrict Access To Page Dynamic Text Log Out User Insert Record Check New Username Update Record Delete Record
- 4. กลับมาที่ไฟล์ admin login.php แล้วเลือกคำสั่ง Log in User คังรูป

|                                             | Log In User                 |                                                                                                    |         | ×      |
|---------------------------------------------|-----------------------------|----------------------------------------------------------------------------------------------------|---------|--------|
| เลือก Form ที่ทำงานกรณีมีมากกว่า 1          | Get Input From Form:        | form1                                                                                                    |         | ОК     |
| เลือก Field ที่กำหดเป็น user                | Username Field:             | user 💌                                                                                                    |         | Cancel |
| เลือก Field ที่กำหนดเป็น password           | Password Field:             | password 💌                                                                                                    |         | Help   |
| เสือปeennection                             | Validate Using Connection:  | connect_com                                                                                                   |         |        |
| เลือก Table                                 | ► Table:                    | admin 💌                                                                                                    |         |        |
| เลือก Field Columnที่กำหนดเป็นuser          | Username Column:            | user 💌                                                                                                    |         |        |
| เลือก Field Columnที่กำหนดเป็นpassword —    | Password Column:            | password 💌                                                                                                    |         |        |
| ถ้า Log in ผ่าน ให้แสดง Page ที่ต้องการ     | ▶ If Login Succeeds, Go To: | admin_success.php                                                                                             | Browse  |        |
| ถ้า Log in ไม่ผ่าน ให้แสดง Page ที่ต้องการ— | If Login Fails, Go To:      | admin_fail.php                                                                                                | Browse  |        |
|                                             | Restrict Access Based On:   | <ul> <li>Username and Password</li> <li>Username, Password, and Access</li> <li>Get Level From: id</li> </ul> | : Level |        |

กรณีในตาราง admin ใช้เป็นทั้ง userด้วย มีการกำหนด ระดับการเข้าถึงว่าเป็นใกร ก็ต้องกำหนด ถ้าแยก คนละ Table ไม่ต้องกำหนด

5. เมื่อกำหนดค่าต่างๆ เสร็จแล้ว คลิกปุ่ม OK แล้ว Save all แล้ว ลองทดสอบ Log in ดู โดยกดปุ่ม F12 ดังรูป

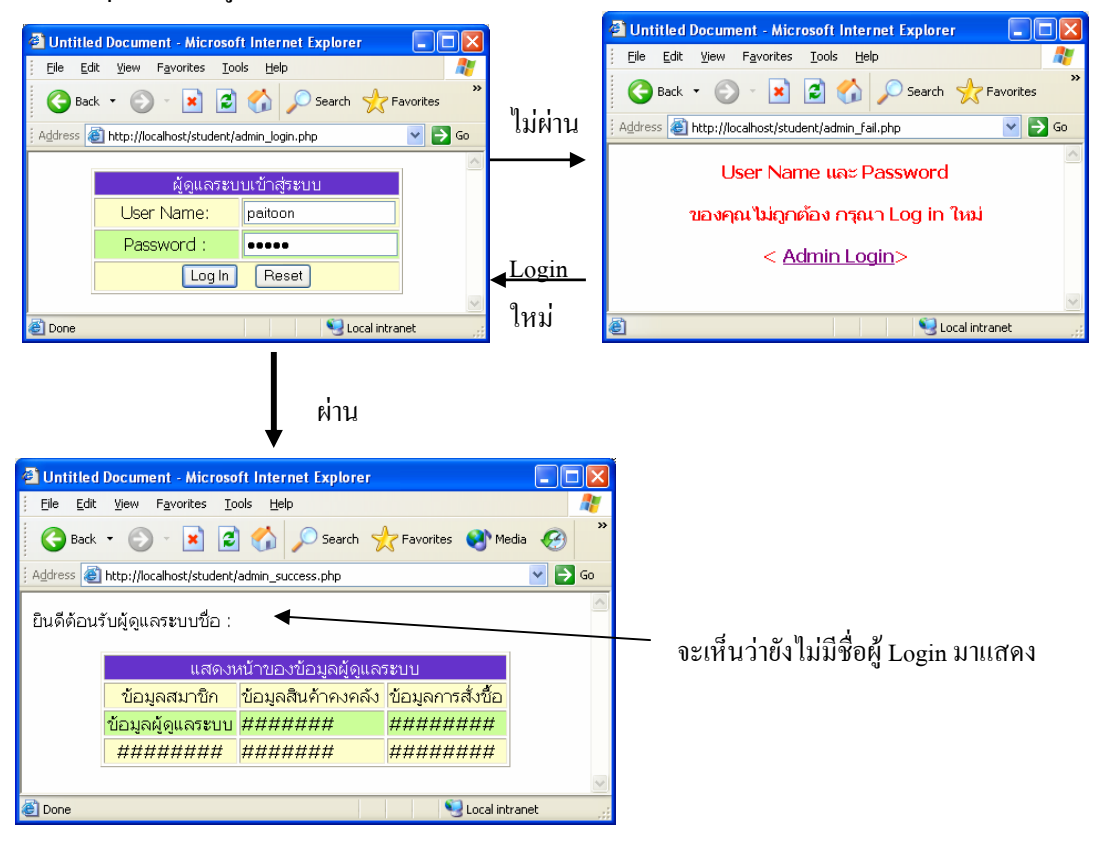

## การเรียกตัวแปร Sessions เพื่อแสดง ชื่อของผู้ที่ Login เข้า

1. ไปที่ไฟล์ admin\_login.php ดูที่ Code view แล้ว Copy ตัวแปร Sessions ที่ชื่อว่า MM\_Username ดังรูป

| 18  | \$FF_rsUser=mysql_query(\$FF_rsUser_Source, \$connect_com) ( |
|-----|--------------------------------------------------------------|
| 19  | <pre>\$row_FF_rsUser = mysql_fetch_assoc(\$FF_rsUser);</pre> |
| 20  | if(mysql_num_rows(\$FF_rsUser) > 0) {                        |
| 21  | // username and password match - this is a valid user        |
| 22  | \$MM_Username=\$FF_valUsername;                              |
| 23  | session_register(" <mark>MM_Username</mark> ");              |
| 24  | if (\$FF_fldUserAuthorization != "") {                       |
| 25  | \$MM_UserAuthorization=\$row_FF_rsUser[\$FF_fldUserAuthoriz  |
| 26  | }else {                                                      |
| 27  | \$MM_UserAuthorization="";                                   |
|     |                                                              |
| adm | in_login [ admin_success [ admin_fail ]                      |

 กลับไปที่ไฟล์ admin\_success.php เรียกคำสั่งในการแสดง ตัวแปร Sessionsขึ้นมาแสดงโดยตั้งชื่อ เหมือนที่เรา Copy มา

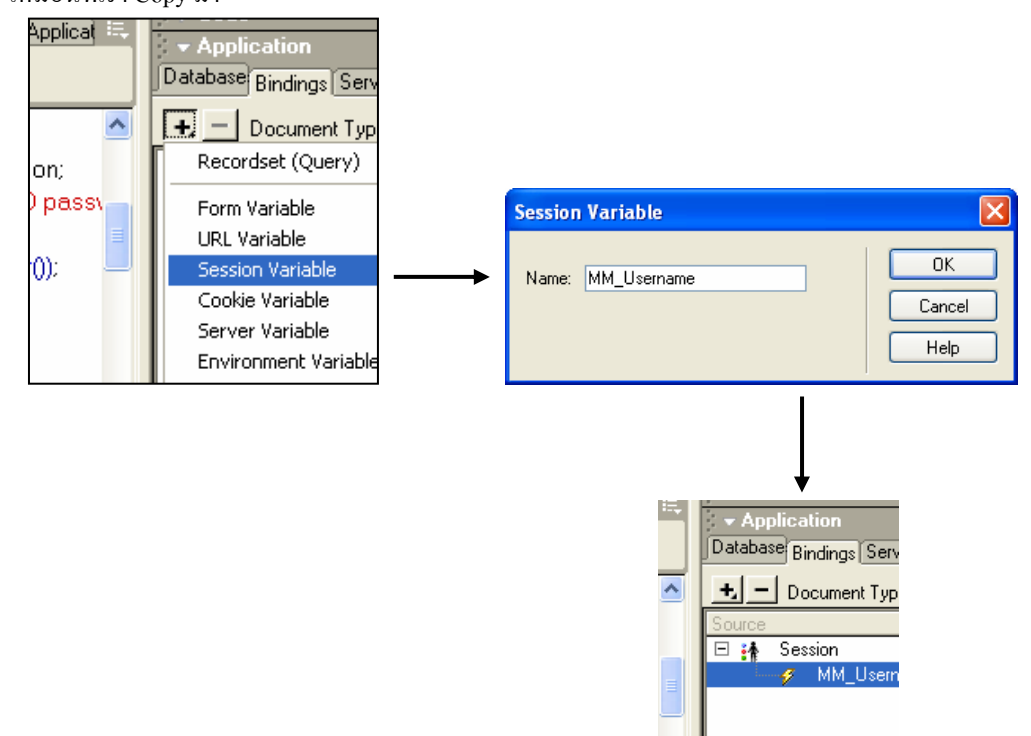

3. นำตัวแปรที่ได้มาแสดง หน้าเว็บบนตำแหน่ง ที่ต้องการของ ไฟล์ admin\_success.php ดังรูป

| 🕗 Macrome                      | lia Dreamweaver MX -                   | [Untitled Document (stu     | dent/admin_success*)]      |              | - 7 🛛                                  |
|--------------------------------|----------------------------------------|-----------------------------|----------------------------|--------------|----------------------------------------|
| 🧿 File Edit                    | View Insert Modify Tex                 | t Commands Site Window      | Help                       |              | _ & ×                                  |
| 🔷 🏦 🚇                          | 👔 🛛 🌠 Title: Untitled Do               | ocument 🛛 🕅 🕼               | C' {}, 🖾,                  |              | ▶ Design                               |
| - Insert                       | Common Layout Text Table               | s Frames Forms Templat Char | ract Media Head Script PHP | P Applicat 🔍 | ► Code                                 |
| 🐞 📼 🕹                          |                                        | ) 🙆 🖾 🔍 🚟 🛐                 |                            |              | Database Pindings Server Bel Component |
|                                |                                        |                             |                            |              |                                        |
| ยินดีต้อนรับเ                  | มู้ดูแลระบบชื่อ : <mark>{Sessic</mark> | on.MM_Username}             |                            |              | Document Type: PHP                     |
|                                |                                        |                             |                            |              | E 👬 Session                            |
|                                | แส                                     | ดงหน้าของข้อมูลผู้ดูแลระบ   | ມນ                         |              | MM_Username                            |
|                                | ข้อมูลสมาชิก                           | ข้อมูลสินค้าคงคลัง          | ข้อมูลการสั่งชื้อ          |              |                                        |
|                                | ข้อมูลผู้ดูแลระบบ                      | #######                     | #######                    |              |                                        |
|                                | ########                               | #######                     | #######                    |              |                                        |
|                                |                                        |                             |                            |              | < >                                    |
|                                |                                        |                             |                            | Í            | Bind To: V Insert                      |
|                                |                                        |                             |                            | -            | Files II.                              |
|                                |                                        |                             |                            |              | File Edit ) form Site                  |
|                                |                                        |                             |                            |              |                                        |
| admin_login_a                  | dmin_fail admin_success * 🤇            |                             |                            |              |                                        |
| <body></body>                  |                                        |                             | 579 x 273 🗸 1              | 2K / 1 sec   | student 💙 Local View 💙                 |
| <ul> <li>Properties</li> </ul> |                                        |                             |                            | - 0          | 🥑 admin_newsadd.php                    |
| Format Parag                   | raph 💟 🗥 Default Font                  | Size Nont                   | BIEE                       | - 3          | admin_newssnow.pnp =                   |
| Link                           |                                        | V 😳 Target                  |                            |              | dmember add nhn                        |
|                                |                                        |                             | List Item                  |              |                                        |
|                                |                                        |                             |                            |              | Answers                                |
|                                |                                        |                             | Fire Fire                  |              |                                        |
| 🦉 start                        |                                        | Micro 🥑 Macr                | 😂 New 🦉 unt                | titl 🧧 🖉 L   | Intitl EN 🗘 🔇 🛃 💕 11:29                |

4. เสร็จแล้ว ให้ Save all ถ้าลอง Run ดู ก็ยังไม่แสดงจะต้องทำ Restrict access to page ก่อนครับ

# สร้าง Restrict access to page เพื่อป้องกันการเข้ามาโดยไม่ผ่านหน้า Log in

1. สร้างไฟล์ admin\_restrict.php ถ้าเข้ามาโดยไม่ผ่านการ Login ให้แสดงหน้านี้ ออกแบบดังรูปเสร็จแล้ว Save all

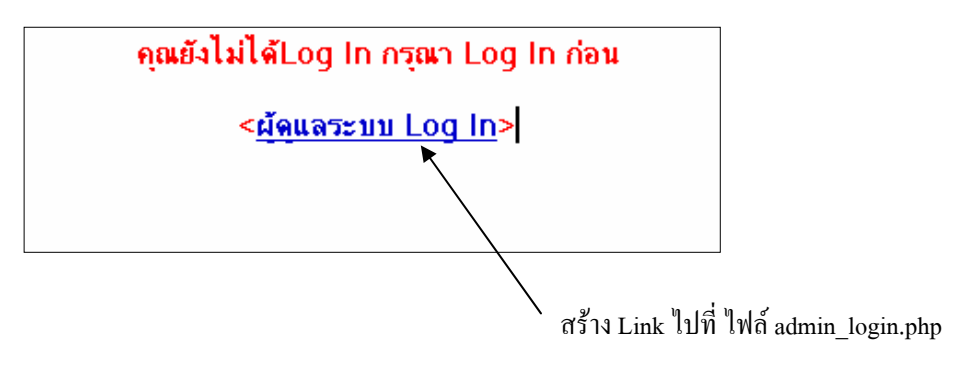

2. กลับมาที่ไฟล์ admin\_success.php แล้วเลือกคำสั่ง Restrict access to page ดังรูป

| Head      | I∫Script [PHP]Applicat ा⊟              |   | - Application :<br>Databa Binding Server Behaviors Comp                  |
|-----------|----------------------------------------|---|--------------------------------------------------------------------------|
|           |                                        |   | Document Type: PHP     Recordset                                         |
| รสั่งว่   | ชื่อ                                   |   | Repeat Region<br>Recordset Paging<br>Show Region<br>Display Record Count |
| ,,<br>t#1 | Log In User<br>Restrict Access To Page | ; | User Authentication                                                      |
|           | Log Out User<br>Check New Username     |   | Insert Record<br>Update Record                                           |

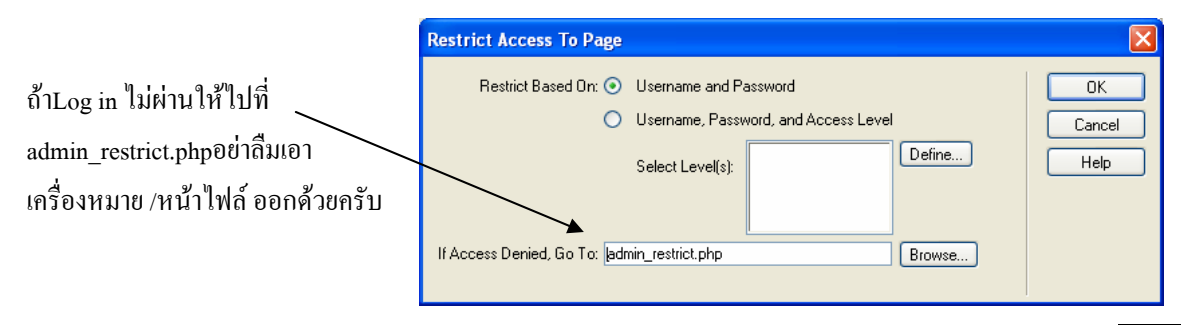

3. Save all แล้วกลับไปที่ไฟล์ admin\_login.php แล้วกคปุ่ม F12 ดูผลที่ได้

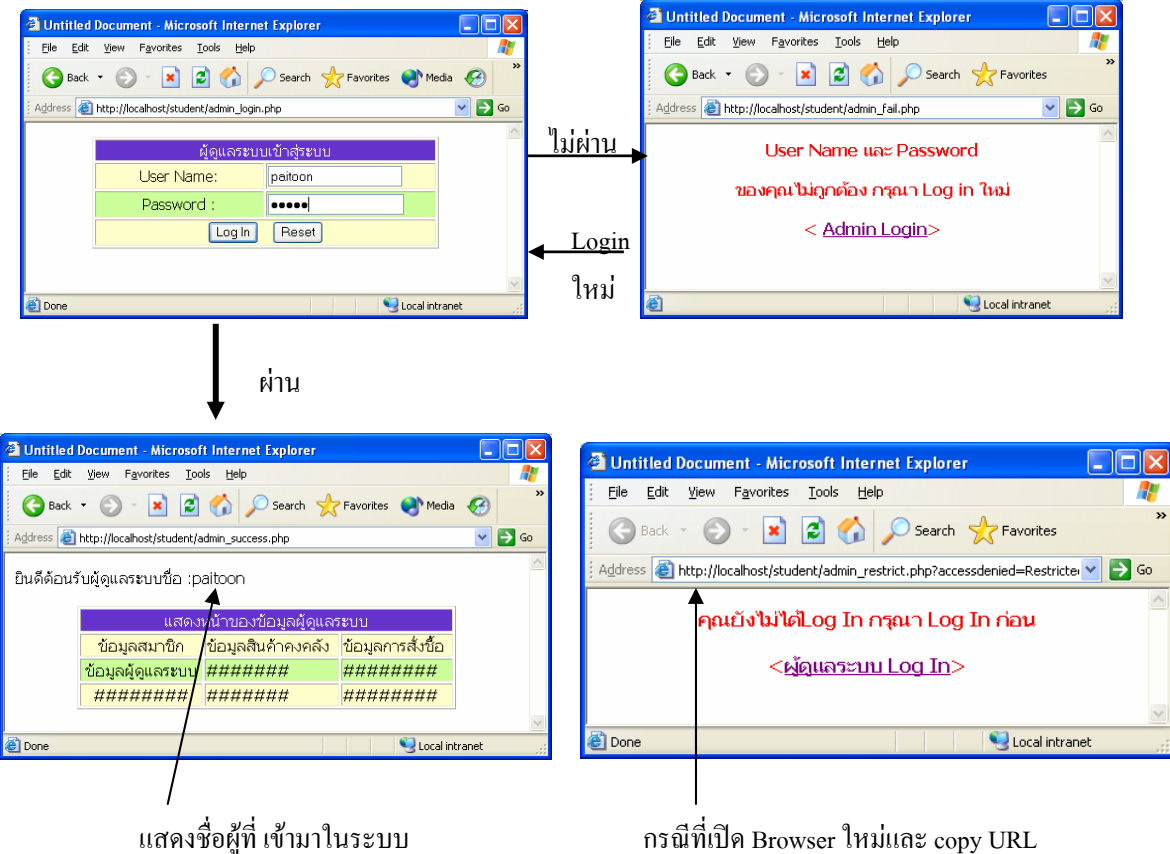

กรณีที่เปิด Browser ใหม่และ copy URI มาวางโดยเข้ามาไม่ผ่านเข้า หน้า Log In จะแสดงหน้านี้ขึ้นมา

### สร้างระบบ Log Out เพื่อออกจากระบบ

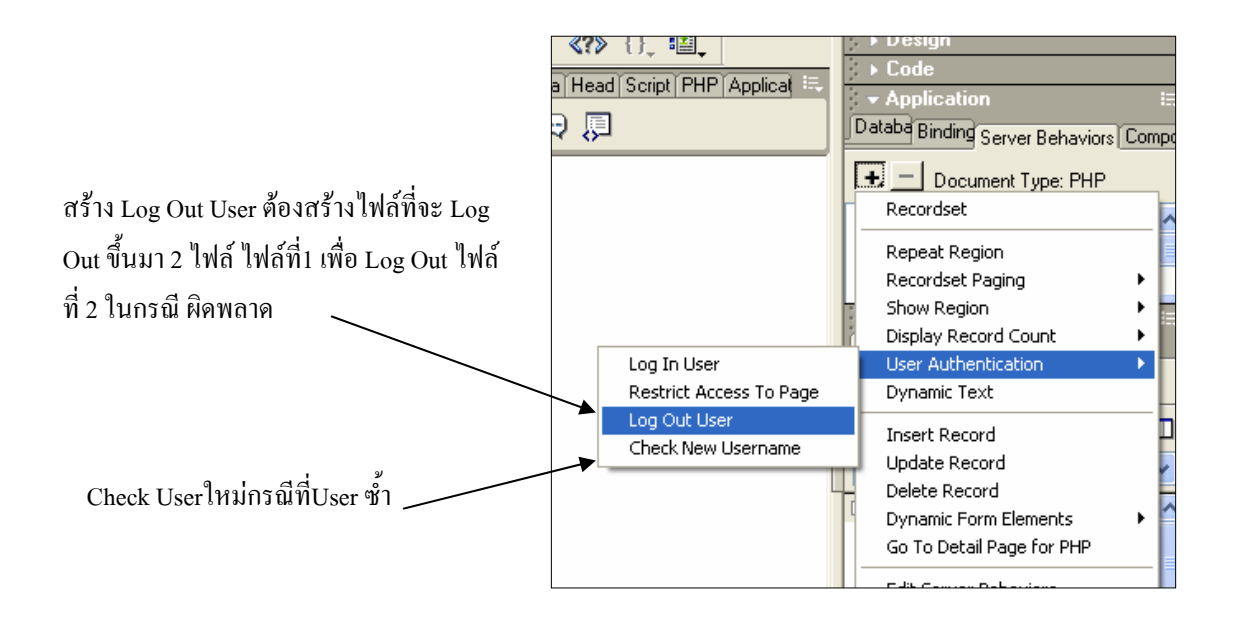

การUp load รูปภาพนำไปเก็บใน Folder กรณี เพิ่ม ลบ แก้ไขข้อมูล ในฐานข้อมูล การเก็บตำแหน่งของรูปไว้ในฐานข้อมูล รวมถึงการแสดงรูปภาพ

เมื่อมีการเพิ่ม ลบ แก้ไขข้อมูล ในฐานข้อมูลกรณี ที่มีการUp load รูปภาพไปเก็บใน Folder และ เก็บตำแหน่งของรูปไว้ในฐานข้อมูล รวมถึงการแสดงรูปภาพ

 ก่อนที่จะทำต้องสร้าง Folder ที่จะใช้ในการเก็บตำแหน่งของรูปภาพก่อนนะครับ เช่นตั้งชื่อ Folder ชื่อ imagepath กวรตั้งชื่อให้สื่อความหมาย ดังรูป

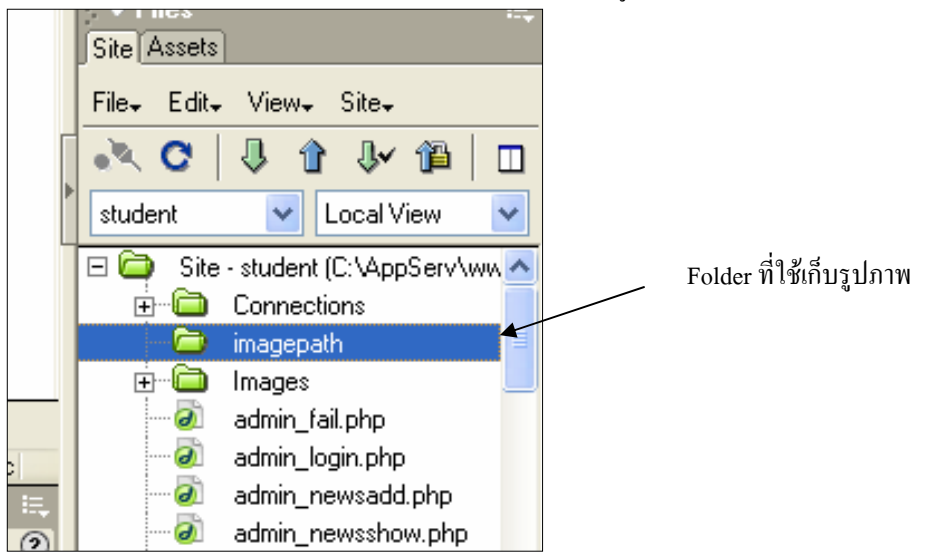

## สร้างไฟล์ที่ใช้แสดงรูปภาพและข้อมูล

 1.สร้างไฟล์ชื่อ admin\_membershow.php เพื่อแสดงรูปภาพและข้อมูลก่อนตาม Step ที่เคยสร้างมา ในบทที่ 3 ส่วนที่ใช้แสดงรูปภาพเลือกใช้เครื่องมือ Image ดังรูป

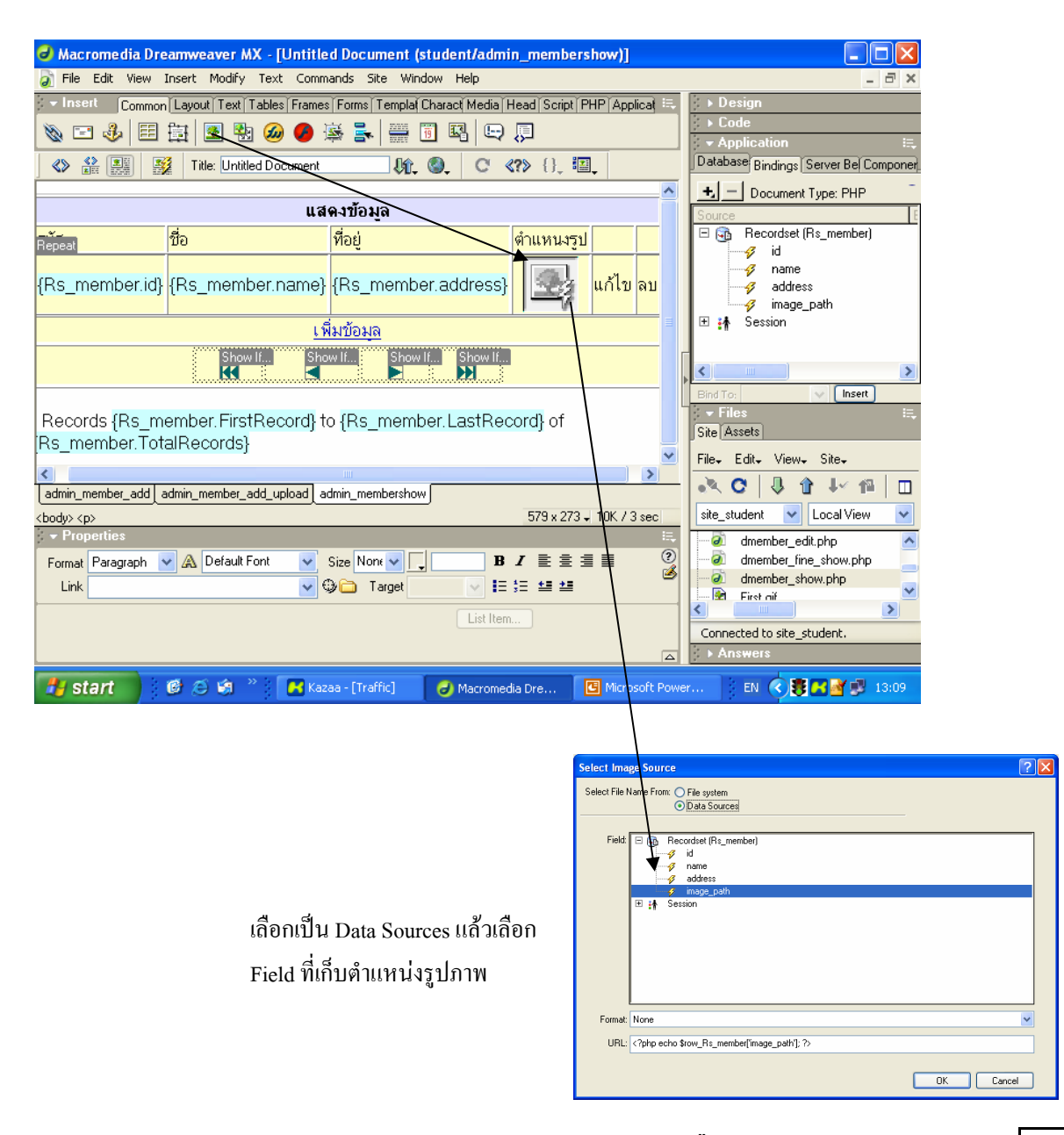

| เพิ่มข้อมูล                                                                                                    |
|----------------------------------------------------------------------------------------------------|
| Show If Show If Show If Show If                                                                                             |
|                                                                                                    |
| Records {Rs_member.FirstRecord} to {Rs_member.LastRecord} of                                                                |
| s_member.TotalRecords}                                                                                                    |
|                                                                                                    |
| min_member_add   admin_member_add_upload   admin_membershow                                                                 |
| dy> <di> &lt; di&gt; <di> <d> <d> <d> <d> <d> <d> <d> <d> <d> <d< td=""></d<></d></d></d></d></d></d></d></d></d></di></di> |
| Properties                                                                                                    |
| prmat None 🛛 🖌 Default Fon 🔽 Size None 🔽 📘 🔳 🗐                                                                              |
| Link admin_member_add.php 🛛 👽 💬 Target 💽 🔽 💷 🐸                                                                              |
| Cell Horz Defaul 🔍 W No Wrap 🗆 Bo                                                                                           |

สร้าง Link ข้อความเพิ่มข้อมูล ไปหน้า admin\_member\_add.php

# สร้างไฟล์เพิ่มข้อมูลและUpload รูปภาพ

1. สร้างไฟล์ admin\_member\_add.php ที่มี Form กรอกข้อมูล ออกแบบคังรูป

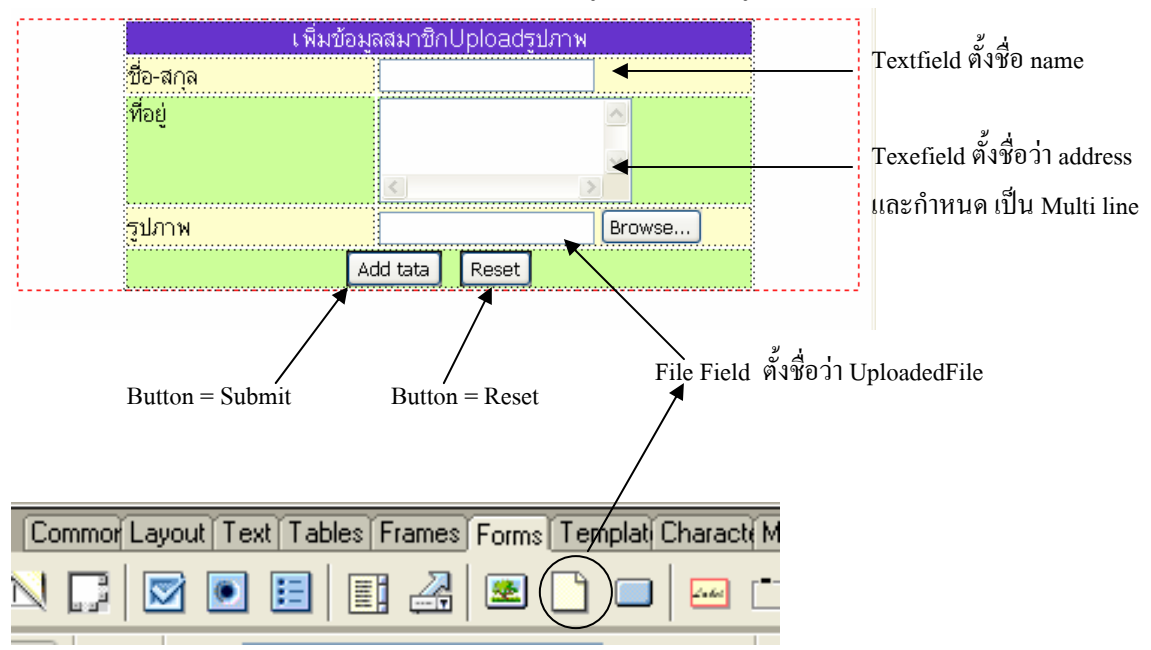

 กำหนดการส่งค่าของ Form ที่ Properties เพื่อส่งค่าไปยังไฟล์ admin\_member\_add\_upload.php ดังรูปด้านล้าง

| admin_member_add admin_member_add_upload admin_membershow         |                  |
|-------------------------------------------------------------------|------------------|
| <br>body> <form> <input#uploadedfile></input#uploadedfile></form> | 579 x 273 🗸 2K / |
| 🗧 🛨 Properties                                                    |                  |
| Form Name Action admin_member_add_upload.php                      | ~                |
| form1 Method POST V Enctype multipart/form-data                   | *                |
|                                                                   |                  |

 สร้างไฟล์ admin\_member\_add\_upload.php เพื่อเขียน Code เพื่อข้อมูล,ตำแหน่งรูปภาพ และ Upload รูปภาพ เขียน Code ดังนี้

| 1  | php</th                                                                                                    |
|----|----------------------------------------------------------------------------------------------------|
| 2  | //กำหนดตัวแปลเพื่อนำไปใช้งาน                                                                                                    |
| 3  | \$hostname = "localhost"; //ชื่อ database Server                                                                                                    |
| 4  | \$user = "admin"; //ชื่อผู้ใช้                                                                                                    |
| 5  | \$password="pdl"; //รทัสผ่าน                                                                                                    |
| 6  | \$dbname="computer"; //ชื่องานข้อมล                                                                                                    |
| 7  | \$tbname="member": //ชื่อการาง                                                                                                    |
| 8  | //ติดต่อรานข้อมล                                                                                                    |
| 9  | mysql_connect(\$hostname, \$user, \$password) or die("ดิดต่องานข้อมูลไม่ได้"):                                                                                                    |
| 10 | mysql_select_db(\$dbname) or die("ดิดต่อตามข้อมูลไม่ได้"): //เรื่อวราบข้อมูล                                                                                                    |
| 11 | nyoq_onoc_ab(vabhane) or alo( mmog weagnawn ), กุลเกฎ weagnawn )<br>\$sql = "insert into \$thname (name, address, image, nath) values(!\$name' !\$address' !\$image, nath)!" //เข็มข้อมูลไม่ดำสั่ง sql             |
| 12 | sodi – moorinio stanano (rano, adaloso, mago_pan) salaos(shano, salaboo, simago_pan) ; //misogisianis oq.<br>salaani - mysal dh. quen/(salaboo simago_pan) salabo(shano, salaboo, simago_pan) ; //misogisianis oq. |
| 13 | andaria - maadii an idaraa aada aada aa aa aa aa aa aa aa aa aa                                                                                                    |
| 1. | <ol> <li>//หาด่า id ที่ได้เดยเพิ่มองไปอ่อนหน้านี้——————————————————————————————————</li></ol>                                                                                                    |
| 1  | sidData = mysql_insert_id();                                                                                                    |
| 1  | 6 //echo \$idData; //ถ้าต้องการแสงค่าid ที่เคยเพิ่มไปถูกต้องหรือไม่                                                                                                    |
| 1  | 7 //Upload ข้อมูล—————                                                                                                    |
| 1  | \$path = "imagepath"; //ทัวแปรชื่อของFolder ที่ใชเก็บรูป                                                                                                    |
| 1: | lift(\$UploadedFile != "") // ทรวจสอบคา จาก Field. Find ที่ส่งมาว่าว่างหรือไม่<br>ก                                                                                                    |
| 2  | 1<br>//ถ้าหนดประเภทของไฟล์ที่จะให้ Unined ถ้าต้องการใช้กับไฟล์ที่ไม่ใช้รูปภาพก็ดังแปลงเองแล้วกัน                                                                                                    |
| 2  | if(strchr(\$UploadedFile_name,".")==".jpg"    strchr(\$UploadedFile_name,".")==".jpeg"    strchr(\$UploadedFile_                                                                                                   |
| 2  |                                                                                                    |
| 2  | 4 \$RenameFile=\$idData.strchr(\$UploadedFile_name,"."); //เปลี่ยนชื่อให้เท่า id ของ แต่ละ Record                                                                                                    |
| 2  | if (copy( \$UploadedFile , "\$path/\$RenameFile" )) //คำลัง Opload รูปไปไว้ในคำแหน่งFolderที่กำหนด                                                                                                    |
| 2  | 0 {<br>7 unlink(\$LiniosdedEile):                                                                                                    |
| 2  |                                                                                                    |
| หว | มายเหตุ ดูCode บรรทดท 22 หนาตอ เบ                                                                                                    |

#### ต่อบรรทัดที่ 22 =>

if(strchr(\$UploadedFile\_name,".")==".jpg" || strchr(\$UploadedFile\_name,".")==".jpeg" || strchr(\$UploadedFile\_name,".")==".gif" || strchr(\$UploadedFile\_name,".")==".JPG" || strchr(\$UploadedFile\_name,".")==".JPEG" || strchr(\$UploadedFile\_name,".")==".GIF")

```
$pathPic="$path/$RenameFile"; //ก็บทำแหน่งและชื่อของไฟล์ที่ Uploadในตัวแปล
29
              }else{
30
                    print "Error.. can't upload<br>"; // ถ้า Error ให้แสงข้อความมาแสกง
31
              3
32
33
          }
34
     }else{
35
36
              $pathPic="Null"; //ถ้าไม่มีค่าให้เป็นค่าว่าง
37
38
     }
39 //แก้ไขข้อมูลเพื่อจะจำคำแหน่งของรูปไปเก็บไว้ในฐานข้อมูล-
40 $sql = "update $tbname set image_path='$pathPic' where Id='$idData'";
   $dbquery = mysql_db_query($dbname, $sql);
43 echo"<h1>เพิ่มข้อมูลในฐานข้อมูลเรียบร้อยแล้ว</h1>"; //แสดงข้อความว่าเพิ่มข้อมูลแล้ว
44 echo"<h2><a href=admin_member_add.php>เพิ่มข้อมลใหม่</a></h2>"; //Linkไปยังไฟล์เพิ่มข้อมล
45 echo"<h2><a href=admin_membershow.php>หน้าแสดงข้อมล</a></h2>"; //Link ไปยังหน้าแสดงข้อมล</a></br>
46 mysql_close(); //ปิดการทิดต่อชานข้อมล
47 ?>
48 <html>
49 <head>
50 <title>Untitled Document</title>
51 <meta http-equiv="Content-Type" content="text/html; charset=windows-874">
52 </head>
53 <body>
54 </body>
    </html>
```

4. เสร็จแล้ว Save all กลับไปหน้า admin\_membershow.php แล้วกคปุ่ม F12 เพื่อ Run เพื่อทคสอบ

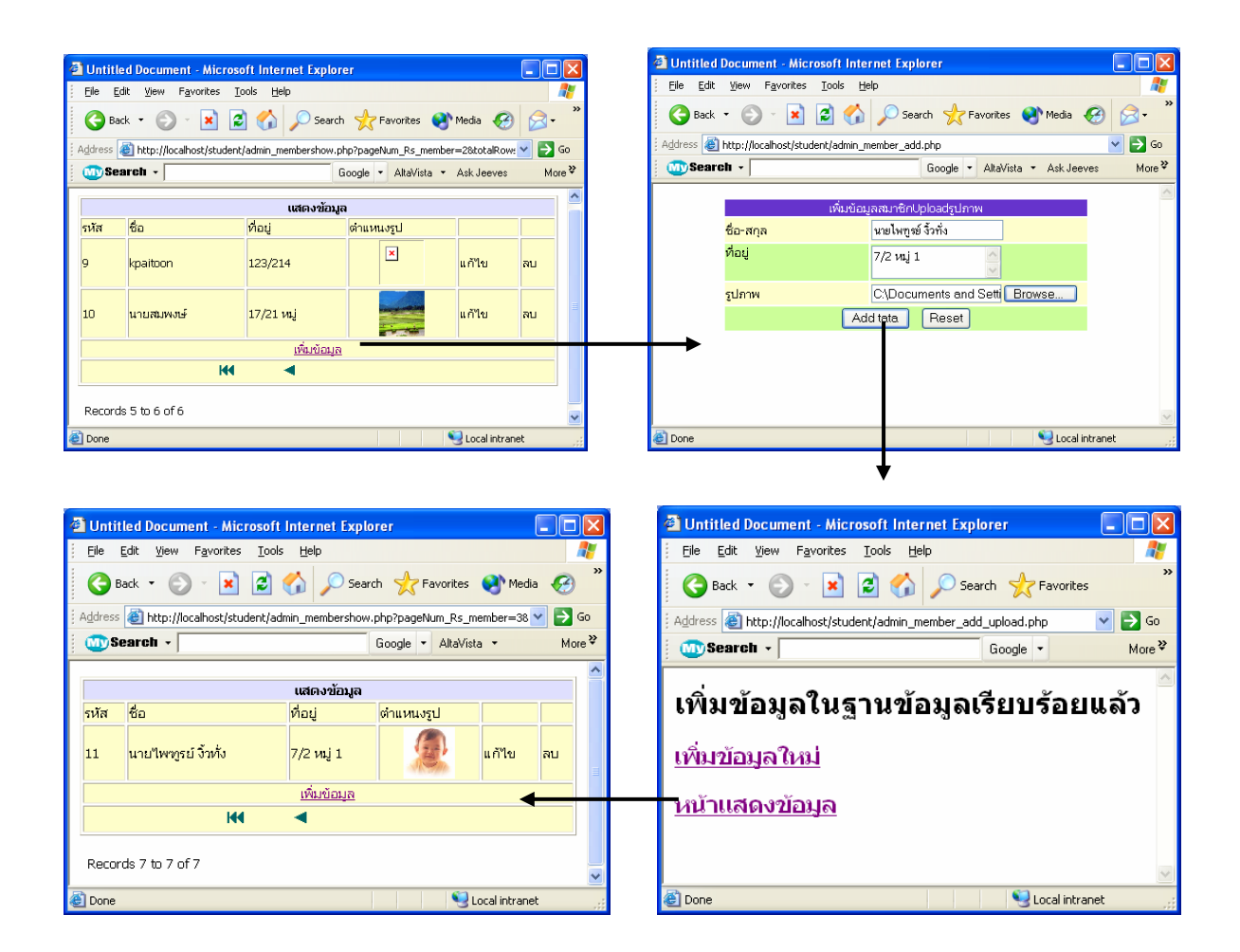

#### สร้างไฟล์แก้ไขข้อมูล และ Upload File รูปภาพ

 ให้กลับไปหน้า admin\_membershow.php เพื่อไปกำหนด go to detail page ที่ข้อความ "แก้ไข" ส่งค่า id ไปให้ ไฟล์ admin\_member\_edit.php ดังรูป

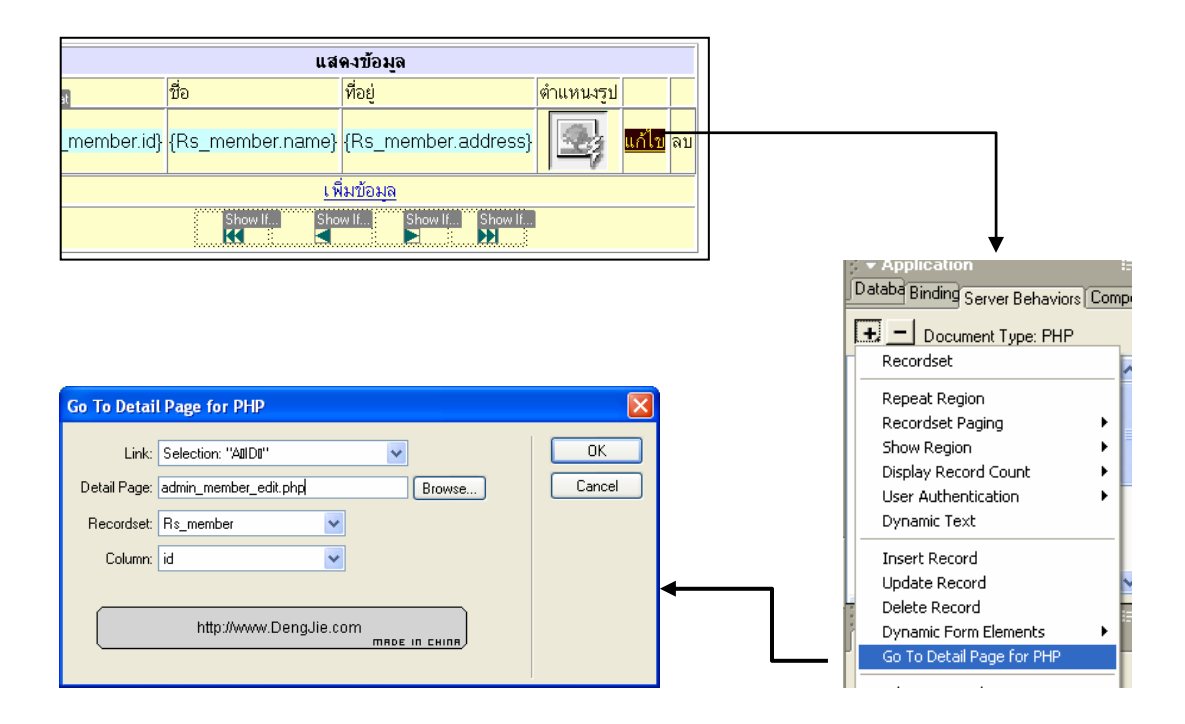

2. สร้าง ไฟล์ admin\_member\_edit.php ออกแบบดังรูป

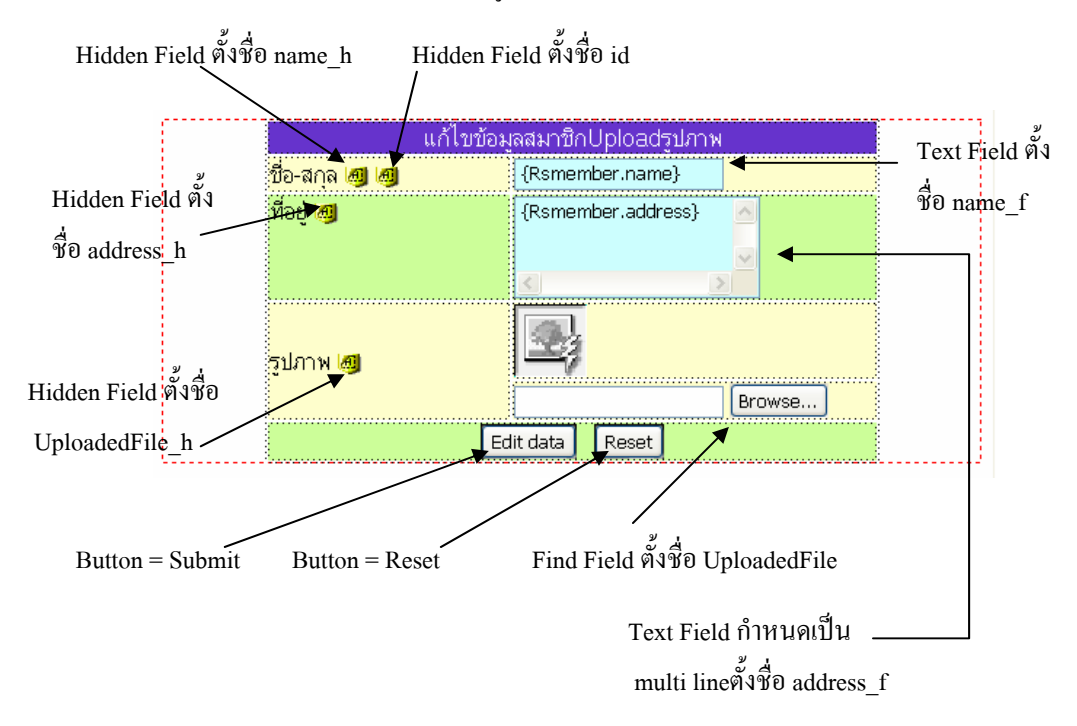

3. สร้าง Record set เพื่อรับค่าจาก ไฟล์ admin\_membershow.php ดังรูป

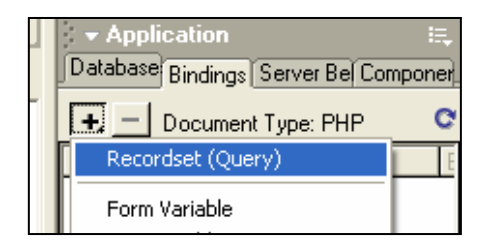

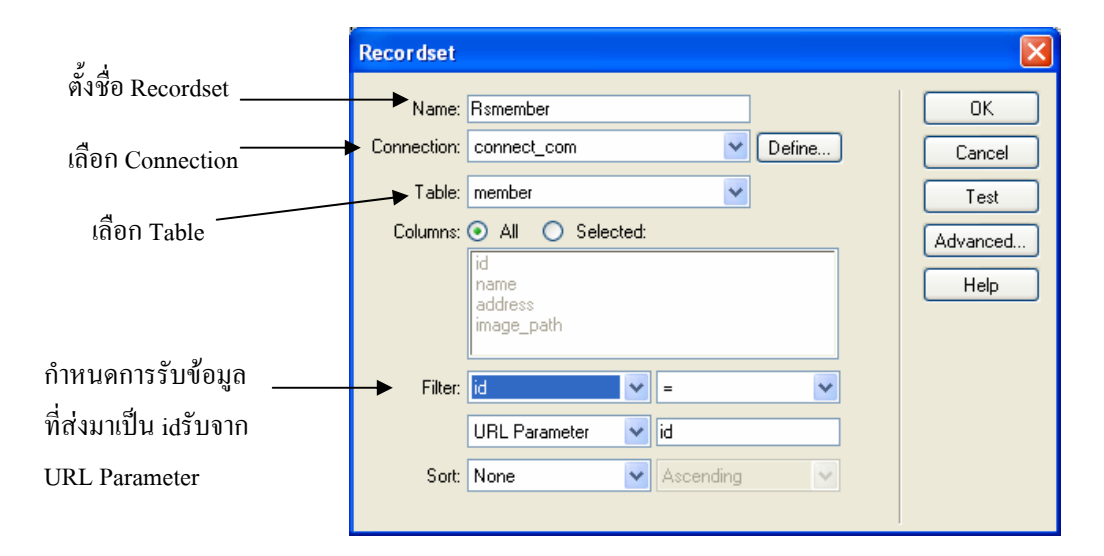

4. กำหนดค่าให้กับ Hidden Field และ Text Field แต่ละตัวจาก Record set ที่ได้ดังรูปจากตาราง

| Macromedia Dreamweaver MX - [Untitled Document (student/admin_member_edit*)]                                                                                                    | _ 🗆 🗙        |
|----------------------------------------------------------------------------------------------------|--------------|
| 🚡 File Edit View Insert Modify Text Commands Site Window Help                                                                                                    | No I I X     |
| 🗄 + Insert Commoi Layout Text Tables Frames Forms Templat Charact Media Head Script PHP Applicat 🗮 🔀 + Design                                                                                                    |              |
|                                                                                                    | I.,          |
| A A A Title: Untitled Document A C (), III, Database Bindings Server                                                                                                    | Bel Componer |
| Dynamic Data                                                                                                    | C            |
| Child related in or Cp10/cstrgun         To-ana         To-ana         To-ana         Touan         Touan                                                                                                    |              |
| HidderField     Image: Constraint of the second second secon | ete_upload   |
| 🛃 start 🔰 🧭 🖄 🎽 🥥 Macrome 🖸 Microsoft 🦉 unktled 🖄 Unktled 🛛 EN 🔍 👯 🕅 🖉                                                                                                    | 15:15        |

กำหนดดังนี้

| Hidden Field                                | Record set                          | Text Field                          | Record set                      |
|---------------------------------------------|-------------------------------------|-------------------------------------|---------------------------------|
| id<br>name_h<br>address_h<br>UploadedFile_h | id<br>name<br>address<br>image_path | name_f<br>address_f<br>UploadedFile | name<br>address<br>ไม่ต้องกำหนด |

5. เลือก เครื่องมือ image เพื่อแสดงรูปก่อนที่จะแก้ไขแล้วกำหนด Data source เป็น image\_path ดังรูป

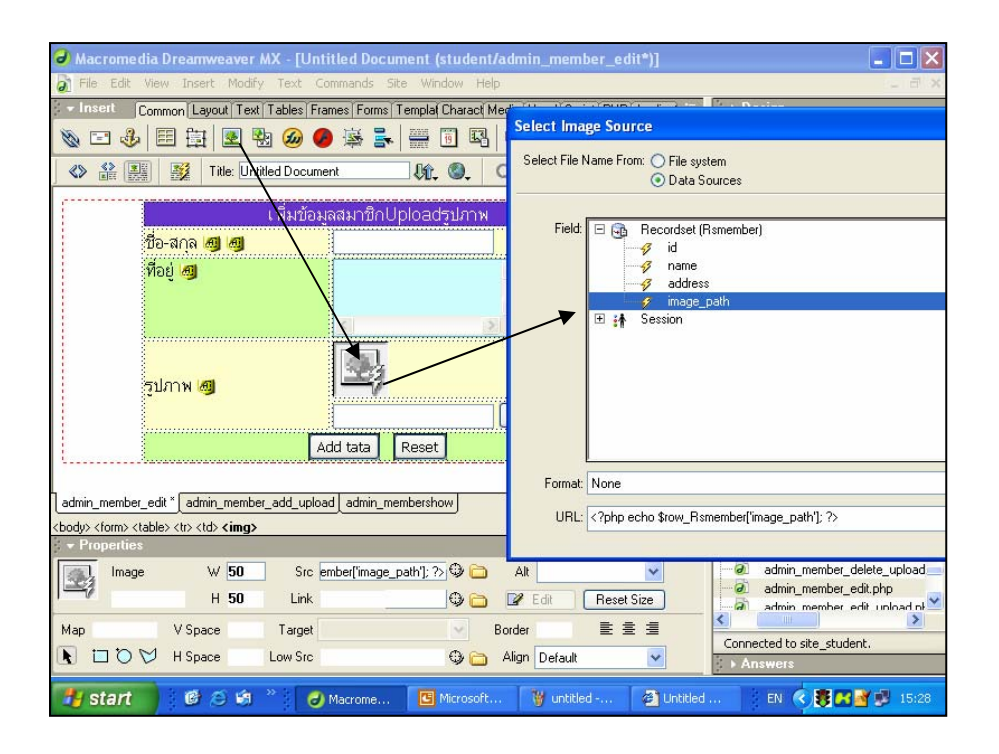

6. กำหนด Properties ให้กับ Form เพื่อส่งค่าไปที่ ไฟล์ admin\_member\_edit\_upload.php ดังรูป

| admin_member_edit_admin_member_add_upload_admin_membershow |                      |
|------------------------------------------------------------|----------------------|
| <body> <form></form></body>                                | 579 x 273 🗸 4K / 2 s |
| - Properties                                               |                      |
| Form Name Action admin_member_edit_upload.php 🔂 Target     | ~                    |
| form1 Method POST V Enctype multipart/form-data            | <b>~</b>             |
|                                                            |                      |
|                                                            |                      |

7. สร้างไฟล์ admin\_member\_edit\_upload.php เพื่อรับค่าที่แก้ไขแล้วส่งลงฐานข้อมูล ดังนี้

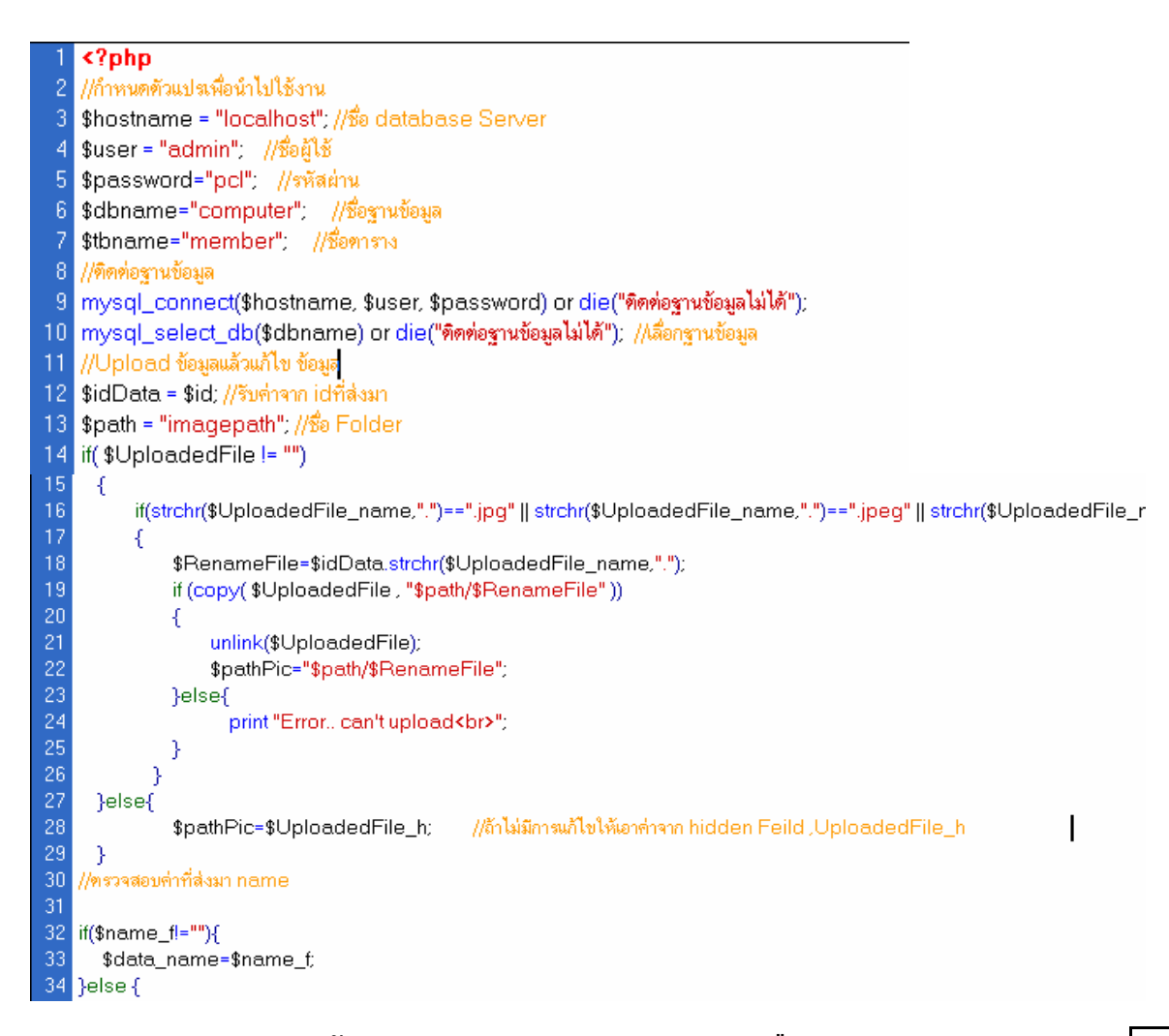

## ! <u>หมายเหต</u>ุ บรรทัคที่ 16 ทั้งหมคพิมพ์ที่นี้

if(strchr(\$UploadedFile\_name,".")==".jpg" || strchr(\$UploadedFile\_name,".")==".jpeg" || strchr(\$UploadedFile\_name,".")==".gif" || strchr(\$UploadedFile\_name,".")==".JPG" || strchr(\$UploadedFile\_name,".")==".JPEG" || strchr(\$UploadedFile\_name,".")==".GIF")

```
$data_name=$name_h;
35
     }
37 //ตรวจสอบค่าที่ส่งมาAddress
38 if($address_f!=""){
      $data_address=$address_f;
40 }else {
41 $data_address=$address_h;
42
     -}
43 //แก้ไขข้อมล
44 $sql = "update $tbname set name='$data name', address='$data address', image path='$pathPic' where id='$id'";
45 $dbquery = mysql_db_query($dbname, $sql);
46 echo"<h1>แก้ไขข้อมูลในฐานข้อมูลเรียบร้อยแล้ว</h1>"; //แสดงข้อความว่าเพิ่มข้อมูลแล้ว
47 echo"<h2><a href=admin_membershow.php>หน้าแสดงข้อมูล</a></h2>"; //Link ไปยังหน้าแสดงข้อมูล
48 //ปิดการทิดท่อฐานข้อมูล
49 mysql_close();
50 ?>
51 <html><head>
52 <title>Untitled Document</title>
53 <meta.http-equiv="Content-Type" content="text/html; charset=windows-874">
54 </head>
55 <body>
56 </body>
57 </html>
```

8. พิมพ์เสร็จแล้วให้ Save all แล้วกลับไปที่หน้า admin\_membershow.php แล้ว กคปุ่ม F12 Run แล้วลองทคสอบดูกรับ

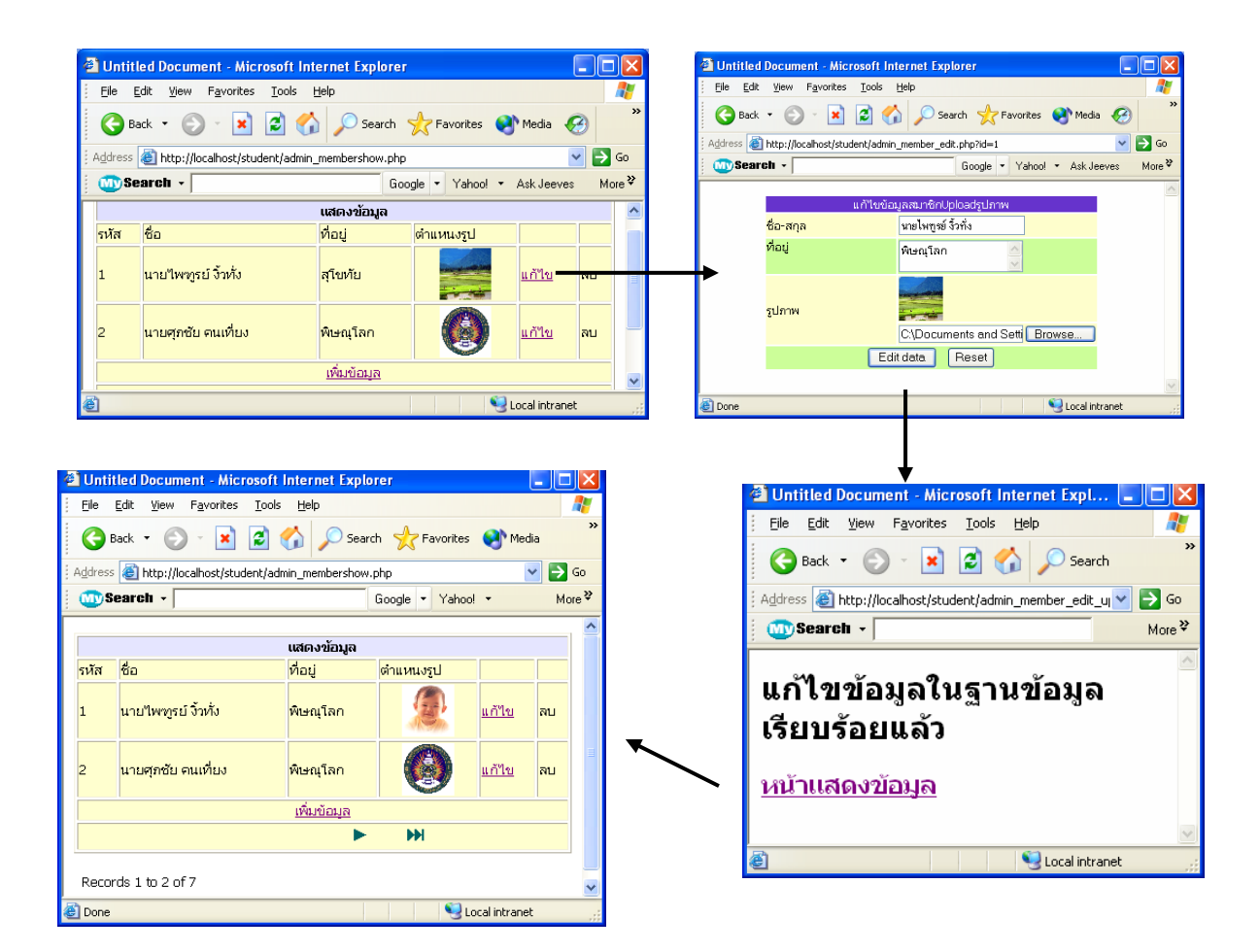

#### การสร้างไฟล์ลบข้อมูล และ Up Load รูปภาพ

การสร้างลบข้อมูลก็เหมือนตอนแรกที่ได้กล่าวมา

- กลับไปที่ไฟล์ admin\_membershow กำหนดส่งค่า go to detail page ที่ข้อความ "ลบข้อมูล" เพื่อส่ง ค่า id ไปที่ admin\_member\_delete\_upload.php
- 2. สร้างไฟล์ admin\_member\_delete\_upload.php แล้วออกแบบเพื่อจะแสดงค่าที่จะลบ ดังรูป

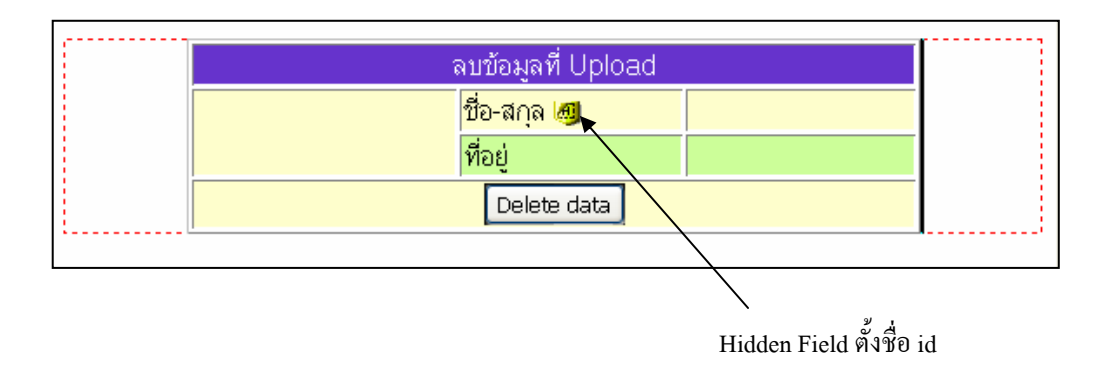

3. สร้าง Record Set เพื่อรับค่า idจากไฟล์ admin\_membershow.php ที่ส่งมาดังรูป

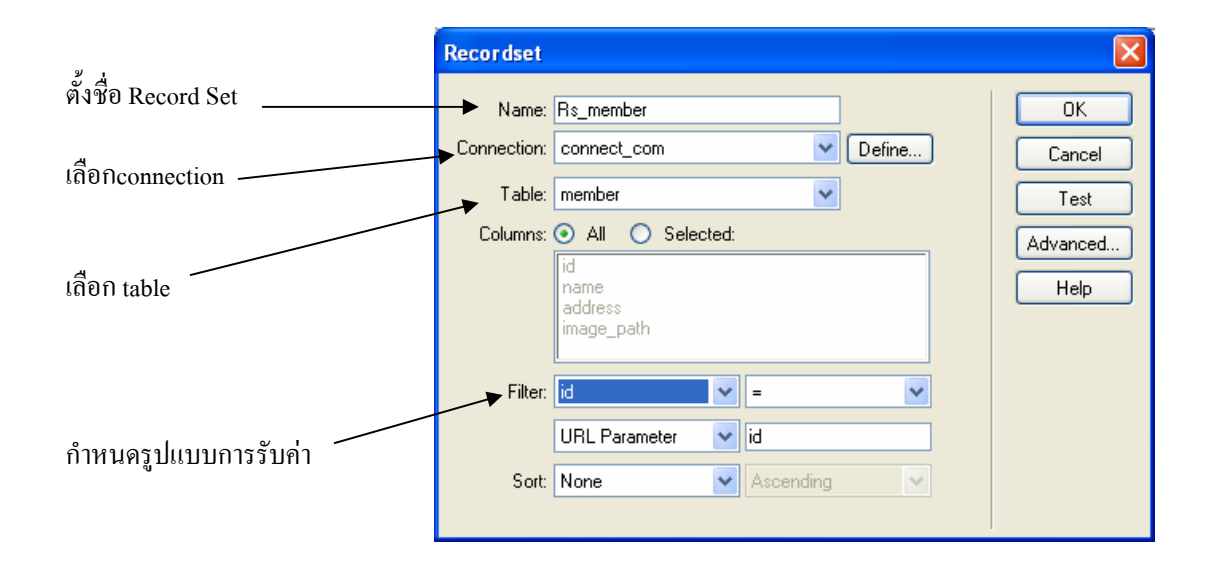

4. กำหนดค่าให้กับ Hidden Field และ นำค่า Field มาวางในตารางที่ออกแบบไว้จาก Record Set

| Macromedia Dreamweaver MX - [Untitled Document (stude)                                                                                                    | nt/admin_member_delete_upload*)]                  |
|----------------------------------------------------------------------------------------------------|---------------------------------------------------|
| 🔊 File Edit View Insert Modify Text Commands Site Window F                                                                                                    | telp A                                            |
| - Insert Common Layout Text Tables Frames Forms Templat Character                                                                                                    | Media Head Script PHP Applicat 🔍 🚺 Design         |
|                                                                                                    | Code     Application                              |
| 📣 🥸 🛐 🛐 Title: Untitled Document 🛛 🕸 🚳                                                                                                    | C (2) () III Database Bindings Server Bel Compone |
|                                                                                                    |                                                   |
| ลบข้อมูลที่ Upload                                                                                                    | Source                                            |
| ชื่อ-สกล 👩                                                                                                    | 🖂 🕞 Recordset (Rs_member)                         |
| ที่อย่                                                                                                    | Dynamic Data                                      |
| Delete data                                                                                                    | Field:                                            |
|                                                                                                    |                                                   |
|                                                                                                    | address                                           |
|                                                                                                    | / image_path Help                                 |
|                                                                                                    | E In Session                                      |
|                                                                                                    |                                                   |
|                                                                                                    |                                                   |
|                                                                                                    |                                                   |
| admin_member_e_admin_member_add_up[_admin_membersh_admin_member_                                                                                                    |                                                   |
| <br><br> |                                                   |
| HiddenField                                                                                                    | Format None                                       |
| id Value 9                                                                                                    | Code: php echo \$row_Rs_member['id']; ?           |
|                                                                                                    |                                                   |
|                                                                                                    | Connected to site_student.                        |
|                                                                                                    | Answers                                           |
| 🛃 start 🛛 🖉 🖉 🟟 🎽 🥥 Macrome 🖪 Microso                                                                                                    | ft 🦉 untitled 🖄 Untitled 🛛 🔿 👯 🚮 🐉 16:50          |

| 🕝 Macromedia Dreamweaver MX - [Untitled Document (student/admin_member_delete_uplo                     | ad*)] 📃 🗖 🔀                         |
|----------------------------------------------------------------------------------------------------|-------------------------------------|
| a) File Edit View Insert Modify Iext Commands Site Window Help                                         | _ @ ×                               |
| 🕖 💌 Insert 🔹 Common Layout Text Tables Frames Forms Templat Charact Media Head Script PHP Applicat) 🗮  | . ▶ Design                          |
|                                                                                                    | ▶ Code                              |
|                                                                                                    | Database or the Course De Course of |
|                                                                                                    | Bindings Server Bei Lomponer,       |
| องข้องอชี่ Upload                                                                                      | + Document Type: PHP C              |
| Abbeijan Opioad                                                                                        | E G Becordset (Bs member)           |
| ขอ-ลกุล 👩 (Rs_member.name)                                                                             | id id                               |
| <mark>ทีอยู่</mark> {Rs_member.address}                                                                |                                     |
| Delete data                                                                                            | address                             |
|                                                                                                    | E A Session                         |
|                                                                                                    | -                                   |
|                                                                                                    |                                     |
|                                                                                                    | Bind To: V Insert                   |
|                                                                                                    | ▼ Files III.                        |
|                                                                                                    | Site Assets                         |
|                                                                                                    | File+ Edit+ View+ Site+             |
| admin_member_eladmin_member_add_upl_admin_membershipadmin_member_edit_upl_admin_member_delete_upload * | 🔍 C   🎚 🏦 🖅 🛍   🗖                   |
| <br>                                                                                                   | site_student 💌 Local View 💌         |
| / - Properties 📇                                                                                       | admin_member_delete_upload 🔨        |
| Format None 🔽 🗛 Default Font 🔽 Size None 🗸 💭 🖪 🖌 🖹 🚊 🗐 🦉                                               | admin_member_edit.php 🦲             |
| Link 👽 🤀 🗀 Target 🔍 🎚 🗄 🖽 🛤                                                                            | admin_member_edit_upload.pl         |
| List Item                                                                                              |                                     |
|                                                                                                    | Connected to site_student.          |
|                                                                                                    | ► Answers                           |

# 5. กำหนด Image เพื่อแสดงรูปภาพ

| Macromedia Dreamweaver MX - [Untitle                  | d Document (student/admin_member_delete_upload*)]                | _ 🗆 🗙     |
|-------------------------------------------------------|------------------------------------------------------------------|-----------|
| 🔊 File Edit View Insert Modify Text Comma             | ands Site Window Help                                            | - 8 ×     |
| - Insert Common Layout Text Tables Frames             | Forms Templa(Charact Media Head Script PHP Applicat 🛼 🚺 🕨 Design |           |
| 🗞 🖸 👶 🖽 🛱 🗷 🖓 🖉 🛙                                     | Solution                                                         | E.        |
| 🔷 🔐 🔡 🥳 Title Untitled Document                       | Select Image Source                                              |           |
| ลมมั<br>ชื่อ-สกุ<br>ที่อย่                            | Select File Name From: O File system<br>O Data Sources           |           |
|                                                       | i id<br>→ Ø id<br>→ Ø id                                         |           |
|                                                       | address                                                          |           |
| I                                                     | E in Session                                                     |           |
| admin_member_e admin_member_add_up admin_me           |                                                                  |           |
| <br><body> <form>   &lt; div&gt; <img/></form></body> | Farmate Manage                                                   |           |
| ✓ Properties                                          | Poimac None                                                      |           |
| Image W 50 Src emb                                    | URL: php echo \$row_Rs_member['image_path']; ?                   |           |
| H 50 Link                                             |                                                                  |           |
| Map V Space Target                                    |                                                                  | ок с      |
| K □ O ♥ H Space Low Src                               | 😂 🦳 Align Default 💉 🖌 Answers                                    |           |
| 👪 start 🛛 🙆 🎘 🍪 👋 🥑 Mac                               | rome 🕒 Microsoft 🦉 untitled 🗿 Untitled 💈 EN 🔇 👯 😭                | 🚰 🛃 16:54 |

# 6. เลือกคำสั่ง Delete Record ดังรูป

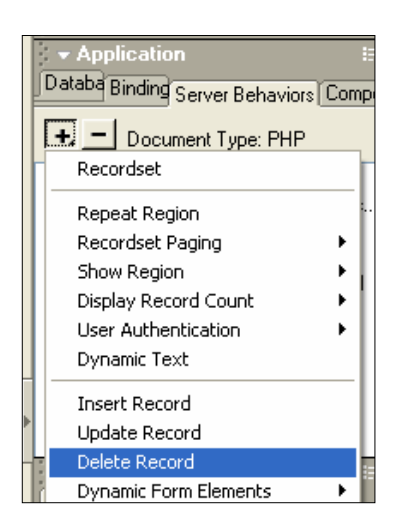

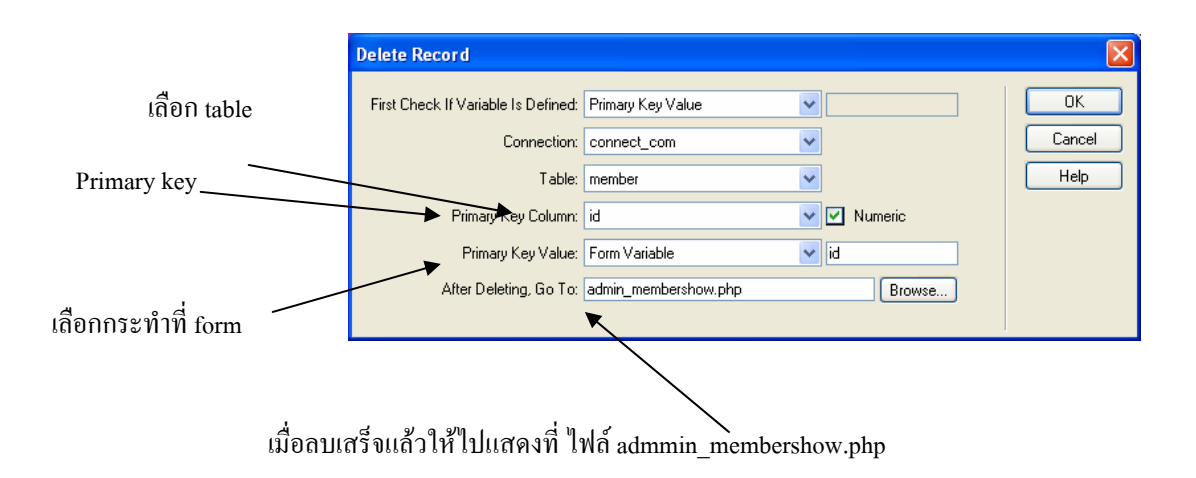

7. เสร็จแล้ว Save all กลับไปหน้า admin\_membershow.php แล้วกคปุ่ม F12 ทคสอบดู

| 🕈 Unti           | tled Document - Micr                                      | osoft Internet Explo                                              | rer               |              |               | ×     |                     |                             |                            |                     |           |
|------------------|-----------------------------------------------------------|-------------------------------------------------------------------|-------------------|--------------|---------------|-------|---------------------|-----------------------------|----------------------------|---------------------|-----------|
| File             | Edit View Favorites                                       | <u>T</u> ools <u>H</u> elp                                        |                   |              | _             | 1     | 🥙 Untitle           | ed Document - Mic           | rosoft Internet Explor     | er                  |           |
| 0                | Back 🔹 🜍 🕤 💌                                              | 💈 🏠 🔎 Search                                                      | h 🤺 Favorites 🍕   | Media 🕠      | 0             | »     | Eile Ei             | dit ⊻iew F <u>a</u> vorites | <u>T</u> ools <u>H</u> elp |                     |           |
| Address          | 5 🕘 http://localhost/stud                                 | ent/admin_membershow.p                                            | hp?pageNum_Rs_mem | oer=28.total | F 💌 🄁 Ga      |       | a Ba                | ck • 🕥 - 💌                  | 🔄 🔥 💭 Search               | - Havorites - A     | Media 🙆 » |
| <b>W</b> s       | iearch -                                                  |                                                                   | Google • Yahoo! • | Ask Jeeve    | es More       | \$    |                     |                             |                            | × · · · · · · · · · |           |
|                  |                                                           |                                                                   |                   |              |               | ^     | Agdress             | e http://localhost/stud     | dent/admin_member_delete   | _upload.php?id=10   | ≥ 2 ©     |
| รหัส             | ชื่อ                                                      | เสมจงขอมูล<br>ที่อยู่                                             | ตำแหนงรูป         |              |               |       | - Uny se            |                             | G                          | toogle + Tanoo! +   | More *    |
|                  |                                                           | 100 001 1                                                         | 1 MAR ( 1         | 710          |               |       |                     |                             | ลบข้อมลที่ Upload          |                     | Î         |
| ,                | kpaitoon                                                  | 123/214                                                           |                   | <u>แกาเข</u> | ลบ            |       |                     |                             | ชื่อ-สกุล                  | นายไพทุรย์ งิ้วทั่ง |           |
| 10               | นอยู่ในเกอระได้จะตั้ง                                     | 17/21 unit                                                        |                   | ందిగలు       |               | Ξ.    | →                   | Je.                         | ที่อย่                     | 17/21 vui1          |           |
| .0               | 11111111111111                                            | 17721 7491                                                        |                   | <u>unru</u>  |               |       |                     |                             | Delete data                |                     |           |
|                  | 144                                                       | <u>เพิ่มข้อมูล</u>                                                |                   |              |               |       |                     |                             |                            |                     |           |
|                  |                                                           |                                                                   |                   |              |               |       |                     |                             |                            |                     |           |
| Reco             | rds 5 to 6 of 6                                           |                                                                   |                   |              |               | ~     |                     |                             |                            | Sa ta salis         |           |
| 1                |                                                           |                                                                   | •                 | Local intra  | net           |       |                     |                             |                            |                     |           |
| Dnt <u>F</u> ile | itled Document - M<br>Edit <u>V</u> iew F <u>a</u> vorite | <mark>icrosoft Internet E</mark><br>es <u>T</u> ools <u>H</u> elp | xplorer           |              |               |       | 3                   |                             |                            |                     |           |
| G                | Back 🔹 🕥 🐇 💌                                              | ) 🗟 🏠 🔎                                                           | Search   tavor    | ites 😢       | Media 🍕       | 3     | »                   |                             |                            |                     |           |
| A <u>d</u> dres  | ss 🕘 http://localhost/s                                   | tudent/admin_members                                              | show.php?pageNum_ | Rs_membe     | r=28.totalR   | 🖌 🔁 🖸 |                     |                             |                            |                     |           |
|                  | Search -                                                  |                                                                   | Google • Ya       | hool 🔹 i     | Ask Jeeves    | More  | •                   |                             |                            |                     |           |
|                  |                                                           |                                                                   | v                 |              |               |       |                     |                             |                            |                     |           |
| ะบัส             | <b>#</b> 2                                                | เลดงข                                                             | າວນູລ             |              |               |       | ▲                   |                             |                            |                     |           |
| าหล              |                                                           | พยยู                                                              | ด แเหน่งรูบ       |              |               |       |                     |                             |                            |                     |           |
| 9                | kpaitoon                                                  | 123/214                                                           |                   | <u>u ř</u>   | <u>เป็บ</u>   | ลบ    |                     |                             |                            |                     |           |
|                  |                                                           | <u>เพิ่มขั</u>                                                    | <u>อมูล</u>       |              |               |       |                     |                             |                            |                     |           |
|                  |                                                           |                                                                   |                   |              |               |       |                     |                             |                            |                     |           |
|                  |                                                           | H4 -                                                              |                   |              |               |       |                     |                             |                            |                     |           |
| Reco             | ords 5 to 5 of 5                                          | 141 -                                                             |                   |              |               |       |                     |                             |                            |                     |           |
| Reco             | ords 5 to 5 of 5                                          | •                                                                 |                   | ٩            | .ocal intrane | t     | <ul> <li></li></ul> |                             |                            |                     |           |

# การ FTP ไฟล์ไปไว้ที่ Web Server

#### ใช้โปรแกรม WS\_FTP

| FIP WS_FTP LE 202.29.8                                                                                                    | 0.3                                                                                                    |                                                      |                                    |                                                                                                    |                                                                                                    |                                                                |  |  |
|----------------------------------------------------------------------------------------------------|----------------------------------------------------------------------------------------------------|------------------------------------------------------|------------------------------------|----------------------------------------------------------------------------------------------------|----------------------------------------------------------------------------------------------------|----------------------------------------------------------------|--|--|
| Local System                                                                                                    |                                                                                                    |                                                      |                                    | Remote Site                                                                                                    |                                                                                                    |                                                                |  |  |
| C:\Documents and                                                                                                    | Settings∖                                                                                                    | toon                                                 | -                                  | /usr/home/p                                                                                                    | _ngiwetung                                                                                                    | •                                                              |  |  |
| ^ Name                                                                                                    | Date                                                                                                    | ChgE                                                 | 0ir                                | ^ Nam                                                                                                    | e Date                                                                                                    | ChgDir                                                         |  |  |
| <ul> <li>java</li> <li>jpi_Cache</li> <li>netbeans</li> <li>Application D"</li> <li>GC cache</li> <li>Cookies</li> <li>Desktop</li> <li>Favorites</li> <li>Local Setting"</li> <li>My Documents</li> <li>NetHood</li> </ul> | 040318<br>040318<br>040308<br>040307<br>040307<br>040307<br>040307<br>040307<br>040307<br>040307<br>040307<br>040307<br>040307<br>040307 | MkD<br>Viev<br>Exe<br>Rena<br>Dele<br>Refre<br>Dirlm | ir<br>v ← ←<br>c ←<br>e<br>sh<br>o | <pre>height in the second second seco</pre> | 0407:<br>tml 0406:<br>0406:<br>0405:<br>0405:<br>0405: | MkDir<br>View<br>Exec<br>Rename<br>Delete<br>Refresh<br>Dilnfo |  |  |
|                                                                                                    | C ASCII                                                                                                    | ۲                                                    | Binary                             | Auto                                                                                                    |                                                                                                    |                                                                |  |  |
| 150 Opening ASCII mode data connection for '/bin/Is'. Received 775 bytes in 0.1 secs, (70.00 Kbps), transfer succeeded Z61 Transfer complete. ▼                                                                             |                                                                                                    |                                                      |                                    |                                                                                                    |                                                                                                    |                                                                |  |  |
| Close Cancel                                                                                                    | LogWr                                                                                                    | nd                                                   | Help                               | Options .                                                                                                    | About                                                                                                    | Exit                                                           |  |  |

## ใช้ FTP ผ่าน Browse r

รูปแบบการใช้1

ftp://user name:password@student.psru.ac.th

รูปแบบการใช้2

 $ftp://user\ name: @student.psru.ac.th$ 

! หมายเหตุ แบบที่2 จะมีหน้าให้ใส่password อีกที่ป้องกันคนอื่นดู password

| stp://p_ngiwetung@pibul2.psr                                              | u.ac.th/ - Mi | crosoft Inter    | net Explo | rer           |               |  |  |  |
|---------------------------------------------------------------------------|---------------|------------------|-----------|---------------|---------------|--|--|--|
| <u> </u>                                                                  | Help          |                  |           |               | <b></b>       |  |  |  |
| 🔇 Back 👻 🌍 👻 🏂 Search 🔊 Folders 🔛                                         |               |                  |           |               |               |  |  |  |
| Address 👰 ftp://p_ngiwetung@pibul2.                                       | osru.ac.th/   |                  |           |               | 🕶 🔁 Go        |  |  |  |
| 💮 Search 👻                                                                |               | Google 🔹 💙       | Yahoo! 🔻  | Ask Jeeves    | More <b>¥</b> |  |  |  |
| Other Places (*)<br>Internet Explorer<br>My Documents<br>Shared Documents | mail          | public_html      | .cshrc    | .login        |               |  |  |  |
| My Network Places                                                         | .profile      | .rhosts          | .shrc     | .vacation.msg |               |  |  |  |
|                                                                           | L             | lser: p_ngiwetur | ng 🥥      | Internet      | :             |  |  |  |

สามารถนำข้อมูลเข้ามาวาง ได้เหมือนหน้าต่าง Windows ด้องเปิดหน้าต่าง Windows ที่อยู่บนเครื่องเราอีก หนึ่งหน้าต่าง Windows

#### การใช้ DreamMX ในการFTP โดยเข้าไปแก้ไขส่วน Edit site เลือก Remote Site ดังรูป

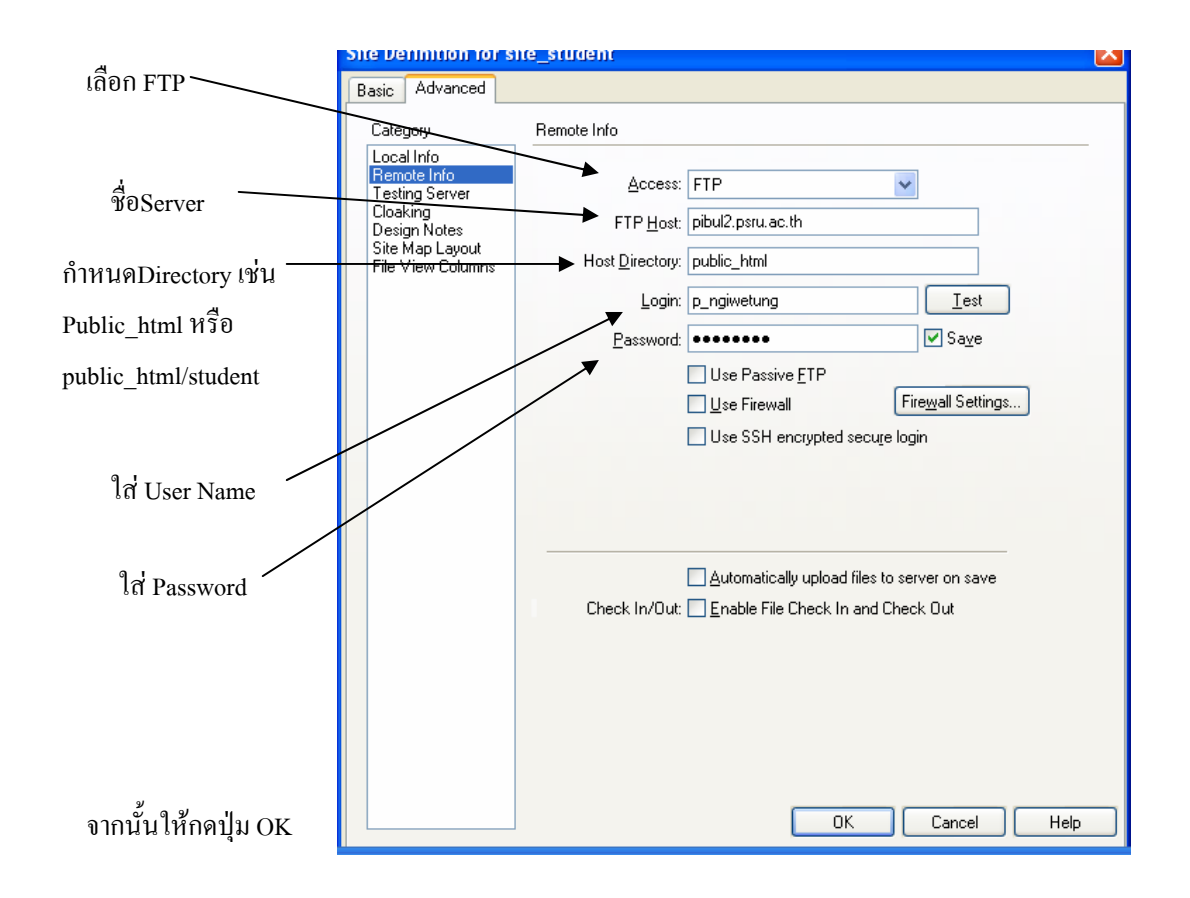
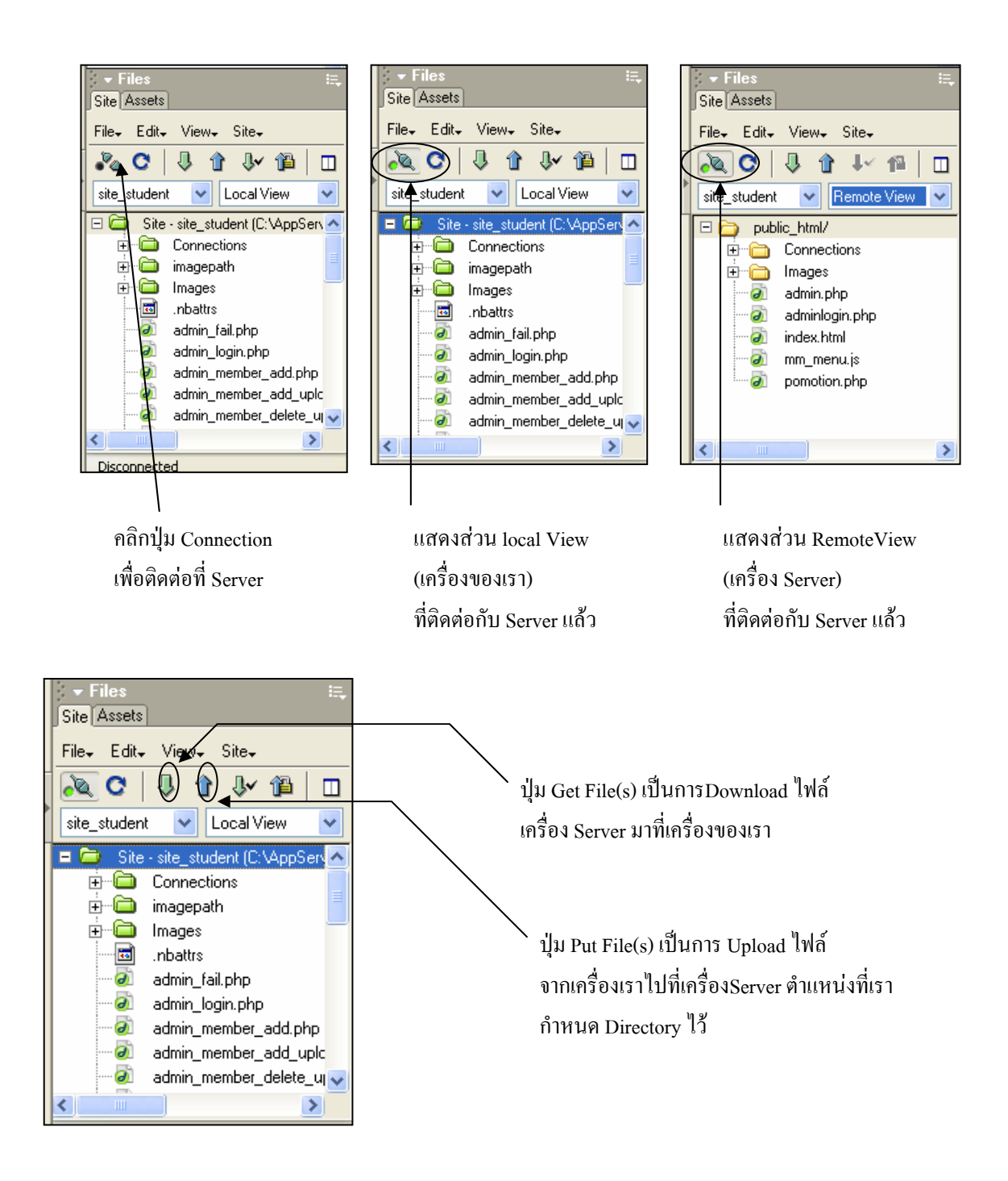

## ติดตั้ง และการใช้งาน Extension ต่างๆของ DreamweaverMX หรือ DreamweaverMX 2004

คุณสามารถ Download Extension ต่างๆ ของ DreamweaverMX หรือ DreamweaverMX 2004 ได้ที่เว็บไชต์ ดังนี้ http://www.felixone.it/extensions , http://www.macromedia.com , http://www.tecnorama.org/document.php http://www.arizaliadam.com/files/extensions (ส่วนใหญ่ Extension ที่พูดในบทนี้เป็นภาษา PHP ผู้เขียนได้เตรียมไว้ให้ อยู่ใน CD-ROM สามารถใช้ได้ทั้ง DreamweaverMX และ DreamweaverMX 2004)

### การติดตั้ง Extension

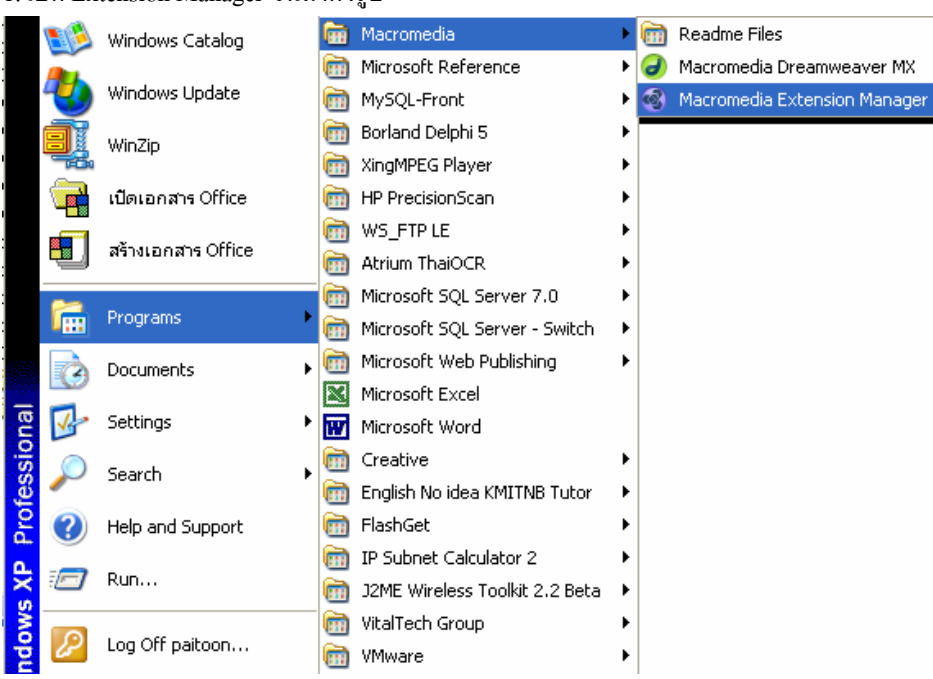

1. เปิด Extension Manager ขึ้นมาดังรูป

เลือกที่ เมนู File → Install Extension จากนั้นไปเลือกไฟล์ ที่เป็นนามสกุล .MPX

| 🚳 Macromedia Extensior                                                                               | n Manager                                                                               |                           |                           |                              |                         | ×   |
|----------------------------------------------------------------------------------------------------|-----------------------------------------------------------------------------------------|---------------------------|---------------------------|------------------------------|-------------------------|-----|
| File Help                                                                                            |                                                                                         | _                         |                           |                              |                         |     |
| Install Extension                                                                                    | Ctrl+I                                                                                  |                           | •                         |                              | 2)                      |     |
| Package Extension                                                                                    |                                                                                         |                           |                           |                              |                         |     |
| Submit Extension                                                                                     |                                                                                         | on                        | Туре                      |                              | Author                  |     |
| Remove Extension                                                                                     | Ctrl+R                                                                                  |                           | Suite                     | 1                            | Macromedia, Ir          | nc. |
|                                                                                                    | carrie                                                                                  |                           | Help Bor                  | enavior<br>vk                | J Andres Cauc           | m   |
| Import Extensions                                                                                    |                                                                                         |                           | Server B                  | ehavior                      | FELIXONE                |     |
| Go To Macromedia Exchange                                                                            | )                                                                                       |                           | Object<br>Server B        | ehavior                      | Robert Kara<br>FELIXONE |     |
| Exit                                                                                                 |                                                                                         |                           |                           |                              |                         |     |
|                                                                                                    |                                                                                         |                           |                           |                              |                         |     |
| Quickly create compelling Web-<br>multiple platforms and browsers (<br>outamics includes)            | based instruc<br>with this pow                                                          | tional con<br>erful exten | ent that w<br>sion. The ( | orks across<br>CourseBuilder |                         | ^   |
| + A gallery of over 40 pre-built in                                                                  | + A gallery of over 40 pre-built interactions to let you easily create multiple-choice, |                           |                           |                              |                         |     |
| drag-and-drop and till-in-the-blan<br>+ A visual Action Manager that I<br>having to know JavaScript; | k type questi<br>ets you add c                                                          | ons;<br>complex loj       | gic and int               | eractivity witho             | ut                      |     |
| + The ability to send results to a                                                                   | n AICC-comp                                                                             | liant Learn               | ng Manag                  | jement System                |                         | ~   |

| Select Extension to Install                                                                                                    | ? 🔀                                                                                                   |
|----------------------------------------------------------------------------------------------------|----------------------------------------------------------------------------------------------------|
| Look jn: 🗀 extention_MX_24                                                                                                    | ⊨ 🗈 💣 🎟-                                                                                              |
| COURSEBUILDER FOR DREAMWEAVER 4 EXTENSION<br>PHP_Help200<br>Dee_PHP_upload<br>FolderPathField_php<br>FolderPathField_php<br>FolderPathField_php<br>FolderPathField_php | FX_PHPUserAuthent1     Go_To_Detail_Page_p     https_enforcer6     php_random_image     Validate_Form |
|                                                                                                    | >                                                                                                    |
| File <u>n</u> ame:                                                                                                    | Install                                                                                               |
| Files of type: Macromedia Extension Packages (*.mxp)                                                                                                    | Cancel                                                                                                |

3. เสร็จแล้วจะขึ้นมาดังรูป เมื่อ ไม่ต้องการติดตั้ง Extension ตัวอื่นอีกก็ ปิด ไปแล้วก็สามารถใช้งานได้แล้ว

| 🚳 м                                                      | acromedia Extension Man                                                                                                    | lager                                                                          |                                                                                          |                                                                 |
|----------------------------------------------------------|----------------------------------------------------------------------------------------------------|--------------------------------------------------------------------------------|------------------------------------------------------------------------------------------|-----------------------------------------------------------------|
| Eile                                                     | Help                                                                                                    |                                                                                |                                                                                          |                                                                 |
| 2                                                        | Dreamweaver                                                                                                    | мх                                                                             | ▼ ▲                                                                                      | ?                                                               |
| 0n/0                                                     | Off Installed Extensions                                                                                                    | Version                                                                        | Туре                                                                                     | Author                                                          |
| <b>&gt; &gt; &gt; &gt; &gt; &gt; &gt; &gt; &gt; &gt;</b> | Image: CourseBuilder       Image: Go To Detail Page for P       Image: Open PHP Help       Image: Open PHP User Authenticatio                     | 4.1.0<br>14.0.0<br>2.0.0<br>r 1.2.0                                            | Suite<br>Server Behavior<br>Help Book<br>Server Behavior                                 | Macromedia, Inc. ↓<br>Deng Jie<br>J. Andres Cayon<br>FELIXONE   |
|                                                          | Validate Form<br>Wisit Counter                                                                                                    | 2.0.0                                                                          | Object<br>Server Behavior                                                                | Robert Kara<br>FELIXONE                                         |
| Valida<br>Valida<br>and el<br>check                      | ate Form is a Macromedia Dream<br>ation Code for your Web form. Cre<br>ficient Form Validation Code in s<br>box validation, are all built into th | weaver Extensio<br>eated with an int<br>econds! E-mail v<br>iis powerful exter | n, designed to create t<br>uitive interface, Valida<br>validation, password va<br>nsion. | the Javascript Form  te Form creates fast liidation, select and |
| Acces                                                    | sing Validate Form                                                                                                    |                                                                                |                                                                                          |                                                                 |
| To Ac                                                    | cess Validate Form, Click on the                                                                                                    | Validate Form I                                                                | con from the Common                                                                      | Toolbar. Or choose                                              |
| Insert                                                   | > Validate Form from the Insert N                                                                                                    | vlenu.                                                                         |                                                                                          | ~                                                               |

การสร้าง Counter เพื่อนับจำนวนผู้เข้ามชมในเว็บ โดยใช้ Extension ที่ชื่อว่า Visit Counter

- ท่านควรติดตั้ง Extension ที่ชื่อว่า Visit Counter ที่มีอยู่ใน CD-ROM หรือว่าจะ ไป Download มาก็ได้จาก เว็บไซต์ที่ให้ไว้ในขั้นตอนที่ติดตั้ง
- สร้างไฟล์หน้าแรกที่จะให้มีแสดงผลการนับจำนวนคนที่เข้าชมดังรูป

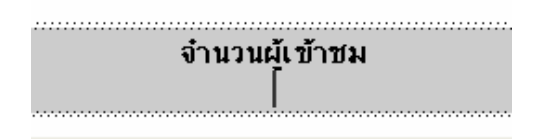

แล้วเคอเซอร์ไปวางในตำแหน่งที่ต้องการให้แสดงผลจำนวนผู้เข้าชม แล้วเลือกคำสั่ง

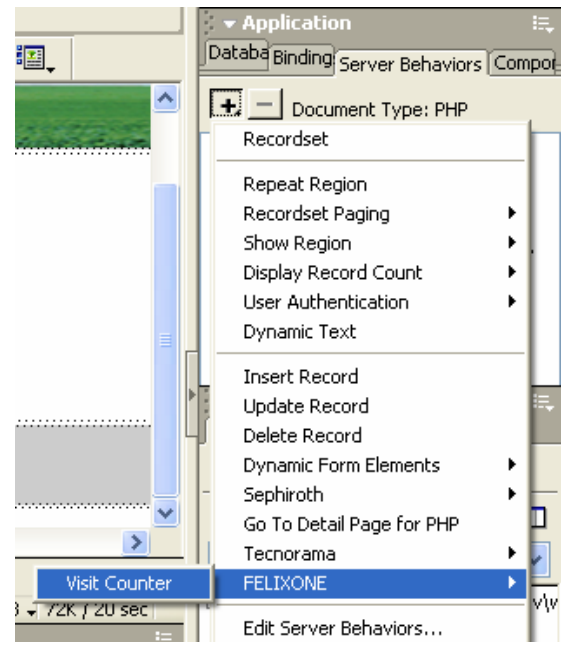

Server Behaviors--> FELIXONE--> Visit Counter ดังรูป

4. จากนั้นให้กำหนดค่าเวลาในการนั้นจำนวนผู้เข้าชมเป็นแบบใดดังรูป

| Visit Counter                                                                                                    | X                    |
|----------------------------------------------------------------------------------------------------|----------------------|
| Assign a name with no extension for the file used to track visits and the number of digits to display included "0" leadings.<br>File Name: counter<br>Digits Number: 5 max 9 (0 for no leadings)<br>Start From: 1<br>Update Count: Once per session<br>Any time | OK<br>Cancel<br>Help |

| File Name       | ตั้งไฟล์ที่เกีบจำนวน Counter                                                     |
|-----------------|----------------------------------------------------------------------------------|
| Digitals Number | กำหนดจำนวนหลักของตัวเลข ค่ามาตรฐานกำหนดให้แล้ว 5 หลัก หรือจะกำหนดเองก็ได้        |
|                 | แต่ไม่เกิน 9 หลัก                                                                |
| Stare From      | กำหนดค่าเริ่มต้นในการนับ                                                         |
| Update Count    | ในการ Update Counter ให้ใช้แบบใด Once per session เป็นการนับต่อ 1 ตัวแปร session |
|                 | แต่ถ้าเป็น Any time จะเป็นการนับทุกครั้งที่คลิกเข้ามาหน้าที่ตั้ง Counter         |

5. เมื่อได้แล้วให้ Save แล้วลองทดสอบ Counter ที่สร้างดังรูป

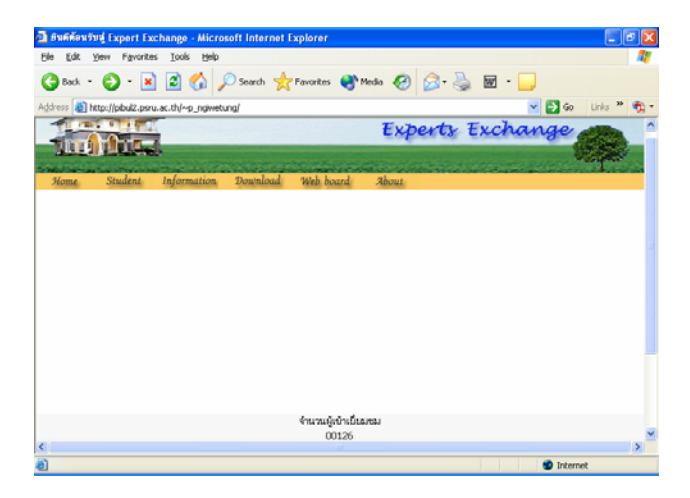

 กรณีที่ด้องการแก้ไขการตั้งค่า Counter ให้ไปเลือกส่วนของ Server Behaviors-->Visit Counter โดยการ Double click

| ▼ Application :=,                       | Visit Counter                                                                                                    | ×            |
|-----------------------------------------|----------------------------------------------------------------------------------------------------|--------------|
| Databa Binding Server Behaviors Comport | Assign a name with no extension for the<br>file used to track visits and the number<br>of digits to display included "0" leadings. | OK<br>Cancel |
| Visit Counter (update: once per ses     | File Name: counter<br>Digits Number: 5 max 9 (0 for no leadings)<br>Start From: 1<br>Update Count: O Once per session<br>Any time  | Help         |

## การตรวจสอบข้อมูลที่ป้อนใน Form โดยใช้ Extension ที่ชื่อว่า Validate Form

- ท่านกวรติดตั้ง Extension ที่ชื่อว่า Validate Form ที่มีอยู่ใน CD-ROM หรือว่าจะ ไป Download มาก็ได้จาก เว็บไซต์ที่ให้ไว้ในขั้นตอนที่ติดตั้ง
- 2. สร้างไฟล์ที่มี Form ใช้ในการออกแบบดังรูป

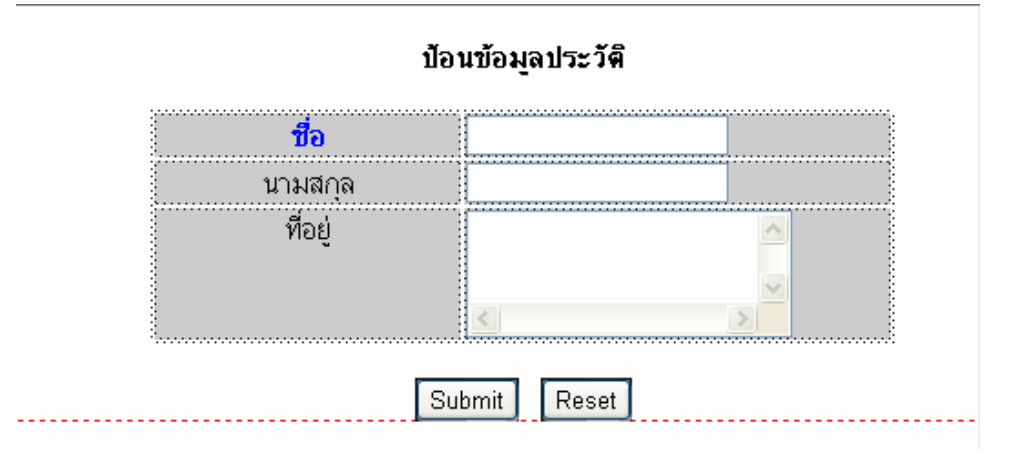

3. เลือกส่วนของเมนู Common ---> Validate Form ดังรูป

| 🕶 Insert | Common Layout T | ext Tables Fr | rames Forms | Templat Charact I | Media Head | Script PHP Applicat |
|----------|-----------------|---------------|-------------|-------------------|------------|---------------------|
| 🗞 🖃 🦂    | ,   E 🛱   🗷     | 🔁 <i>စ</i> 🍯  | ) 🗟 🛼       | 19 🗳              | 🕒 📮        |                     |

4. จากนั้นให้กำหนดค่าที่ต้องกำหนดในส่วนของ Form ดังรูป

| Validate Form  |                                                      | $\mathbf{X}$ |
|----------------|------------------------------------------------------|--------------|
| Named forms:   | form1 👻 Save Checks 🗹                                | ОК           |
| Named fields:  | text "f_name"<br>text "L_name"<br>textarea "address" | Help         |
| Value:         | Required                                             |              |
| Accept:        | <ul> <li>Anything O Alphanumeric O Number</li> </ul> |              |
|                | O Float O Number from to                             |              |
|                | Acceptable characters:                               |              |
|                | O Unacceptable characters:                           |              |
|                | 🔿 Reg. Exp: Flags 🗸                                  |              |
|                | O E-mail address                                     |              |
|                | O Date: MM/DD/YYYY 💙                                 |              |
|                | ◯ Time: 12:00 ▼                                      |              |
|                | Must be equivalent to: L_name                        |              |
| Field length:  | to characters only                                   |              |
| Error message: |                                                      |              |
|                |                                                      |              |
|                | Reset Values                                         |              |
|                | Call validation routine from: form1/submit event     |              |

5. เลือก Fields ที่ต้องการกำหนดรูปแบบตามที่ต้องการแล้ว คลิกปุ่ม ตกลง

6. จากนั้นให้ ทำการบันทึก ไฟล์ แล้วลองทคสอบการป้อนข้อมูล แล้ว คลิกปุ่ม Submit คังรูป

|                                       | Experts Exchange       |                              |  |  |
|---------------------------------------|------------------------|------------------------------|--|--|
| <b>ป้อ</b><br>นามสกุล<br>ที่อยู่<br>ร | บนข้อมูลประวัติ M      | icrosoft Internet Explorer X |  |  |
| વં                                    | านวนผู้เข้าชม<br>00005 |                              |  |  |

# การสร้างหน้าให้ User Upload ไฟล์ ไปไว้ที่ Web server โดยใช้ Extension ที่ชื่อว่า PHP Upload

- ท่านกวรติดตั้ง Extension ที่ชื่อว่า PHP Upload ที่มีอยู่ใน CD-ROM หรือว่าจะ ไป Download มาก็ได้จาก เว็บไซต์ที่ให้ไว้ในขั้นตอนที่ติดตั้ง
- 2. สร้างไฟล์โดยนำ Form, File Field และ Button มาว่างแล้วออกแบบดังรูป

| Upload Field |  |
|--------------|--|
| Browse       |  |
| Submit Reset |  |

2. คลิกเลือกคำสั่ง Server Behaviors --> Sephiroth -->PHP Upload ดังรูป

| <sup>≝</sup> , | Server Behaviors          | Compo |
|----------------|---------------------------|-------|
|                | 🛨 📃 Document Type: PHP    |       |
|                | Recordset                 |       |
|                | Repeat Region             |       |
|                | Recordset Paging          | - H - |
|                | Show Region               | - H - |
|                | Display Record Count      | - H - |
|                | User Authentication       |       |
|                | Dynamic Text              | - I   |
| 1              | Insert Record             |       |
|                | Update Record             | 三 長   |
| 4              | Delete Record             |       |
|                | Dynamic Form Elements     | - F   |
| PHP Upload     | Sephiroth                 |       |
|                | Go To Detail Page for PHP | μ     |

# 3. แล้วกำหนค่าที่ต้องการ Upload ดังรูป

| PHP Upload                                                                                       |                                                                                                    | X            |
|--------------------------------------------------------------------------------------------------|----------------------------------------------------------------------------------------------------|--------------|
| Destination Folder: This mo<br>path, or an absolute pat<br>path. Remember also to                | ust be a relative path to the current page<br>h refering to the current machine phisical<br>o set the chmod permissions to that folder. | OK<br>Cancel |
| destination folder:                                                                              | 11                                                                                                    |              |
| redirect if error:                                                                               | Browse                                                                                                    |              |
| redirect if success:                                                                             | Browse                                                                                                    |              |
| Write here all the file exten:<br>separated values (e.g: rar,:<br><b>Leave blank to disallow</b> | sions are valid. Insert extension with comma<br>zip,ace), without dot before extension name.<br><b>extension limitation.</b>            |              |
| accepted extensions:                                                                             |                                                                                                    |              |
| input file:                                                                                      | "file" in form "form1"                                                                                                    |              |
| Size in bytes. Leave blank o                                                                     | r "0" to disallow size limit (values expressed in bytes)                                                                                |              |
| max_size:                                                                                        | 300000                                                                                                    |              |
| Author:                                                                                          |                                                                                                    |              |
| Alessandro Crugno<br>alessandro@sephirotl<br>http://www.sephiroth<br>[ current version 1.1]      | ola [sephiroth *tmm*]<br>n.it<br>it                                                                                                    |              |

destination folder : ให้ใส่ชื่อ Folder ที่ด้องการ Upload ไฟลิไปเก็บไว้ Redirect if error : ให้เลือกไฟล์ที่มาแสดงในกรณีเกิดข้อผิดพลาด Redirect if success : ให้เลือกไฟล์ที่มาแสดงในกรณี Upload ได้ Max\_zise : กำหนดขนาดไฟล์ที่จะ Upload

4. เมื่อกำหคนค่าต่างๆเสร็จแล้ว คลิกปุ่ม OK จากนั้นให้บันทึกแล้ว ทคสอบการ Upload

# แสดงรูปภาพแบบ Random โดยใช้ Extension ที่ชื่อว่า Random Image

- ท่านควรติดตั้ง Extension ที่ชื่อว่า Random Image ที่มีอยู่ใน CD-ROM หรือว่าจะ ไป Download มาก็ได้จาก เว็บไซต์ที่ให้ไว้ในขั้นตอนที่ติดตั้ง
- 2. สร้างไฟล์ที่ด้องการแสดงรูปภาพแล้วนำเคอเซอร์ไปว่านำตำแหน่งที่ต้องการแสดงรูปภาพ
- กลิกเลือกกำสั่ง Server Behaviors --> Tecnorama -->Random Image ดังรูป

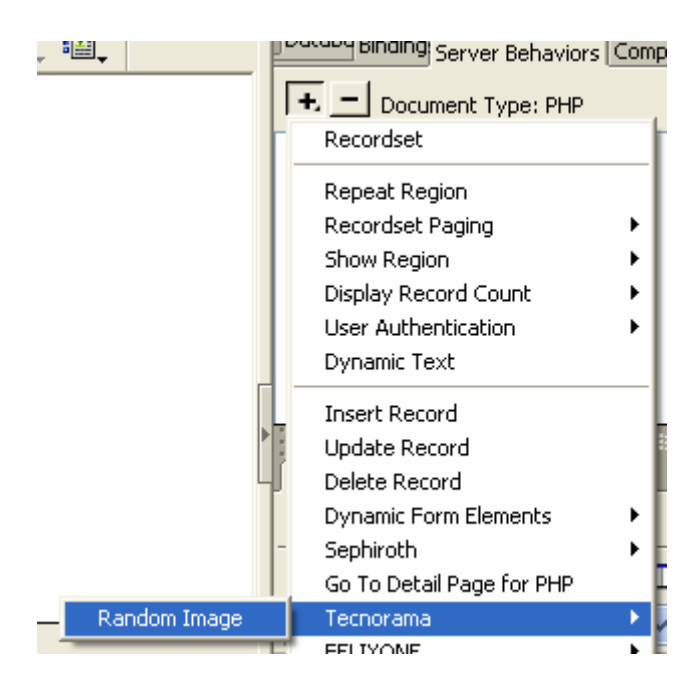

4. กำหนดตำแหน่งของ Folder ที่ต้องการแสดงรูปภาพแล้วเลือกปุ่ม OK ดังรูป

| Random  | Image                          |        |              |
|---------|--------------------------------|--------|--------------|
| Folder: | ≬mages<br>✔ Include SubFolders | Browse | OK<br>Cancel |

5. จากนั้นให้ทำการบันทึกแล้วทำการทคสอบการแสดงผล ลองกคปุ่ม Refresh รูปภาทที่แสดงก็จะเปลี่ยนไปตาม จำนวนรูปภาพที่มีอยู่ Folder

## การเรียกใช้ PHP Manual โดยใช้ Extension ที่ชื่อว่า PHP Manual

 ท่านกวรติดตั้ง Extension ที่ชื่อว่า PHP Manual ที่มีอยู่ใน CD-ROM หรือว่าจะ ไป Download มาก็ได้จาก เว็บไซต์ที่ให้ไว้ในขั้นตอนที่ติดตั้งจะได้เครื่องมือที่ชื่อว่า PHP Manual ดังรูป

| - Insert | Commor       | Layout       | Text         | Tables | Frames   | Forms  | Templat | Char | acte | Media | Head | Script | PHP | App |
|----------|--------------|--------------|--------------|--------|----------|--------|---------|------|------|-------|------|--------|-----|-----|
| i 🔤 👬    | • <b>:</b> @ | <b>P</b> a P | <u> </u>   < | ? echo | /*<br>*/ | if els | • 📮     | PHP  |      |       |      |        |     |     |

- 2. จากนั้นให้ Copy Folder PHP\_Help200 ไปว่าไว้ใน C:\
- 3. จากนั้นให้กลิกที่เคลือมือ PHP Manual จะเกิดข้อควมดังรูป

| Macrom | edia Dreamweaver MX                                                                                                    |
|--------|----------------------------------------------------------------------------------------------------|
| 1      | No Help File Has Been Installed Yet.<br>To Install It, Download A Copy From http://www.php.net/download-docs.php<br>And Then Browse For The *.chm File In Your Hard Drive In The Next Window.<br>Remember That You Should Not Rename The File When You Download It |
|        | ОК                                                                                                    |

# 4 จากนั้นเลือกคลิกปุ่ม OK ดังรูป

| install PHP Help                                                                                                    |              |
|----------------------------------------------------------------------------------------------------|--------------|
| Use this panel to install/upgrade your PHP Manual, available at:<br>- http://weblabor.hu/php-doc-chm/ (English Version with user notes)<br>- http://www.php.net/download-docs.php | OK<br>Cancel |
| You can install any version of the PHP Help docs written in any language.                                                                                                    |              |
| Follow this steps:<br>1 Download the CHM file.<br>2 Browse for the file and click "OK"                                                                                            |              |
| Browse for File                                                                                                    |              |
|                                                                                                    |              |

6. เลือกปุ่ม Brows for File แล้วเลือกFolder PHP\_Help200 ที่ได้ Copyไว้ที่ C:\ เลือกไฟล์ php\_manual\_en.chm ดังรูป

| Select CHM             | File                       |     |     |   | ? 🛛         |
|------------------------|----------------------------|-----|-----|---|-------------|
| Look jn: ն             | PHP_Help200                | ~ ( | 3 🤣 | ø | <del></del> |
| 👔 php_manu             | al_en                      |     |     |   |             |
|                        |                            |     |     |   |             |
|                        |                            |     |     |   |             |
|                        |                            |     |     |   |             |
|                        |                            |     |     |   |             |
|                        |                            |     |     |   |             |
|                        |                            |     |     |   |             |
|                        |                            |     |     |   |             |
|                        |                            |     |     |   |             |
| File <u>n</u> ame:     | php_manual_en              |     |     | Г | Open        |
| Files of <u>type</u> : | Windows Help Files (*.chm) |     | ~   |   | Cancel      |

#### 7. ลองทคสอบการเรียก PHP Manual มาใช้งาน

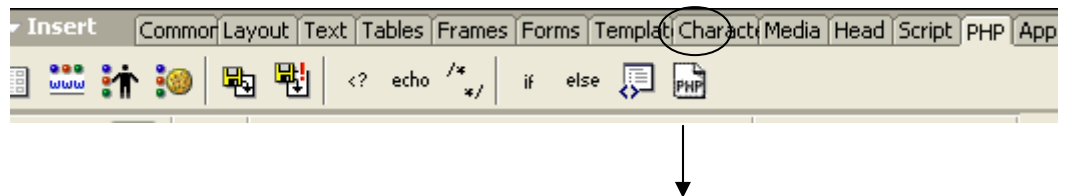

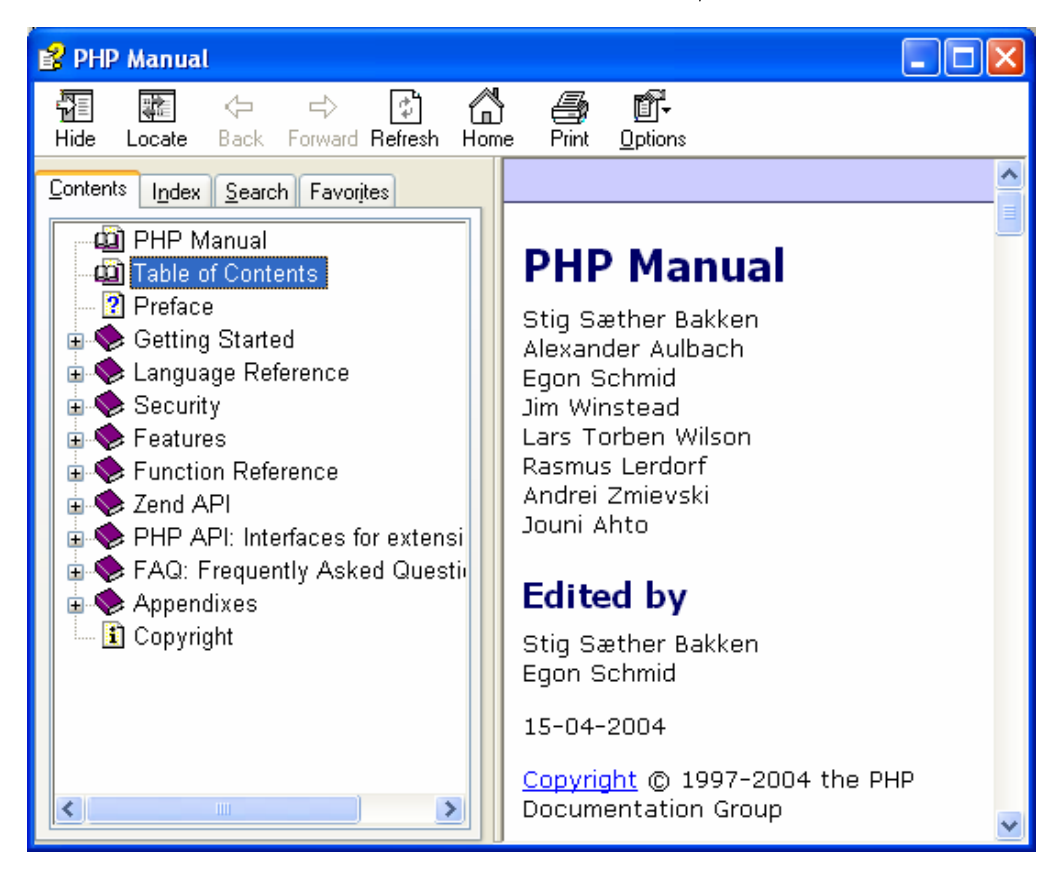

## การเรียกใช้ PHP ติดต่อฐานข้อมูลแบบ ADObd ใช้ติดต่อฐานข้อมูลค่ายอื่นๆ

## โดยใช้ Extension ที่ชื่อว่า PHAkt2

 ท่านควรติดตั้ง Extension ที่ชื่อว่า PHAkt2 ที่มีอยู่ใน CD-ROM หรือว่าจะ ไป Download มาก็ได้จาก เว็บไซต์ที่ให้ไว้ในขั้นตอนที่ติดตั้ง

| 🚳 Mac                                                                                                    | 🚳 Macromedia Extension Manager       |               |                                                          |                           |   |  |  |  |  |
|----------------------------------------------------------------------------------------------------|--------------------------------------|---------------|----------------------------------------------------------|---------------------------|---|--|--|--|--|
| <u>Eile H</u> e                                                                                          | əlp                                  |               |                                                          |                           |   |  |  |  |  |
| گ                                                                                                    | 🏂 û Dreamweaver MX 🔽 💽 3             |               |                                                          |                           |   |  |  |  |  |
| 0n                                                                                                    | Installed Extensions                 | Version       | Туре                                                     | Author                    | ^ |  |  |  |  |
|                                                                                                    | Go To Detail Page for PHP            | 4.0.0         | Server Behavior                                          | Deng Jie                  |   |  |  |  |  |
|                                                                                                    | PHAkt                                | 2.8.2         | Server Model                                             | InterAKT Online           |   |  |  |  |  |
|                                                                                                    | OPHP Help                            | 2.0.0         | Help Book                                                | J. Andres Cayon           |   |  |  |  |  |
|                                                                                                    | 🥨 PHP Random Image                   | 1.0.1         | Server Behavior                                          | J. Andres Cayon           |   |  |  |  |  |
|                                                                                                    | 🧐 PHP Upload                         | 1.1.0         | Server Behavior                                          | Alessandro Crugnola       |   |  |  |  |  |
|                                                                                                    | 🧐 PHP User Authentication            | 1.2.0         | Server Behavior                                          | FELIXONE                  | - |  |  |  |  |
|                                                                                                    | Validate Form                        | 2.0.0         | Object                                                   | Robert Kara               | ~ |  |  |  |  |
| PHAkt2                                                                                                   | for Dreamweaver MX and MX 200        | 4             |                                                          |                           | ~ |  |  |  |  |
| Server N                                                                                                 | Aodel for PHP                        |               |                                                          |                           |   |  |  |  |  |
| Copyrigh                                                                                                 | nt (c) 2001-2004 InterAKT Online     |               |                                                          |                           |   |  |  |  |  |
|                                                                                                    |                                      |               |                                                          |                           |   |  |  |  |  |
| PHAkt is                                                                                                 | s an open-source extension for Mai   | cromedia Drea | mweaver MX and MX 20                                     | U4, offering a better re- |   |  |  |  |  |
| Implementation of the original PHP_MySQL server. Using the ADUdb library, PHAkt can connect to over 13 = |                                      |               |                                                          |                           |   |  |  |  |  |
| nowerfu                                                                                                  | l collection of server behaviors and | l commands th | osing the database server<br>pat automatize tasks, allov | ving visual PHP           |   |  |  |  |  |
| develop                                                                                                  | ment using the same techniques a:    | s when develo | pina ASP/JSP/CF.                                         |                           |   |  |  |  |  |
|                                                                                                    |                                      |               |                                                          |                           | v |  |  |  |  |

2. ไปแก้ไขส่วนของ Site เลือกเมนู Site --> Edit Site แล้วมาส่วนของ Testing Server เปลี่ยน Server Model เป็น PHP ADODB ดังรูป

| Basic Advanced                                                                                                  |                                                                                                    |
|----------------------------------------------------------------------------------------------------|----------------------------------------------------------------------------------------------------|
| Category                                                                                                    |                                                                                                    |
| Local Info<br>Remote Info<br>Testing Server<br>Cloaking<br>Design Notes<br>Site Map Layout<br>File View Columns | Server Model: PHP ADODB                                                                                                    |
|                                                                                                    | URL Prefix: http://localhost/student/<br>The URL Prefix is the location of the site's<br>root folder on the testing server. |
|                                                                                                    | OK Cancel Help                                                                                                    |

3. จากนั้นให้สร้างไฟล์ขึ้นมาใหม่โดยเลือก Document Type เป็น PHP4 ดังรูป

| New Document                                                                                                    |                                                                                                    | $\mathbf{X}$                                                         |
|----------------------------------------------------------------------------------------------------|----------------------------------------------------------------------------------------------------|----------------------------------------------------------------------|
| New Document  General Templates  Category: Basic Page Dynamic Page Template Page Other CS5 Style Sheets Framesets Page Designs Page Designs (Accessible) | Dynamic Page:<br>ASP JavaScript<br>ASP VBScript<br>ASP.NET C#<br>ColdFusion<br>ColdFusion Component<br>JSP<br>PHP<br>PHP4 | Preview:<br><no preview="">   Description:   PHP ADODB document</no> |
| Ľ]                                                                                                    | <u>p</u>                                                                                                    | Make Document <u>X</u> HTML Compliant                                |
| Help Preferences                                                                                                    | . <u>Get More Content</u>                                                                                                 | Create Cancel                                                        |

4. จากนั้นเลือกส่วน Server Application คลิกเครื่องหมาย + เพื่อเลือกส่วนติดต่อฐานข้อมูลดังรูป

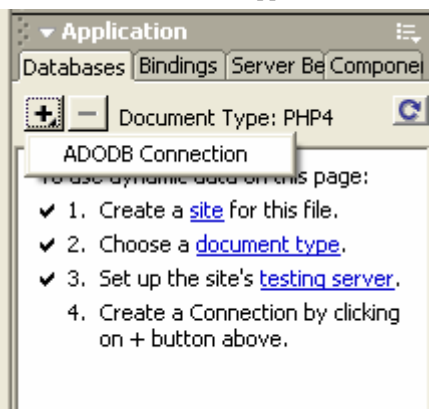

5. เลือกรูปแบบการติดต่อฐานข้อมูล หรือฐานข้อมูลของค่ายที่เราจะทำการติดต่อ ดังรูป

| ADODB Connecti   | on                                         |        |        |
|------------------|--------------------------------------------|--------|--------|
| Connection Name: |                                            | ]      | ОК     |
| Database Type:   | MySQL 💊                                    |        | Cancel |
| Database Server: | PostgreSQL 7.x<br>Access                   |        | Test   |
| User Name:       | MySQL<br>MaxSQL(MySQL transact)            |        | Help   |
| Password:        | Oracle OCI 8<br>Oracle non OCI             |        |        |
| Database:        | MsSQL<br>ADO                               | Select |        |
| Date locale:     | ODBC<br>ODBTP                              |        |        |
| Messages locale: | Postgres 6.5<br>Sybase                     |        |        |
| Connection type  | Sybase ASE<br>Interbase<br>Firebird        |        |        |
|                  | Visual Fox<br>Frontbase<br>Informix<br>DB2 |        |        |

 จากนั้น ตั้งชื่อ Connection, ชื่อ Database Server, User Name ที่ใช้ฐานข้อมูล, Password ผู้ใช้ฐานข้อมูล, ชื่อ Database ที่ต้องการเรียนใช้

| ADODB Connection                                                                                                    | on                |        |                              |
|----------------------------------------------------------------------------------------------------|-------------------|--------|------------------------------|
| Connection Name:<br>Database Type:<br>Database Server:<br>User Name:<br>Password:<br>Database:<br>Date locale:<br>Messages locale:<br>Connection type | I<br>Oracle OCI 8 | Select | OK<br>Cancel<br>Test<br>Help |

การจัดการฐานข้อมูล MySQL ด้วยภาษา SQL และการใช้ MySQL-Front

#### การเปิดบริการของของ MySQL

- 1. ติดตั้งโปรแกรม MySQL จำลองอยู่บนเครื่องเราเป็น Database Server
- 2. เรียกใช้ให้โปรแกรม MySQL ให้บริการ
- 3. ไปที่ Start ---> Run พิมพ์คำว่า command แล้วกด Enter เข้าสู่ หน้าต่าง Dos
- 4. เรียนใช้ Mysql-Admin

c:\> mysql\bin แล้วกดEnter แล้วเรียกใช้ c:\>winmysqladmin แล้วจากนั้นเกิด รูปสัญญาณไฟเขียวบริการที่ Task Bar ดังรูป

C:\>cd mysql\bin C:\MYSQL\BIN>winmysqladmin

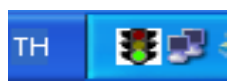

#### การเรียนใช้ MySQL

1. C:\> mysql -u root -p แล้วกด Enter แล้วใส่ password ถ้าไม่มีให้กด Enter

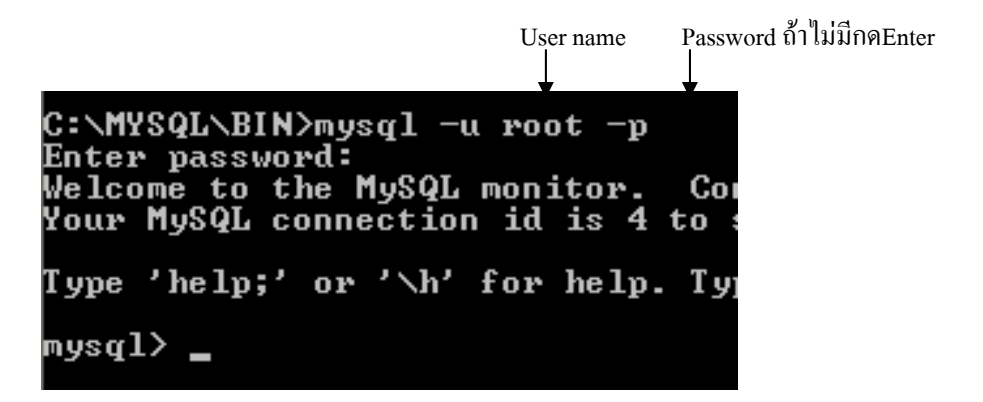

การแสดง DATABAS ใน MySQL

| mysq1> show d                         | atabases;  |
|---------------------------------------|------------|
| Database                              |            |
| DB_Herb<br>ECOM<br>Person             |            |
| computer  <br>  dpaitoon  <br>  musul |            |
| test  <br>++                          |            |
| 7 rows in set                         | (0.00 sec) |
| mysql>                                |            |

การสร้าง Databaseเช่น สร้างฐานข้อมูลชื่อ dbtestใช้คำสั่ง create database dbtest ;

| mysql> create database dbtest;<br>Query OK, 1 row affected (0.02 | sec) |
|------------------------------------------------------------------|------|
| mysql> show databases;<br>+                                      |      |
| Database  <br>+                                                  |      |
| DB_Herb<br>ECOM                                                  |      |
| Person<br>computer                                               |      |
| dbtest<br>  dpaitoon                                             |      |
| mysql<br>test                                                    |      |
| ++<br>8 rows in set (0.00 sec)                                   |      |

เรียกใช้ Database ที่เราสร้าง เช่น เรียกใช้ dbtest ใช้คำสั่ง use dbtest

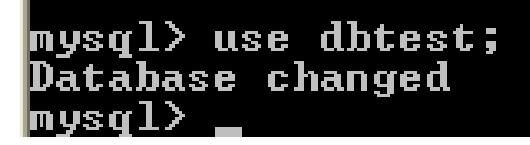

การสร้าง Table เช่นต้องการสร้าง Table ชื่อ Customer มีรายละเอียดดังนี้

| ชื่อ    | ประเภท | บนาด | key | option                         |
|---------|--------|------|-----|--------------------------------|
| id      | int    | -    | pk  | unique not null auto_increment |
| name    | cha    | 30   | -   |                                |
| address | cha    | 30   | -   |                                |
|         |        |      |     |                                |

mysql> create table cutomer(id int not null unique auto\_increment primary key, n ame char(30), address char(30)); Query OK, 0 rows affected (0.09 sec)

# nysql>

แสดง Table

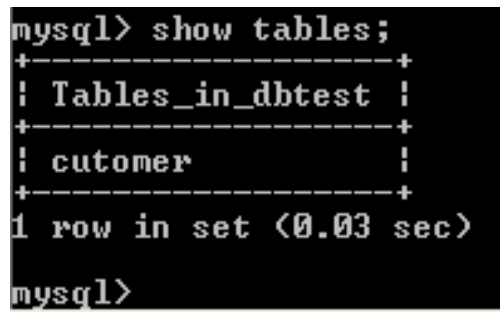

แสดง โครงสร้าง ของ TABLE

| mysql> des                | cribe custo                         | mer;       |           |                      |                |
|---------------------------|-------------------------------------|------------|-----------|----------------------|----------------|
| Field                     | і Туре                              | Null       | <br>! Кеу | Default              | Extra          |
| id<br>  name<br>  address | int(11)<br>  char(30)<br>  char(30) | YES<br>YES | PRI       | NULL<br>NULL<br>NULL | auto_increment |
| 3 rows in                 | set (0.00 s                         | ec)        |           |                      |                |

แก้ไขโกรงสร้าง ของ TABLE โดย เพิ่ม colume ในตาราง เช่น เพิ่ม phone เป็น char มีขนาด 10 ตัวอักษร

ในตาราง customer

| mysql> alter table customer add column phone char(10);<br>Query OK, 0 rows affected (0.18 sec)<br>Records: 0 Duplicates: 0 Warnings: 0<br>mysql> describe customer; |                                  |     |                              |                |  |  |
|----------------------------------------------------------------------------------------------------|----------------------------------|-----|------------------------------|----------------|--|--|
| Field Type                                                                                                    | i Null                           | Кеу | Default                      | Extra          |  |  |
| id   int(11)<br>  name   char(30<br>  address   char(30<br>  phone   char(10                                                                                        | > YES<br>> YES<br>> YES<br>> YES | PRI | NULL<br>NULL<br>NULL<br>NULL | auto_increment |  |  |
| 4 rows in set (0.00                                                                                                    | +<br>  sec)                      | +   | +                            | **             |  |  |

แก้ไขโกรงสร้าง ของ TABLE โดยลบ colume ที่ชื่อ phone ในตาราง customer ออก

| mysql> alter table customer drop column phone;<br>Query OK, Ø rows affected (0.15 sec)<br>Records: Ø Duplicates: Ø Warnings: Ø<br>mysql> describe customer; |                                 |            |     |                      |                |  |
|----------------------------------------------------------------------------------------------------|---------------------------------|------------|-----|----------------------|----------------|--|
| ¦ Field                                                                                                    | Туре                            | Null       | Кеу | Default              | Extra          |  |
| id<br>name<br>address                                                                                                    | int(11)<br>char(30)<br>char(30) | YES<br>YES | PRI | NULL<br>NULL<br>NULL | auto_increment |  |
| 3 rows in s                                                                                                    | et (0.00 se                     | ;c)        |     |                      | •======        |  |

เพิ่มข้อมูลลงใน table Customer โดย nameมีค่า paitoon และ addressมีค่า sukhothai

nysql> insert into customer(name, address) values('paitoon', 'sukhothai'); Query OK, 1 row affected (0.01 sec)

เรียกดูข้อมูลที่ อยู่ในตาราง Customer ทั้งหมด

| my     | sql> | select * f          | rom customer;           |
|--------|------|---------------------|-------------------------|
| :<br>: | id   | name                | address                 |
|        | 1 2  | paitoon<br>supachai | sukhothai<br>pitsanulok |
| 2      | rows | in set (Ø.          | .01 sec)                |

ลบข้อจากตาราง customer ใช้คำสั่งต่อไปนี้ mysql> delete from customer where id = 1;

แก้ไขข้อจากตาราง customer

ใช้คำสั่งต่อไปนี้ mysql> update customer set name='somchai' where id = 2;

การหาชื่อตามที่กำหนด

| +-<br> <br>+- | id   | name laddress l                          |
|---------------|------|------------------------------------------|
|               | 1 2  | paitoon sukhothai<br>supachai pitsanulok |
| 2             | rows | in set (0.01 sec)                        |

#### ใช้คำสั่งต่อไปนี้

mysql> select \* from customer where name in('paitoon', 'supachai');

การแสดงข้อมูล แสดงค่า จากมากไปหาน้อย และ จากน้อยไปหามาก(asc น้อยไปมาก และ desc มากไปน้อย)

|         |        | ┝━━━━━━━━╋╹         |                         |
|---------|--------|---------------------|-------------------------|
| :       | id     | name :              | address i               |
|         | 1<br>2 | paitoon<br>supachai | sukhothai<br>pitsanulok |
| +-<br>2 | rows   | in set (0.0         | 01 sec)                 |

ใช้คำสั่งต่อไปนี้

mysql> select \* from customer order by name asc;

แสคงข้อมูลที่เป็นช่วงของข้อมูล

เช่น ต้องการหาค่าราคาสินค้า price ในตาราง Customer ที่มีค่าระหว่าง 200 ถึง 500 ใช้คำสั่งต่อไปนี้ mysql> select \* from customer where price between 200 and 500;

แสดงข้อมูล แสดงก่าที่ ตัวอักษรขึ้นด้นตามที่กำหนด เช่น หากนที่มีชื่อขึ้นด้นด้วย ตัว S

| my<br>+ | /sql> | select * f  | rom customer where name like 's%'; |  |
|---------|-------|-------------|------------------------------------|--|
| :       | id    | name        | address                            |  |
|         | 2     | supachai    | pitsanulok                         |  |
| 1       | row   | in set (0.0 | 10 sec)                            |  |

แสดงข้อมูล แสดงก่าที่ ที่ตัวอักษรลงท้ายตามที่กำหนด เช่น หาคนที่มีชื่อตัวอักษรลงท้ายด้วย ตัว n

| M I | ysql> | select *   | from customer | where | name | like | '%n'; |
|-----|-------|------------|---------------|-------|------|------|-------|
|     | id    | name       | address       |       |      |      |       |
|     | 1     | paitoon    | sukhothai     |       |      |      |       |
| 1   | rov   | in set (0. | .00 sec)      |       |      |      |       |

| m | ysql>    | <pre>select * from customer where name like '%p%';</pre> |  |
|---|----------|----------------------------------------------------------|--|
|   | id ¦     | name address                                             |  |
|   | 1  <br>2 | paitoon   sukhothai  <br>supachai   pitsanulok           |  |
| 2 | rows     | in set (0.00 sec)                                        |  |

แสดงข้อมูลแสดงค่าที่ ที่ตัวอักษรหรือข้อความที่ใกล้เกียงที่สุด เช่น หาคนที่มีชื่อตัวอักษรใกล้เกียงมากที่สุดเช่น ตัว p

แสดงข้อมูล แสดงค่าที่ซ้ำกันให้แสงดเพียงก่าเดียว

| mysql> select               | distinct | name | from | customer | Ţ |
|-----------------------------|----------|------|------|----------|---|
| l name l                    |          |      |      |          |   |
| paitoon<br>  supachai<br>++ |          |      |      |          |   |
| 2 rows in set               | (0.01 se | c)   |      |          |   |

คำสั่ง เพิ่มUser และกำหนดสิทธิ กับ User กรณีเราเป็น Root

Mysql> grant all on dbname.\* to uname@localhost identified by 'password'; (คำสั่งนี้เข้าถึงได้ในกรณีอยู่บนเครื่อง Database Server เท่านั้น ใช้ Telnet หรือโปรแกรม pytty เข้ามา)

Mysql> grant all on dbname.\* to uname@'%' identified by 'password'; (คำสั่งนี้กำหนดให้เข้าได้จากทุกที่ รวมถึงการใช้โปรแกรม MySQL-Front เข้ามาก็ได้)

ลบตาราง ใช้คำสั่งต่อไปนี้ mysql> drop table custome;

#### ถบ Database ใช้คำสั่งต่อไปนี้

mysql> drop database dbtest;

#### คำสั่งออกจาก mysql

mysql> quit;

# การใช้ MySQL-Front Version 2.2

| Connection to MySQL-Ho | st                     | X                                     |              |                          |  |  |  |
|------------------------|------------------------|---------------------------------------|--------------|--------------------------|--|--|--|
|                        | 웥 New                  | Save X Delete                         | <u> </u>     | สร้าง Connection ใหม่    |  |  |  |
|                        | Description:           | New Connection (1)                    |              |                          |  |  |  |
|                        | <u>H</u> ostname / IP: | localhost                             | <u> </u>     | ใส่ชื่อ Hostname ที่เป็น |  |  |  |
| S 22                   | <u>U</u> ser:          | root                                  |              | Databasa Samuar          |  |  |  |
|                        | Password:              |                                       |              | Database Server          |  |  |  |
| CONTRACTOR             | P <u>o</u> rt:         | 3306 <u>I</u> imeout: 30 seconds      | $\backslash$ |                          |  |  |  |
|                        |                        | Use compressed client/server protocol |              | ใส่ User Name และ        |  |  |  |
|                        | Data <u>b</u> ase(s):  |                                       |              | Password                 |  |  |  |
|                        |                        | separated by semicolon (;)            |              |                          |  |  |  |
|                        |                        | Connect Cancel                        |              |                          |  |  |  |
|                        |                        |                                       |              |                          |  |  |  |
|                        |                        |                                       |              |                          |  |  |  |
|                        |                        | จากนั้นให้ คลิก (                     | Connect      |                          |  |  |  |

### สร้างฐานข้อมูล

1. เลือกเมนู Tools -> Create Database

| 📽 MySQL-Front - [New Connect                          | tion (1)]        |                                                                                           |
|-------------------------------------------------------|------------------|-------------------------------------------------------------------------------------------|
| 🚰 File Edit Tools Im-/Export Wi                       | ndow Help        | _ @ x                                                                                     |
| 😰 🕿 🛛 😨 Refresh                                       | X 🔅 🕨            | 16.4 280 0                                                                                |
| Greate Database                                       | ist 💖 Query      |                                                                                           |
| B - B ECOM     Create Table     ECOM     Create Table | nost running     | MySQL-Version 3.23.49 / Uptime: 0 days, 05:30:27                                          |
| B- Person X Drop Table                                | ples (192) Proce | so-List (1)                                                                               |
| B-[] conpu                                            | sble             | Value                                                                                     |
| ⊞ — jii dpaitoo                                       | log              | 50                                                                                        |
| H Manpo S Liker-Manager                               | di               | C:\nystql\                                                                                |
|                                                       | _cache_size      | 32768                                                                                     |
| Table-Diagnostics                                     | cter_set         | latin1                                                                                    |
| 0.000                                                 | cter_sets        | latin1 big5 czech euc_kr gb2312 gbk sis tis520 uis dec8 dos geman1 hp8 koi8_ru latin2 swe |
| Pherenences                                           | unent_insert     | ON                                                                                        |
|                                                       | connect_timeout  | 5                                                                                         |
|                                                       | datadir          | D\musal\data\                                                                             |

2. ตั้งชื่อของ ฐานข้อมูล

| Create new Database | × |
|---------------------|---|
| Database Name:      |   |
| test                |   |
| OK Cancel           |   |

### สร้าง Table ในฐานข้อมูล

1.เลือกฐานข้อมูลที่ต้องการสร้าง Table เลือกเมนู Tool → Create Table

| Create Table                       |                         |                                                                                                   |                                                                           | × |                                                                                                   |
|------------------------------------|-------------------------|---------------------------------------------------------------------------------------------------|---------------------------------------------------------------------------|---|---------------------------------------------------------------------------------------------------|
| <b>Table-Name:</b><br>In Database: | customer<br>test        | Comment:<br>Table-Type:                                                                           | <automatic></automatic>                                                   | ~ | —— ตั้งชื่อ Table                                                                                 |
| Fields:<br>id<br>id<br>name        | Add<br>Change<br>Remove | Field-Propertie<br>Type:<br>Length/Set<br>Default Val<br>Primary<br>Binary<br>Unsigne<br>Zerofill | ss:<br>INT<br>3<br>ue: 0<br>Index Unique<br>Not Null<br>d V AutoIncrement |   | _ใส่ชื่อ Fields แล้วกลิก ปุ่ม<br>Add จนกรบตามที่ออกแบบ<br>^ กำหนด ประเภทข้อมูล<br>ขนาด และ option |
|                                    |                         |                                                                                                   | Create! Cancel                                                            |   |                                                                                                   |

### แก้ไขโครงสร้าง Table

1. เลือกTable ที่ต้องการแก้ไขแล้วเลือก Page Table

| MySQL-Front - [New Connection (1) - /test/customer]                                                                                                    |                                                       |                      |                                                   |              |              |                |
|----------------------------------------------------------------------------------------------------|-------------------------------------------------------|----------------------|---------------------------------------------------|--------------|--------------|----------------|
| 🔁 Eile Edit Tools Im-/Export                                                                                                    | <u>W</u> indow                                        | <u>H</u> elp         |                                                   |              |              |                |
| ] 🖉 📽   🖻 🛍 🗠 爹   🕷                                                                                                    | 22 28   Pa Ca ∽ 29   % d: X ×   @ D   13 G \$ = C   0 |                      |                                                   |              |              |                |
| I root@localhost<br>a □ □ DB_Herb<br>a □ □ ECOM                                                                                                    | 📵 म<br>Table                                          | ost 🔋 D<br>e-Propent | ) <sub>atabase</sub> 🗔 Tabl<br>ties for test: cus | e 🔲<br>tomer | Data 💱 Query |                |
| i Person                                                                                                    | R                                                     | Name                 | Туре                                              | Null         | Default      | Extra          |
| arrow computer                                                                                                    |                                                       | 🔋 id                 | int(3) unsigned                                   | No           |              | auto_increment |
| 🗄 🗍 dpaitoon                                                                                                    | Ο.                                                    | name                 | varchar(30)                                       | Yes          |              |                |
| 🗈 🗓 manpower                                                                                                    | ->><br>->                                             |                      |                                                   |              |              |                |
| 🖻 📓 mysql                                                                                                    | _ ^⊛ _                                                |                      |                                                   |              |              |                |
| ian in test<br>ian ian internet internet | <sub>%</sub> ¢∎                                       |                      |                                                   |              |              |                |

2. Double คลิก ที่ Fields ที่ต้องการแก้ไข และจากนั้นก็ทำการแก้ไขประเภท และขนาดของข้อมูล

| Table-Properti                                                                                                    | es 🔀                   |
|----------------------------------------------------------------------------------------------------|------------------------|
| In the second second secon | Indexes 🐤 Foreign Keys |
| Previous                                                                                                    | ❤ Next                 |
| Name:                                                                                                    | İd                     |
| Туре:                                                                                                    | INT 💌                  |
| Length / Set:                                                                                                    | 3                      |
| Default:                                                                                                    |                        |
| Attributes                                                                                                    |                        |
| 🗌 Bina                                                                                                    | ry 🔽 Not Null          |
| 🗹 Unsi                                                                                                    | gned 🔽 AutoIncrement   |
| Zero                                                                                                    | 61                     |
|                                                                                                    |                        |
|                                                                                                    |                        |
|                                                                                                    | Update Field Cancel    |

## เพิ่มข้อมูลใน Table

1.เลือก Tableที่ต้องการเพิ่มข้อมูล เลือกเพิ่มข้อมูล

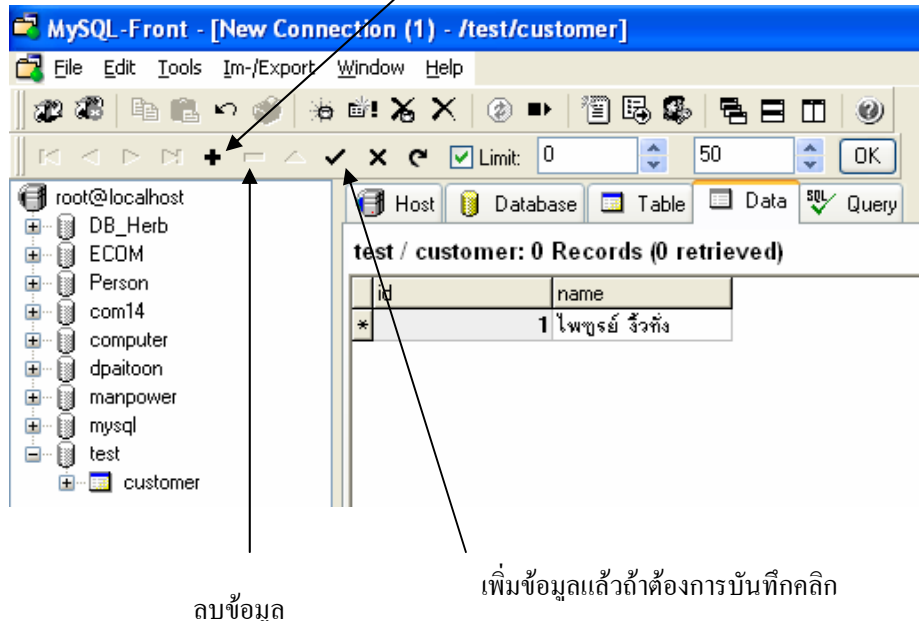

#### การทดสอบการใช้ภาษา SQL

1. กลิกที่หน้า Page Query จากนั้นก็ใส่ชุดคำสั่งที่ทดสอบและกลิกปุ่ม Run ดังรูป

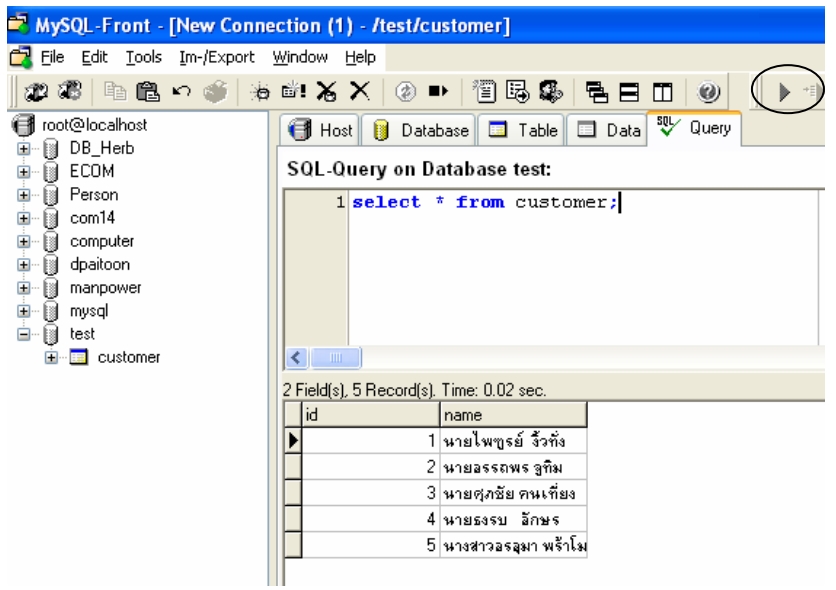

การติดตั้ง Dreamweaver MX หรือ Dreamweaver MX 2004 เพื่อใช้กับภาษา JSP(Java Server Page)

### ติดตั้ง J2SE + Tomcat+ Macromedia<sup>®</sup> Dreamweaver<sup>®</sup> MX เพื่อใช้งาน" JSP"

 ติดตั้ง Java 2 SDK Standard Edition หรือ J2SDK สามารถ Download ได้ที่ เว็บ http://java.sun.com/j2se/ หรือ www.sun.com

| InstallShield Wizard                                                   | X      |
|------------------------------------------------------------------------|--------|
| Setup Status                                                           |        |
| Java 2 SDK, SE v1.4.1_02 Setup is performing the requested operations. |        |
| C:\j2sdk1.4.1_02\jre\bin\jpins32.dll                                   |        |
| 71%                                                                    |        |
|                                                                        |        |
|                                                                        |        |
|                                                                        |        |
| InstallShield                                                          |        |
|                                                                        | Cancel |

 พิดตั้ง Apache Tomcat เป็นเว็บเซิร์ฟเวอร์ที่สนับสนุนการทำงานของ Sevlet และ JSP สามารถ Download ได้ที่ http://jakarta.apache.org/tomcat/ นำไฟล์นั้นมาUnZip แล้วจึงจะ ติดตั้ง (กวรติดตั้ง Path ให้อยู่ที่ C:\Tomcat ดีกว่า C:\Program Files\apache Tomcat เพราะจะต้องกำหนดการอ้างถึง Files ที่ใช้ได้ง่าย)

| pache Ton | ncat 4.0                                          |  |
|-----------|---------------------------------------------------|--|
|           |                                                   |  |
|           |                                                   |  |
|           | Apache Torrical 4.0                               |  |
|           | Using Jave Development Kit Found in C1((2x8)2.4.3 |  |
|           |                                                   |  |
|           |                                                   |  |
|           |                                                   |  |

คลิก OK

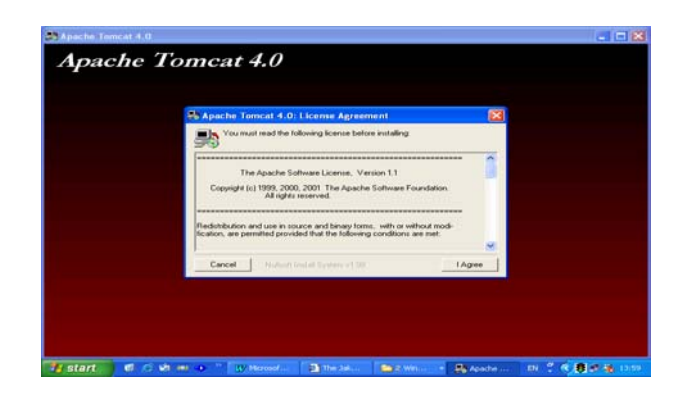

คลิก I Agree

| Apache Tomcat 4.0: Installation Options                    |                                                                                                    |  |  |  |
|------------------------------------------------------------|----------------------------------------------------------------------------------------------------|--|--|--|
| This will install the Apache                               | Tomcat 4.0 servlet container on your computer:                                                                                              |  |  |  |
| Select the type of install:                                | Normal                                                                                                    |  |  |  |
| Or, select the optional<br>components you wish to install: | ✓ Tomcat 4.0 (required)         NT Service (NT/2k/XP only)         ✓ JSP Development Shell Extensions         ✓ Tomcat 4.0 Start Menu Group |  |  |  |
| Space required: 23.2MB                                     | Torncat 4.0 Documentation Example Web Applications Torncat 4.0 Source Code                                                                  |  |  |  |
| Cancel Nullsoft Install S                                  | Jystem v1.98 < Back Next >                                                                                                    |  |  |  |

คลิก Next

| 🚓 Apache Tomcat 4.0: Installation Directory 🛛 🛛 🔀                                           | SApache Tomcat 4.0: Installing Files                                                                                                    |
|---------------------------------------------------------------------------------------------|----------------------------------------------------------------------------------------------------|
| Please select a location to install Tomcat 4.0 (or use the default):                        | Output directory: C.\Tomcat\webapps\tomcat-docs\jasper\docs\api\org                                                                                                    |
| Select the directory to install apache-tomcat-4.0 in: C:\Tomcat Browse Course worked 22 240 | Extract: JapWriteImpl.html<br>Extract: PageContextIngh.html<br>Extract: packagetree html<br>Extract: BodyContentIngh.html<br>Extract: HttpJaBase.html<br>Extract: JapRageFrame.html<br>Extract: SerVeIResponseWrappetInclude.html<br>Extract: SerVeIResponseWrappetInclude.html<br>Extract: JapFactoryImpl.html<br>Uturut directoryImpl.html |
| Space required: 23.2MB<br>Space available: 12.8GB                                           | Output directory: C:\Tomcat\webapps\tomcat.docs\jasper\docs\aprilyiog\dpdc<br>Output directory: C:\Tomcat\webapps\tomcat-docs\jasper\docs\aprilyiog\apad                                                                                                    |
| Cancel Nullsoft Install System v1.98 < Back Install                                         | Cancel Nullsoft Install System v1.98 < Back Close                                                                                                    |

กำหนด path ดังรูป เพื่อง่ายในการ Config แล้ว คลิก Install รองนกว่าโปรแกรมติดตั้งเสร็จแล้ว คลิ๊กปุ่ม Close เป็นการติดตั้งเสร็จ 3. ต่อมาให้ทำการ กำหนด PATH ให้ ตัวTomcat สามารถเรียกใช้ไฟล์ Java และ Class ต่างๆ ของ Java ได้ดังนี้

- Windows 95 หรือ 98
- คลิก ที่ปุ่ม Start แล้วเลือกคำสั่ง RUN มีหน้าต่าง Run ขึ้นมา
- ให้พิมพ์กำสั่ง sysedit ลงในช่อง Open แล้วคลิก OK
- จากนั้นให้ทำการกำหนด Path ในไฟล์ AUTOEXEC.BAT ว่าไฟล์ Java อยู่ที่ไหน ดังรูป

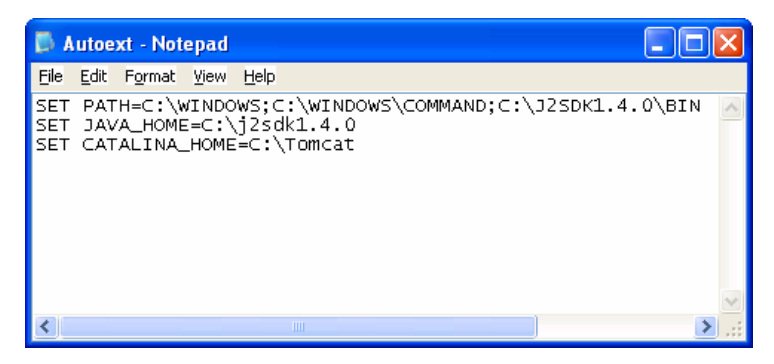

<u>บรรทัดที่1</u> เป็นการแทรก ;C\j2SDK1.4.0\BIN ลงไป(ต้องดูด้วยว่าเราใช้ JDK Version อะไรPathจะไม่ เหมือนกัน

<u>บรรทัดที่2</u> พิมพ์ SET JAVA\_HOME=C:\j2sdk1.4.0 เป็นการ SET JAVA\_HOME อยู่ไหน <u>บรรทัดที่3</u> พิมพ์ SET CATALINA\_HOME=C:\Tomcat เป็นการ SET Tomcatเรียกใช้

- Windows ME

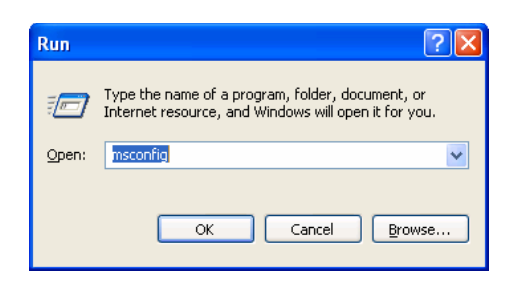

- 1.ใช้เมนู Run เหมือนกัน แล้ว พิมพ์คำว่า mscongif คลิกปุ่ม OK
- 2. ให้เข้าไปแก้ไข Path และ เพิ่ม path ที่แท็บ Environment ในหน้าต่าง System Configuration Utility

- Windows NT , Windows 2000, Windows XP
  - กลิกปุ่ม Start ของ Windows แล้วเลือกคำสั่ง Setting > Control Panel แล้วให้ดับเบิลกลิกที่ ไอกอน System ในหน้าต่าง Control Panel
  - หน้าต่าง System Properties จะเปิดออกมา ให้คลิกไปที่แท็บ Advanced แล้วคลิกที่ปุ่ม Environment Variables
  - 3. จากนั้นกีทำการแก้ไขหรือเพิ่ม Path ในส่วนของ System variables

### 4.จากนั้นให้ทำการ Reboot เครื่องใหม่

5.ต่อมาให้ทำการทคสอบการว่า Run JSP ได้หรือยัง ดังนี้

ให้ทำการ Start Tomcat โดยคลิกที่ Start > Program > Apache Tomcat > Start Tomcat

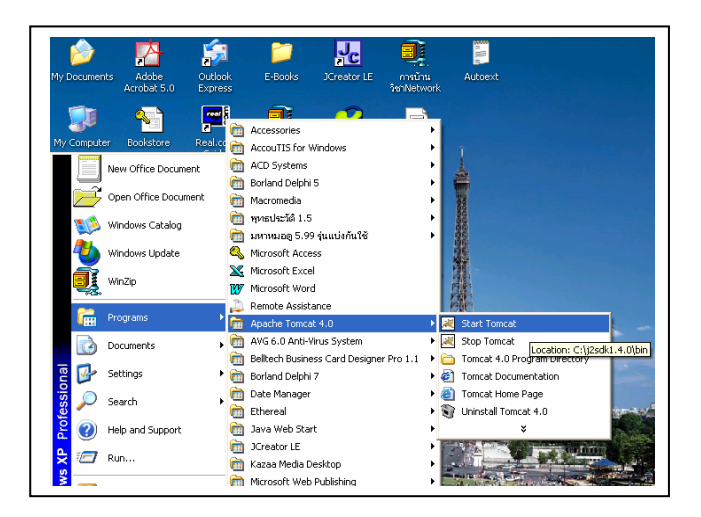

จากนั้นเมื่อ Tomcat ถูกRun ขึ้น ให้คลิกที่ ปุ่ม Minimize เพื่อเก็บ Tomcat ไว้

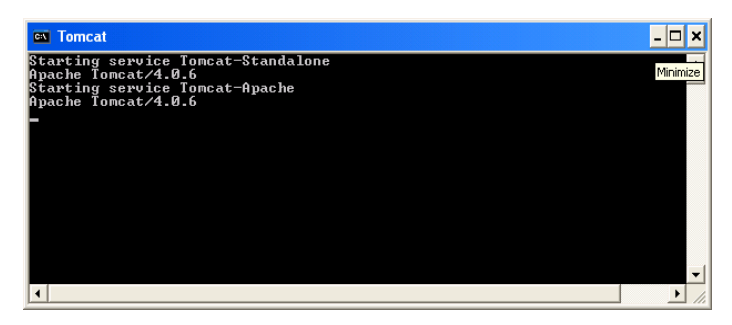

ให้เปิด Browser Internet Explorer ขึ้นมา แล้วพิมพ์ว่า http://localhost:8080 แล้วกด Enter

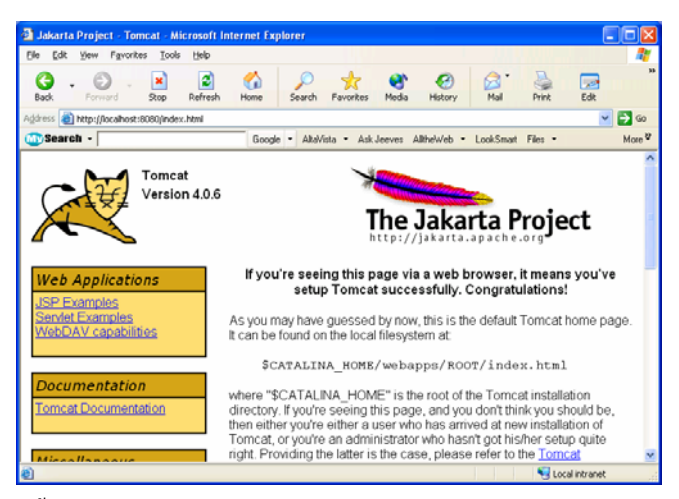

จากนั้นคุณสามารถทดสอบ JSP ได้คลิกที่ JSP Examples แล้วเลือกโปรแกรมทดสอบถ้า Runได้ถือว่าใช้ได้

6. ถ้าต้องการให้ JSP ติดต่อฐานข้อมูล MySQLI ก็ต้องไป Dowload Class ที่ใช้ในการ Connect MySQL ทีเว็บ http://mmmysql.sourceforge.net แล้วทำการ Unzip จากนั้นให้ทำการCopy ไฟล์ mm.mysql-2.0.14-bin.jar นี้ไป เก็บในไดเรกทอรี C:\j2sdk1.4.0\_01\jre\lib\ext ซึ่งเป็นไดเรกทอรีของ J2SE ที่เก็บไฟล์ .jar ไว้ หรือ จะนำไปเก็บใน ใดเรกทอรี C:\Tomcat\lib ก็ได้ หลังจากนั้นให้ทำการ หลังจากนั้นเมื่อ shutdown การทำงานของ Tomcat และ restart เครื่อง Computerใหม่แล้ว ก็สามารถเขียนสกริปต์ JSP ติดต่อกับ ฐานข้อมูล MySQL ได้เลย 7. ต่อมาเป็นการConfig ใช้ Dreamweaver<sup>®</sup> MX ในการเขียน JSPและติดต่อ Mysql (ก่อนจะConfig นี้ต้องทำการติดตั้งฐานข้อมูล MySQL ก่อนโดยต้องสร้าง Database ไว้แล้ว ด้องกำหนด User และ Password ของผู้ใช้ฐานข้อมูลไว้แล้วอย่าลืม Run mysql-adminนะครับ และ Run Tomcat ด้วยครับ <u>คุณสามารถอ่าน</u> เพิ่มเติมในเรื่องMySQL+MySQL-Font) ตอนนี้ผมมี Database ชื่อว่า ecom มี User Nameชื่อ admin และ Password ชื่อ admin

7.1 เปิดโปรแกรม Dreamweaver<sup>®</sup> MX ขึ้นมา เลือกไปที่เมนู Site > New Site

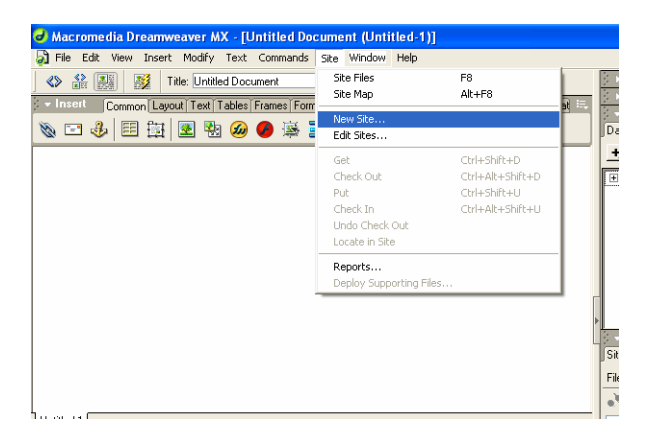

หลังจากนั้นจะเกิดหน้าจอดังรูป เลือกส่วนที่เป็น Advanced >Local Info แล้วทำการกำหนดตามรูป

| Site Definition for S                                            | ite_Ecom                                                                                                    | × |
|------------------------------------------------------------------|----------------------------------------------------------------------------------------------------|---|
| Basic Advanced                                                   |                                                                                                    |   |
| Category<br>Local Info<br>Remote Info<br>Testing Server          | Local Info<br>Site <u>N</u> ame: <mark>Site_Ecom</mark>                                                                                                    | - |
| Lloaking<br>Design Notes<br>Site Map Layout<br>File View Columns | Local Root Eolder: C:\Tomcat\webapps\R00T\Ecom\                                                                                                    |   |
|                                                                  | Default Images Folder: C:\Tomcat\webapps\ROOT\Ecom\Image: 🛅                                                                                                    |   |
|                                                                  | HTTP Address: http://localhost:8060/<br>This address enables the Link Checker to<br>detect HTTP links that refer to your own<br>site.<br>Cache: ☑ Enable Cache<br>The cache maintains file and asset<br>information in the site. This speeds up the<br>Asset panel, link management, and Site Map<br>features. |   |
|                                                                  | OK Cancel Help                                                                                                    |   |

เลือกส่วน Remote Info

| แล้วกำหนดตามรูป | Site Definition for S                                                                                                    | ite_Ecom                                                                                                    |
|-----------------|----------------------------------------------------------------------------------------------------|----------------------------------------------------------------------------------------------------|
|                 | Basic Advanced<br>Category<br>Local Info<br>Remote Info<br>Testing Server<br>Cloaking<br>Design Notes<br>Site Map Layout<br>File View Columns | Remote Info <u>Access:</u> Local/Network <u> Bemote Folder:</u> C:\Tomcat\webapps\R00T\Ecom\ <u> C:\Tomcat\webapps\R00T\Ecom\</u> <u> C:\Tomcat\webapps\R00T\Ecom\</u> <u> C:\Tomcat\webapp\R00T\Ecom\</u> <u> C:\Tomcat\webapp\R00T\Ecom\</u> <u> C:\Tomcat\webapp\R00T\Ecom\</u> <u> C:\Tomcat\webapp\R00T\Ecom\</u> <u> C:\Tomcat\webapp\R00T\Ecom\</u> <u> C:\Tomcat\webapp\R00T\Ecom\</u> <u> C:\Tomcat\webapp\R00T\Ecom\</u> <u> R00T\Ecom\</u> <u> C:\Tomcat\webapp\R00T\Ecom\</u> <u> C:\Tomcat\webapp\R00T\Ecom\</u> |

ΟK

ſ

Cancel

Help

เลือก Testing Server แล้วกำหนดตามรูป และคลิกปุ่ม OK

| Basic       Advanced         Category       Local Info         Testing Server       Doking         Design Notes       Site Map Layout         File View Columns       Access:         Local/Not       Image: Columns         Will View Columns       Access:         Local/Notes       Testing Server MX Pages Only         Image: Columns       Access:         Local/Notes       Testing Server Folder:         C'Toncat/webapps/R001/Ecom/       Image: Columns         Image: Refresh Remote File List Automatically         URL Prefix:       http://localhost.8080/Ecom/         The URL Prefix:       http://localhost.8080/Ecom/         The URL Prefix:       http://localhost.8080/Ecom/                                                                                                    | Site Definition for S                                                                                  | ite_Ecom                                                                           |
|----------------------------------------------------------------------------------------------------|----------------------------------------------------------------------------------------------------|------------------------------------------------------------------------------------|
| Category         Local Info         Testing Server         Doking         Design Notes         Site Map Layout         File View Columns         Stream         Design Notes         Site Map Layout         File View Columns         Design Notes         Site Map Layout         File View Columns         Design Notes         Site Map Layout         Person Notes         Design Notes         Site Map Layout         Person Notes         Design Notes         Ster Map Layout         Person Notes         Design Notes         Design Notes         Desing Notes </td <td>Basic Advanced</td> <td></td> | Basic Advanced                                                                                         |                                                                                    |
| File View Columns       Access: Local/Network       ✓         Testing Server Folder:       C:\Tomcat\webapps\R00T\Ecom\       C         ✓       Rgfresh Remote File List Automatically         URL Prefix:       http://localhost:8080/Ecom/         The URL Prefix:       http://localhost:8080/Ecom/         The URL prefix:       http://localhost:8080/Ecom/                                                                                                    | Category<br>Local Info<br>Remote Info<br>Testing Server<br>Cloaking<br>Design Notes<br>Site Map Layout | Server Modet JSP  This site contains: Dreamweaver MX Pages Only                    |
| ✓ Refresh Remote File List Automatically<br>URL Prefix: http://localhost:8080/Ecom/<br>The URL Prefix is the location of the site's<br>root folder on the testing server.                                                                                                    | File View Columns                                                                                      | Access: Local/Network 🖌 🗹 Testing Server Folder: C:\Tomcat\webapps\R00T\Ecom\      |
| URL Prefix: http://localhost.8080/E.com/<br>The URL Prefix is the location of the site's<br>root folder on the testing server.                                                                                                    |                                                                                                    | Refresh Remote File List Automatically                                             |
| URL Prefix: http://localhost.8080/Ecom/<br>The URL Prefix is the location of the site's<br>root folder on the testing server.                                                                                                    |                                                                                                    |                                                                                    |
| The URL Prefix is the location of the site's root folder on the testing server.                                                                                                    |                                                                                                    | URL Prefix: http://localhost:8080/Ecom/                                            |
|                                                                                                    |                                                                                                    | The URL Prefix is the location of the site's<br>root folder on the testing server. |
| OK Cancel Help                                                                                                    |                                                                                                    | OK Cancel Help                                                                     |

ทคสอบสร้าง ไฟล์ ชื่อ index.jsp ขึ้นมาหนึ่ง ไฟล์ แล้วกคที่ปุ่ม F12 เพื่อทคสอบการใช้งานคังรูป

| 🕙 Untitled Document - Microsoft Internet I                                   | xplorer  |                |              |
|------------------------------------------------------------------------------|----------|----------------|--------------|
| <u>File E</u> dit <u>V</u> iew F <u>a</u> vorites <u>T</u> ools <u>H</u> elp |          |                | <b>1</b>     |
| Back     Forward     Stop     Refresh                                        | Home S   | iearch Favo    | >><br>prites |
| Address 🕘 http://localhost:8080/Ecom/index.jsp                               |          | *              | 🔁 Go         |
| 🐠 Search 🕞                                                                   | Google - | AltaVista 🝷    | More <b></b> |
| สวัสดีครับ ทดสอบกา                                                           | รใช้ JSP |                |              |
| Cone Cone                                                                    | 9        | Local intranet |              |

8. การสร้าง Connect เชื่อมต่อฐานข้อมูล MySQL

เลือก Application > Databases >เครื่องหมาย + > MySQL Driver ดังรูป

| J Macromedia Dreamweaver MX - [Untitled Document (Ecom/index)]                                       |                                                                                                    |                                                                                                    |  |  |  |
|----------------------------------------------------------------------------------------------------|----------------------------------------------------------------------------------------------------|----------------------------------------------------------------------------------------------------|--|--|--|
| 🔊 File Edit View Insert Modify Text Commands Site Windo                                              | ow Help                                                                                                    | _ @ ×                                                                                                    |  |  |  |
| 📣 🏥 🎉 Title: Untitled Document 🕅                                                                     | ③_ C' {}, Ⅲ_                                                                                                    | ▶ Design                                                                                                    |  |  |  |
| v Insert Common Lavout Text Tables Frames Forms Templat C                                            | haracti Media Head Script JSP Applicat 🔍                                                                                                    | ► Code                                                                                                    |  |  |  |
| 📎 🖃 🕹 🖪 🛱 🗷 🕲 🥔 \varTheta 🛸 🚟 🗓                                                                      | ] 🖳 🕀 💭                                                                                                    | Databases Bindings Server Be Compone                                                                                                    |  |  |  |
| สวัสดีครับ ทดสอบการใช้                                                                               | Custom JDBC Connection<br>IBM DB 2 App Driver (DB2)<br>IBM DB 2 Net Driver (DB2)<br>MySQL Driver (MySQL)<br>Oracle Thin Driver (Oracle)<br>Inet Driver (SQL Server)<br>Sun JDBC-ODBC Driver (ODBC Database) | Document Type: JSP     To use dynamic data on this page: <ul> <li>1. Create a <u>site</u> for this file.</li> <li>2. Choose a <u>document type</u>.</li> <li>3. Set up the site's <u>testing server</u>.</li> <li>4. Create a <u>Connection by clicking</u> on + button above.</li> </ul> |  |  |  |
|                                                                                                    |                                                                                                    | Sie Assets<br>File - Edit - View - Site -<br>•▲ ♥ ↓ ↓ ↓ ↓ ↓ ↓ ↓                                                                                                    |  |  |  |
| lindex                                                                                               |                                                                                                    | Site_Ecom 🔽 Local View 🔽                                                                                                    |  |  |  |
| <br><br><br><br><br><br><br><br><br><br><br><br><br><br><br><br><br><br><br><br><br><br><br><br><br> | 579 x 277 + 1K / 1 sec<br>#FF0000 B / E = = 0<br>F = 5 = 4 = 4                                                                                                    | Site - Site_Ecom (C:\Tomcat\web                                                                                                    |  |  |  |
|                                                                                                    | List Item                                                                                                    | Connected to Site_Ecom.                                                                                                    |  |  |  |
| 🛃 start 👘 🥙 😂 🟟 💻 🧶 🤌 🚀 4 🛛 👿 Mi                                                                     | c 🔁 Ne 🔤 To 🥑 Ma                                                                                                    | . EN 🚏 🔇 🕃 🛃 🆓 12:18                                                                                                    |  |  |  |

#### แล้วจะแสดงผลดังรูป

| MySQL Driver (MySQL)                                                                                                    |                                          |
|----------------------------------------------------------------------------------------------------|------------------------------------------|
| Connection Name:<br>Driver: org.git.mm.mysql.Driver<br>URL: jdbc:mysql://[hostname]/[database name]<br>User Name:<br>Password:<br>Dreamweaver Should Connect: Using Driver On Testing Server<br>③ Using Driver On This Machine | OK<br>Cancel<br>Advanced<br>Test<br>Help |

ต่อมากำหนดดังนี้ ตั้งชื่อ Connect\_MySQL, hostname เปลี่ยนเป็น localhost, databases nameเปลี่ยนเป็น ecom(ชื่อ database) และ กำหนด User Name : admin, Password : admin เลือก Sould Connect เป็น Testing Server ดังรูป

| MySQL Driver (MySQL)                                              |                                                                                  | X            |
|-------------------------------------------------------------------|----------------------------------------------------------------------------------|--------------|
| Connection Name:<br>Driver:<br>URL:                               | Connect_MySQL<br>org.gjt.mm.mysql.Driver<br>jdbc:mysql://localhost/ecom          | OK<br>Cancel |
| User Name: [<br>Password: [<br>Dreamweaver Should Connect: (<br>( | admin<br>•••••<br>Using Driver On Testing Server<br>Using Driver On This Machine | Test<br>Help |

แล้วเลือก Test เพื่อทำการทคสอบว่า ติดต่อได้หรือไม่ ถ้าผ่านจะมีข้อกวามดังรูป แล้ว กลิก ปุ่ม OK

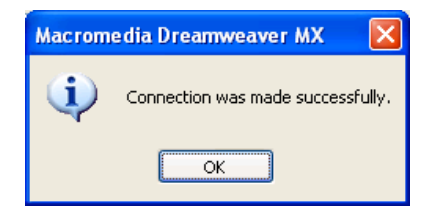

ถ้าTest ผ่านแล้วกลิกปุ่มOK ด้านขวามือ กุณจะได้ฐานข้อมูลที่เชื่อมต่อเสร็จแล้ว

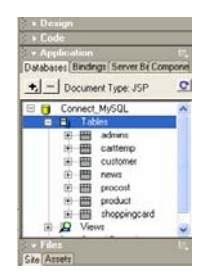
# เรียนรู้การใช้ภาษา HTML (Hypertext Markup Language) ขั้นพื้นฐาน

#### ภาษา HTML (Hypertext Markup Language)

เวบเพจส่วนใหญ่จะถูกสร้างขึ้นจากภาษาคอมพิวเตอร์ที่มีชื่อเรียกว่า HTML (Hypertext Markup Language) ภาษา HTML จะกำหนครูปแบบ และหน้าตาของเวบเพจที่ปรากฏบนหน้าจอ และเชื่อมต่อ(Link) เวบเพจกับข้อมูลอื่นๆ

### โครงสร้าง ภาษา HTML

โครงสร้างพื้นฐานของภาษา HTML นั้นแบ่งออกได้เป็น 2 ส่วนได้แก่ส่วน HEAD และ BODY โปรแกรมใน ส่วน HEAD จะเกี่ยวข้องกับการกำหนดหัวข้อของเวบเพจ และโปรแกรมในส่วนBODY จะกำหนดหน้าตาของเวบเพจ

```
<HTML>
<HEAD>
<TITIE> หัวข้อเวบเพจ </TITLE>
</HEAD>
<BODY>
ส่วนที่มีเนื้อหา และข้อมูลเกี่ยวกับ ภาพ Link ที่ปรากฏในเวบเพจ
</BODY>
```

#### ใช้โปรแกรม Notepad เขียน HTML

1. ให้เปิดโปรแกรม Notepad ขึ้นมา โดยคลิกปุ่ม Stare ดังรูป

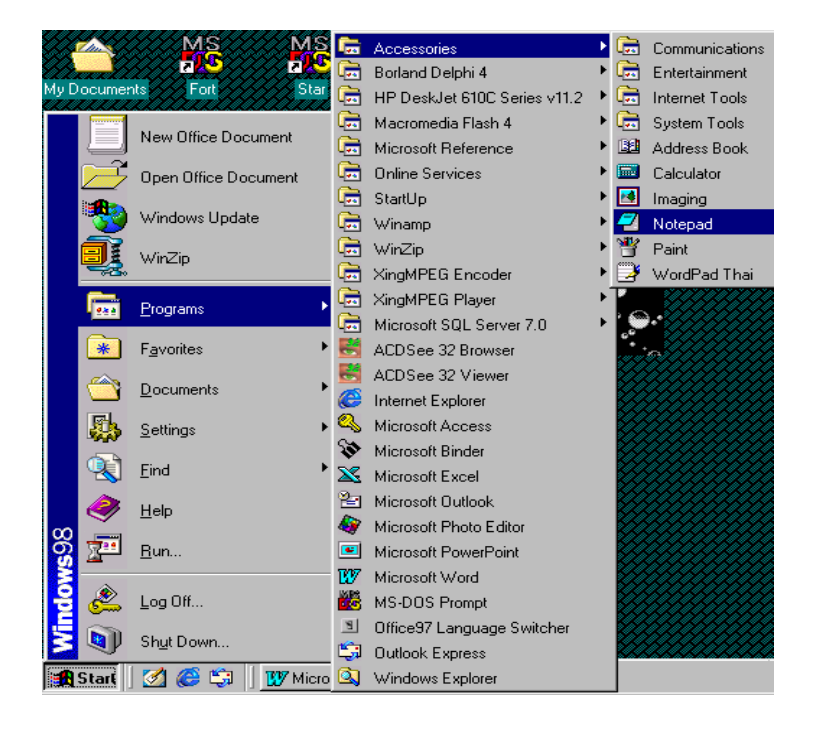

2. โปรแกรมก็จะทำการเปิดโปรแกรม Notepad ดังรูป

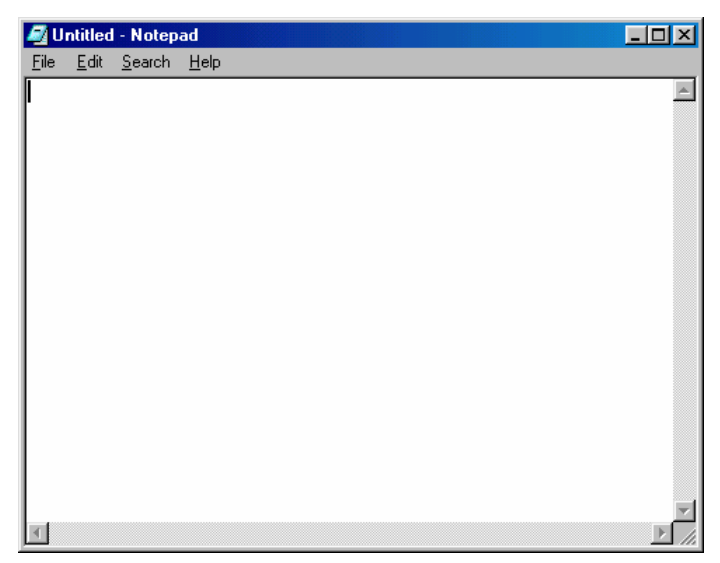

3. จากนั้นให้ทดลองพิมพ์ คำสั่ง HTML ดังรูป

| 🖉 Untitled - Notepad                          |   |
|-----------------------------------------------|---|
| <u>File E</u> dit <u>S</u> earch <u>H</u> elp |   |
| <html></html>                                 | A |
| <head></head>                                 |   |
| <title> เวบแรกของข้าพเจ้า</title>             |   |
|                                               |   |
| <body></body>                                 |   |
| นี้คือเวปเพจแรกของข้าพเจ้า ที่สร้างโคยใช้HTML |   |
|                                               |   |
|                                               |   |
|                                               |   |
|                                               |   |
|                                               | ~ |
| <u>_</u>                                      |   |

4. เมื่อพิมพ์กำสั่งเสร็จแล้วให้ทำการบันทึกชื่อเป็น Index. Html ดังรูป

| 🌌 Untitled - Notepa              | ad           |                       |                 |  |     |          |     |              |     |
|----------------------------------|--------------|-----------------------|-----------------|--|-----|----------|-----|--------------|-----|
| <u>File E</u> dit <u>S</u> earch | <u>H</u> elp |                       |                 |  |     |          |     |              |     |
| New                              |              |                       |                 |  |     |          |     |              |     |
| <u>0</u> pen                     |              | Save As               |                 |  |     |          |     | ?            | l × |
| <u>S</u> ave                     |              | Save in: 🕞            | Html            |  | - 6 | <b>M</b> | e*1 |              |     |
| Save <u>A</u> s                  |              |                       |                 |  |     |          |     |              | -   |
| Page Setup                       | 111111001    |                       |                 |  |     |          |     |              |     |
| <u>P</u> rint                    |              |                       |                 |  |     |          |     |              |     |
| E <u>x</u> it                    |              |                       |                 |  |     |          |     |              |     |
| นี้ค้อเวปเพจแร                   | กของข้า      |                       |                 |  |     |          |     |              |     |
|                                  |              |                       |                 |  |     |          |     |              |     |
|                                  |              | File <u>n</u> ame:    | Index.Html      |  |     |          |     | <u>S</u> ave |     |
| -                                |              | Save as <u>t</u> ype: | All Files (*.*) |  |     | •        | (   | Cancel       |     |

| 5. | เมื่อ Save เอกสารเรื | รียบร้อยแล้วก็ถ | สามารถเปิดโ | ปรแกรม | Internet Explore | r เพื่อดูเวบเา | งจที่คุณเขีย | นดังรูป |
|----|----------------------|-----------------|-------------|--------|------------------|----------------|--------------|---------|
|    |                      |                 |             |        |                  |                |              |         |

| 4 | Can           | not fin                 | d serve      | er - Micros        | oft Inter                | net E             | xplorer              | _ 🗆                            | $\mathbf{X}$                   |                              |                |
|---|---------------|-------------------------|--------------|--------------------|--------------------------|-------------------|----------------------|--------------------------------|--------------------------------|------------------------------|----------------|
| ] | <u>F</u> ile  | <u>E</u> dit            | <u>∨</u> iew | F <u>a</u> vorites | <u>T</u> ools            | <u>H</u> elp      | )                    |                                |                                |                              |                |
| 1 | <u>N</u>      | ew                      |              | •                  | · 🛃                      | ì                 |                      |                                | <b>&gt;&gt;</b>                |                              |                |
|   | <u>0</u>      | pen                     |              | Ctrl+O             | Refre                    | sh .              | Home                 |                                |                                |                              |                |
| Ī | E<br><u>S</u> | <u>d</u> it<br>ave      |              | Ctrl+S             |                          | -                 | ] @Go                | i 🗍 Links                      | , <b>&gt;&gt;</b>              |                              |                |
|   | S             | ave <u>A</u> s.         |              |                    |                          |                   |                      |                                |                                |                              |                |
|   | P             | age Sel<br>rint         | t <u>u</u> p | ChilaP             | pt b                     | e di              | splay                | red                            |                                |                              |                |
|   |               |                         |              | Cuiti              |                          |                   |                      |                                |                                |                              |                |
|   | S<br>!r       | <u>e</u> nd<br>nport ar | nd Export    | ·                  | is cui<br>chnica<br>- ns | rrentl<br>al diff | y unava<br>iculties, | ilable. T<br>or you            |                                |                              |                |
|   | Р             | ropertie                | s            |                    | <b>9</b> 51              |                   | Open                 |                                |                                |                              | ? ×            |
|   | ⊻<br><u>C</u> | ∠ork Off<br>Iose        | iline        |                    |                          |                   | <b>?</b>             | Type the Inte<br>nternet Explo | rnet address<br>prer will open | of a document<br>it for you. | or folder, and |
|   |               | <del>,</del>            |              | onnigi             |                          |                   | <u>O</u> pen:        | 🕗 С:\НТМ                       | L\Index.Html                   |                              | •              |
| Ŀ | L             |                         |              |                    |                          |                   | . 1                  | Open as \                      | Web <u>F</u> older             |                              |                |
| 0 | pens a        | docum                   | ent in thi   | s window.          |                          |                   |                      |                                | OK                             | Cancel                       | Browse         |

6.ให้กดปุ่ม Browse เพื่อหาไฟล์ชื่อ Index.Html ที่เก็บไว้จากนั้นก็กดปุ่ม Ok โปรแกรมจะแสดงเวบเพจที่เขียนมาดังรูป

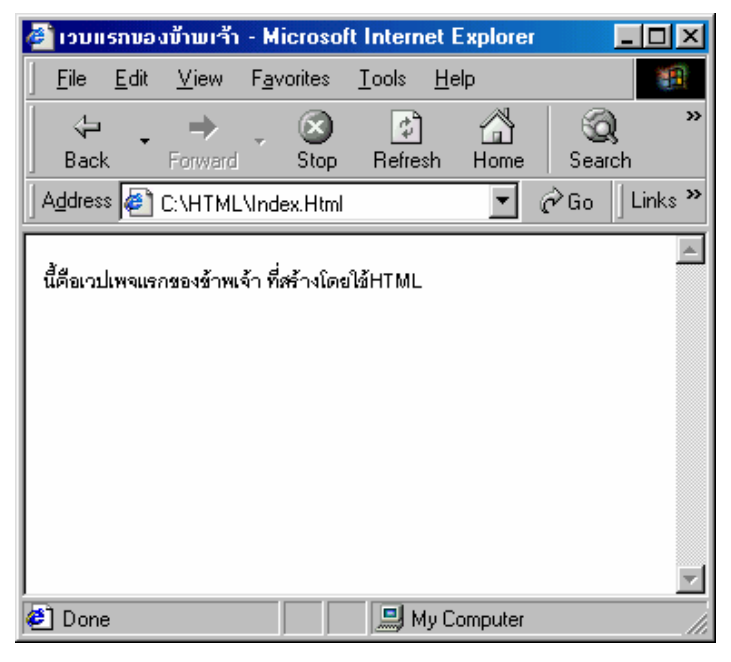

## เพิ่มหมายเหตุเพื่อเตือนความจำ

เขียนหมายเหตุไว้ในส่วนต่างๆ ของคำสั่ง เพื่ออธิบายการทำงาน เพราะอาจจะลืมที่เกยเขียนไว้เมื่อมาแก้ไขใหม่

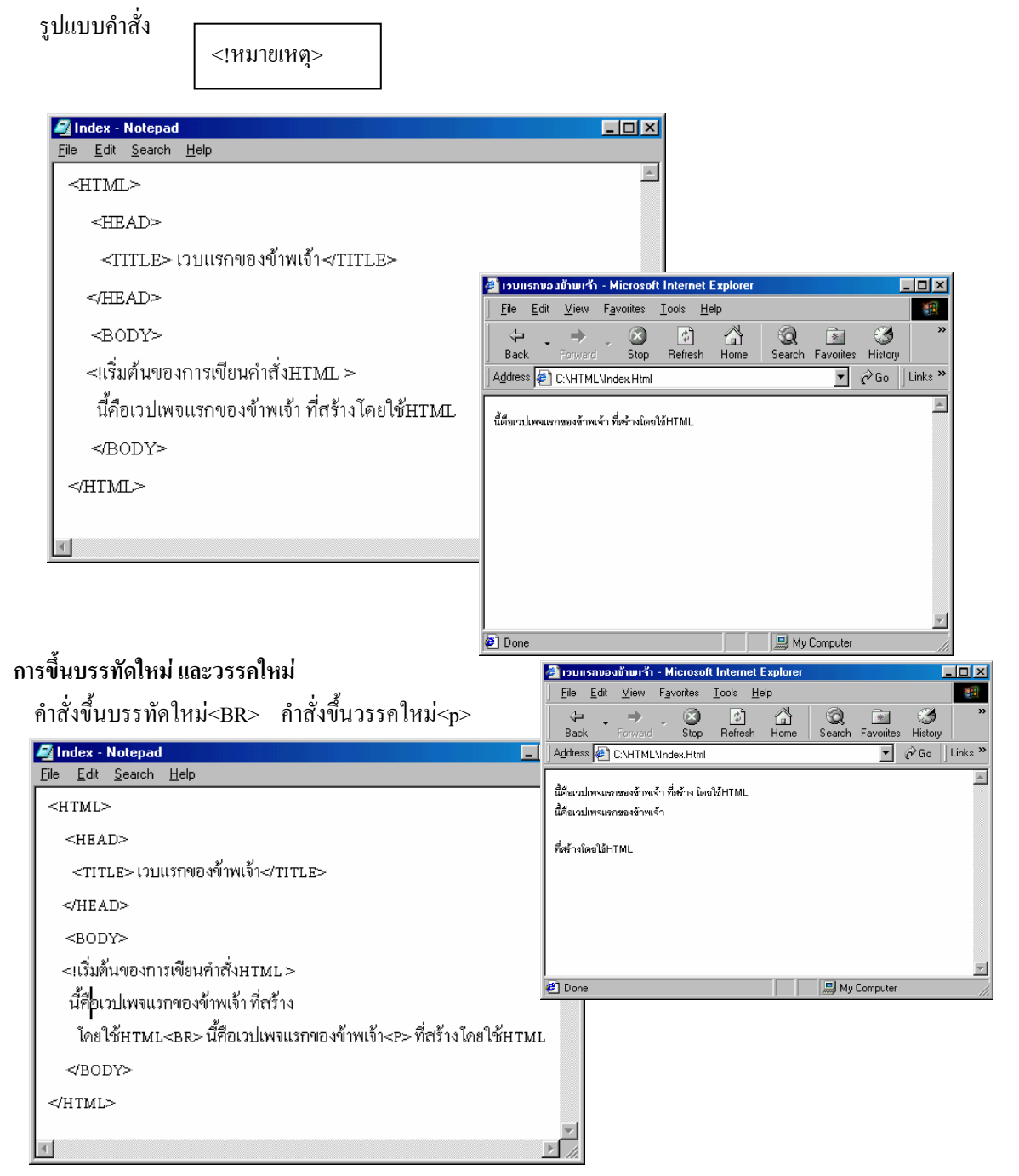

## การกำหนดรูปแบบตัวอักษร

สามารถกำหนดตัวอักษรในข้อความได้หลายแบบ เช่น ตัวเข้ม ตัวเอน หรือขีดเส้นใต้

| รูปแบบตัวอักษร  | คำสั่งที่ใช้ |
|-----------------|--------------|
| ตัวหนา          | <b></b>      |
| ตัวเอน          | <i></i>      |
| ตัวขีดฆ่า       | <\$> \$      |
| ตัว superscript | <sup></sup>  |
| ตัวsubscript    | <sub></sub>  |
| ขีดเส้นใต้      | <u></u>      |

| 🖉 Index - Notepad 📃                           |                                           |
|-----------------------------------------------|-------------------------------------------|
| <u>File E</u> dit <u>S</u> earch <u>H</u> elp |                                           |
| <html></html>                                 |                                           |
| <head></head>                                 | 🦉 เวนแรกของข้ามแว้ว - Microsoft Internet  |
| <title> เวบแรกของข้ำพเจ้า</title>             | <br>                                      |
|                                               | (+ , → , ⊗ ¢)                             |
| <body></body>                                 | Back Forward Stop Refresh                 |
| <b>ตัวหนา</b><br>                             | Agdress C:\HTML\Index.Html 💆 🖉 Go 🛛 Links |
| <i>ตัวเอน</i><br>                             | ตัวหนา                                    |
| <s>ตัวขีดฆ่า</s><br>                          | ตัวเอน                                    |
| ตัว <sup>superscript</sup><br>                | ตัวอัดต่า                                 |
| ตัว <sub>subscript</sub><br>                  | ตัว <sup>superscript</sup>                |
| <บ>ตัวขีดเส้นใต้่ืุ่≠/บ>                      | ตัว<br>subscript                          |
|                                               | <u>ตัวขีดเล้นใต้</u>                      |
|                                               |                                           |
| я                                             | 🖉 Done 📃 My Computer                      |

## แบ่งข้อความเป็นส่วนย่อยโดยใช้หัวเรื่อง

การใช้หัวเรื่องเพื่อแบ่งข้อมูลในเวปเพจออกเป็นส่วนย่อยๆ โดยข้อความแต่ละหัวเรื่องจะใช้ขนาดตัวอักษรที่

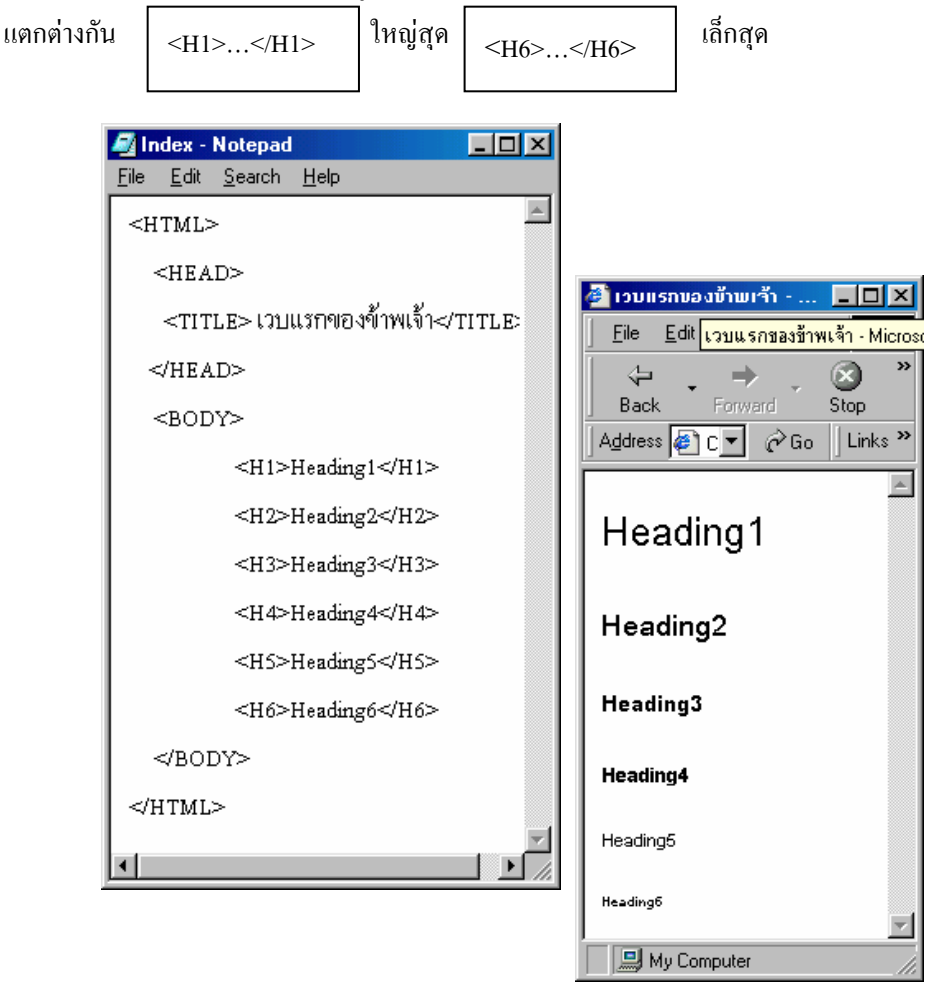

## การเปลี่ยนขนาดตัวอักษร

ด้องการให้ข้อความในเวบเพจมีขนาดตัวอักษรที่แตกต่างกันให้ใช้คำสั่ง

| <u>ile Edit Search Help</u><br><html><br/><head><br/><title> เวบแรกจองข้ำพเจ้่า</title><br/></head><br/><body><br/><font sizee="7">FONT=7</font><br/><br/><font size="3">FONT=3</font><br/><br/><font size="1">FONT=1</font><br/></body></html> | Index -                                                                                            | Notepa         | d                    |                           | /       |
|----------------------------------------------------------------------------------------------------|----------------------------------------------------------------------------------------------------|----------------|----------------------|---------------------------|---------|
| <html><br/><head><br/><title> เวปแรกของข้าพเจ้า</title><br/></head><br/><body><br/><font sizee="7">FONT=7</font><br/><br/><font size="3">FONT=3</font><br/><br/><font size="1">FONT=1</font><br/></body></html>                                 | ile <u>E</u> dit                                                                                   | <u>S</u> earch | <u>H</u> elp         |                           |         |
| <head><br/><title> เวปแรกของข้าพเจ้่า</title><br/></head><br><body><br/><font sizee="7">FONT=7</font><br/><br/><font size="3">FONT=3</font><br/><br/><font size="1">FONT=1</font><br/></body>                                                   | <html< td=""><td>&gt;</td><td></td><td></td><td>4</td></html<>                                     | >              |                      |                           | 4       |
| <title> เวบแรกของข้ำพเจ้ำ</title><br><br><body><br/><font sizee="7">FONT=7</font><br/><br/><font size="3">FONT=3</font><br/><br/><font size="1">FONT=1</font><br/></body>                                                                       | <he <="" td=""><td>D&gt;</td><td></td><td></td><td></td></he>                                      | D>             |                      |                           |         |
| <br><body><br/><font sizee="7">FONT=7</font><br/><br/><font size="3">FONT=3</font><br/><br/><font size="1">FONT=1</font><br/></body>                                                                                                    | <tit< td=""><td>เบา∠</td><td>Jแรกของ<sup>4</sup></td><td>ข้าพเจ้า<td>TLE&gt;</td></td></tit<>      | เบา∠           | Jแรกของ <sup>4</sup> | ข้าพเจ้า <td>TLE&gt;</td> | TLE>    |
| <body><br/><font sizee="7">FONT=7</font><br/><br/><font size="3">FONT=3</font><br/><br/><font size="1">FONT=1</font><br/></body>                                                                                                    | ≪HE7                                                                                               | \D>            |                      |                           |         |
| <font sizee="7">FONT=7</font><br><br><font size="3">FONT=3</font><br><br><font size="1">FONT=1</font><br>                                                                                                    | <boi< td=""><td>)Y&gt;</td><td></td><td></td><td></td></boi<>                                      | )Y>            |                      |                           |         |
| <font size="3">FONT=3</font><br><br><font size="1">FONT=1</font><br>                                                                                                    | <font< td=""><td>SIZEE=</td><td>7&gt;FONT:</td><td>=7</td></font<> <td>≫BR&gt;</td>                | SIZEE=         | 7>FONT:              | =7                        | ≫BR>    |
| <font size="1">FONT=1</font><br>                                                                                                    | <font< td=""><td>SIZE=3&gt;</td><td>&gt;FONT=:</td><td>3≪FONT&gt;</td><td><br/>BR&gt;</td></font<> | SIZE=3>        | >FONT=:              | 3≪FONT>                   | <br>BR> |
|                                                                                                    | <font< td=""><td>SIZE=1&gt;</td><td>&gt;FONT=</td><td>l≪FONT&gt;</td><td><br/>BR&gt;</td></font<>  | SIZE=1>        | >FONT=               | l≪FONT>                   | <br>BR> |
|                                                                                                    |                                                                                                    |                |                      |                           |         |

| 🎒 ເວນແ   | รกบอ         | งข้าพเจ้า     | ÷ N        | licros    | - D ×    |
|----------|--------------|---------------|------------|-----------|----------|
| <u> </u> | <u>E</u> dit | <u>V</u> iew  | F <u>a</u> | vorites   | »        |
| 4        | Ţ            | $\rightarrow$ | -          | $\otimes$ | >>       |
| Back     | ¢            | Forward       |            | Stop      |          |
| Addres   | s 🦉          | C:\HTM        | •          | ∂Go       | Links »  |
|          |              |               |            |           | <b></b>  |
| FONT     | =7           |               |            |           |          |
| FONT     | =3           |               |            |           |          |
| FONT=1   |              |               |            |           |          |
|          |              |               |            |           |          |
|          |              |               |            |           |          |
|          |              |               |            |           |          |
|          |              |               |            |           |          |
|          |              |               |            |           |          |
| L        |              |               |            |           | $\nabla$ |
|          |              | My Comp       | uter       |           | ///      |

#### การจัดวางข้อความ

้สามารถจัดตำแหน่งข้อความทั้งย่อหน้า ให้ชิดขวา ชิดซ้าย หรืออยู่กึ่งกลาง ได้โดยใช้คำสั่ง

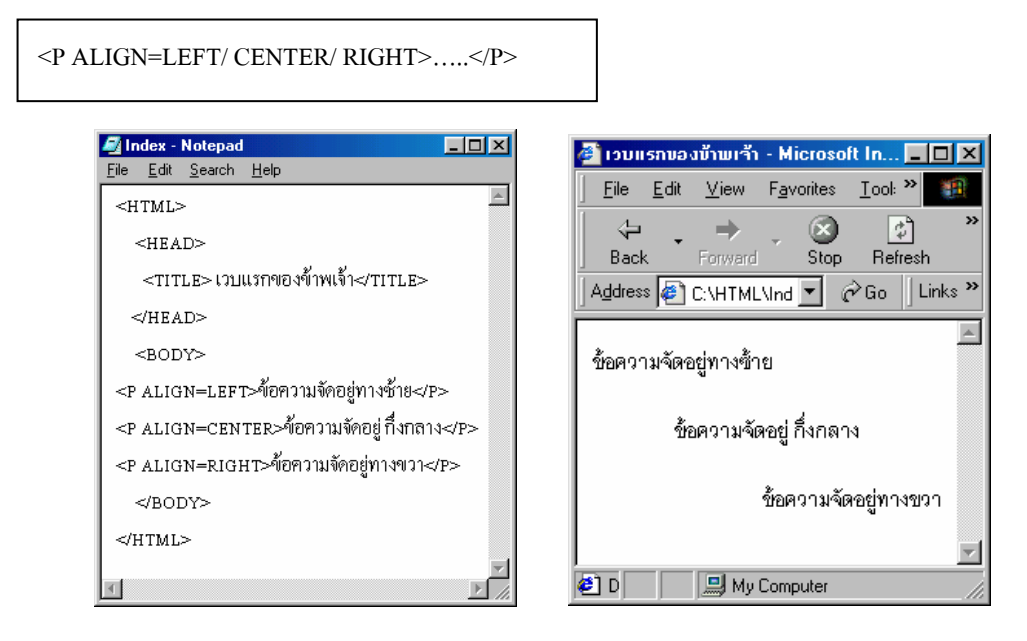

## การใช้สี

เนื่องจากในภาษา HTML ต้องระบุรหัสสีที่ต้องการในรูปของเลขฐาน 16 จึงขอแนะนำให้ใช้ตารางแปลงค่า

|         | สีแดง | สีเขียว | สีน้ำเงิน | รหัสสีในรูปของเลขฐาน16 |
|---------|-------|---------|-----------|------------------------|
| สีแคง   | 255   | 0       | 0         | #FF0000                |
| สีเขียว | 0     | 255     | 0         | #00FF00                |
| สีดำ    | 255   | 255     | 255       | #000000                |
| สีขาว   | 0     | 0       | 0         | #FFFFFF                |

# การกำหนดสีพื้นของเวปเพจ และสีตัวอักษร

สามารถกำหนดสีพื้นของเวบเพจ และ ตัวอักษรที่แสดงได้โดยใช้กำสั่ง

BGCOLOR=#รหัสสี

TEXT=#รหัสสี

แทรกในคำสั่ง <BOBY> เพื่อให้สีที่กำหนดมีผลกับเวบเพจ

| Index - Notepad                                                                                                    |                                                                                                    |                                |
|----------------------------------------------------------------------------------------------------|----------------------------------------------------------------------------------------------------|--------------------------------|
| <u>File Eul geach Heip</u><br><html><br/><html><br/><html></html></html> | )พเจ้า<br>//<br>DOFFFF TEXT=#FF0000><br>มา และสีตัวอักษร ↑                                                                                                    | กำหนดสีพื้น<br>กำหนดสีตัวอักษร |
| <br>                                                                                                    | I 1970 ISTNDO JÜTWITÄT - Microsoft Internet Explorer       Image: Constant internet Explorer         Elle       Edit View Favorites Iools Help         Image: Constant internet Explorer       Image: Constant internet Explorer         Image: Constant internet Explorer       Image: Constant internet Explorer         Image: Constant internet Explorer       Image: Constant internet Explorer         Image: Constant internet Explorer       Image: Constant internet Explorer         Image: Constant internet Explorer       Image: Constant internet Explorer         Address       Image: Constant internet internet |                                |
|                                                                                                    | การกำหนดที่ที่แขอมาปมทร และสีตัวอัณรร<br>Done                                                                                                    |                                |

#### การกำหนดตัวอักษรในข้อความให้มีสีที่แตกต่างกัน

ถ้าต้องการให้ข้อความมีสีสรรที่แตกต่างกันไปให้ใช้กำสั่ง

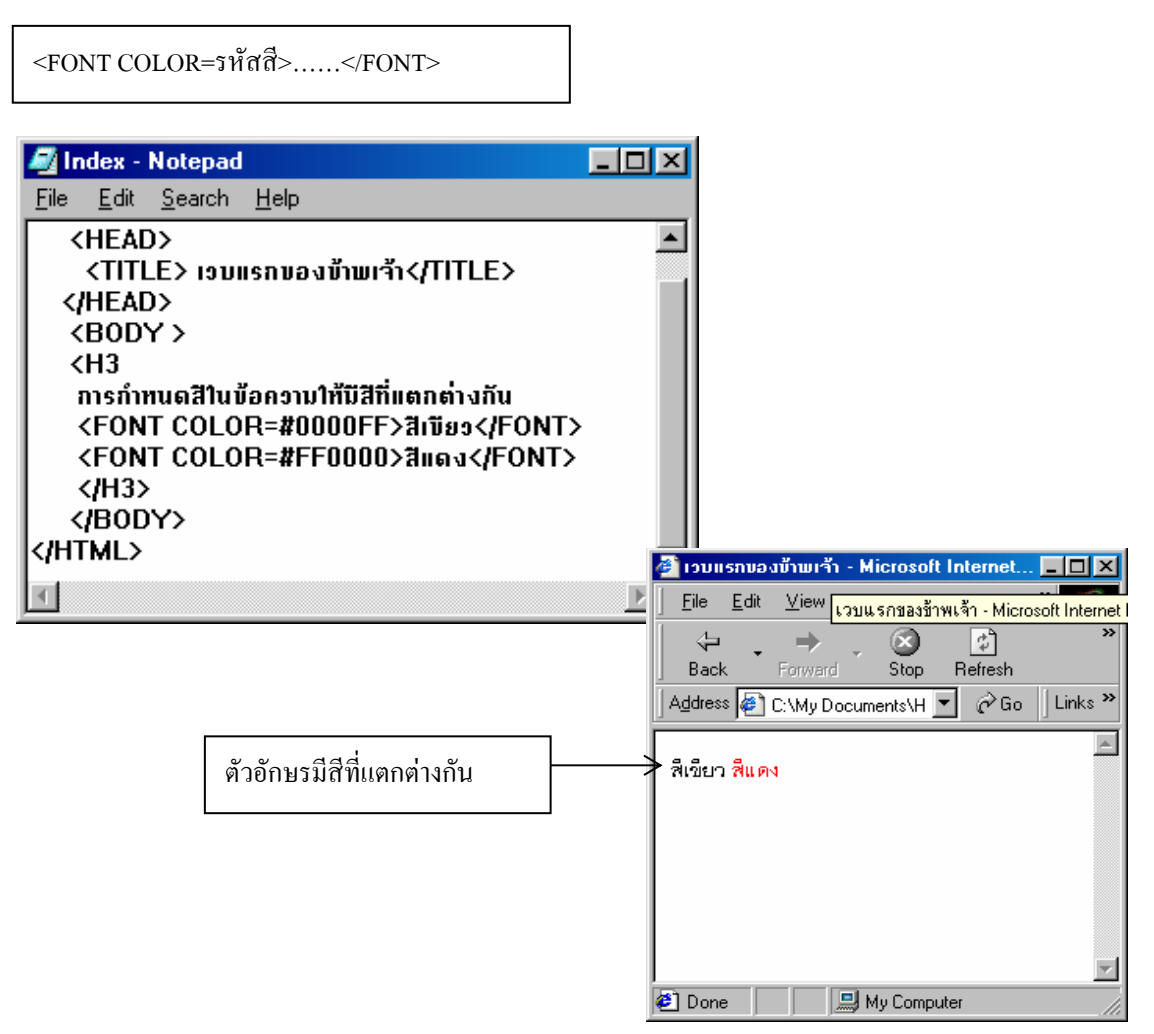

## ขีดเส้นคั่น

การใช้สี่กั้นในเวบเพจ จะช่วยแบ่งเนื้อหาออกเป็นส่วนๆ ทำให้อ่านได้ง่ายสำหรับรูปกำสั่งมีดังนี้

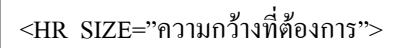

| 🖉 Index - Notepad                                                                       |                                                                                                    |
|-----------------------------------------------------------------------------------------|----------------------------------------------------------------------------------------------------|
| <u>F</u> ile <u>E</u> dit <u>S</u> earch <u>H</u> elp                                   |                                                                                                    |
| <html><br/><head><br/><title> เวบแรกของข้ามเจ้า</title></head><br/><body></body></html> | E>                                                                                                    |
| <h3> การกำหนดสีในข้อความให้มิสีที่แต<br/><hr 60''="" width=""/></h3>                    | เกต่างกัน                                                                                                    |
| <h3> การกำทนดบิดเส้นคื่น</h3>                                                           | 🖉 เวบแรกของข้าพเจ้า - Microsoft Internet Expl 💶 🗙                                                                                                    |
| <hr/>                                                                                   |                                                                                                    |
| <br>                                                                                    | Image: state of the state of the state |
|                                                                                         | การกำหนดสีในข้อความให้มีสีที่แตกต่างกัน                                                                                                    |
|                                                                                         | การกำหนดขีดเส้นดั่น<br>                                                                                                    |

## รู้จักกราฟฟิกชนิดต่างๆ

สำหรับการสร้างเวบเพจนั้นกราฟฟิกที่ใช้ส่วนใหญ่ เป็นชนิด GIF (ไฟล์ภาพมีสกุลเป็น .GIF) และ JPEG (ไฟล์ ภาพมีสกุลเป็น .JPEG)

#### แสดงภาพบนเว็บ

การนำภาพมาแสดงบนเว็บเพจโคยใช้กำสั่ง

IMG SRC=ชื่อไฟล์ภาพ.สกุลภาพ>

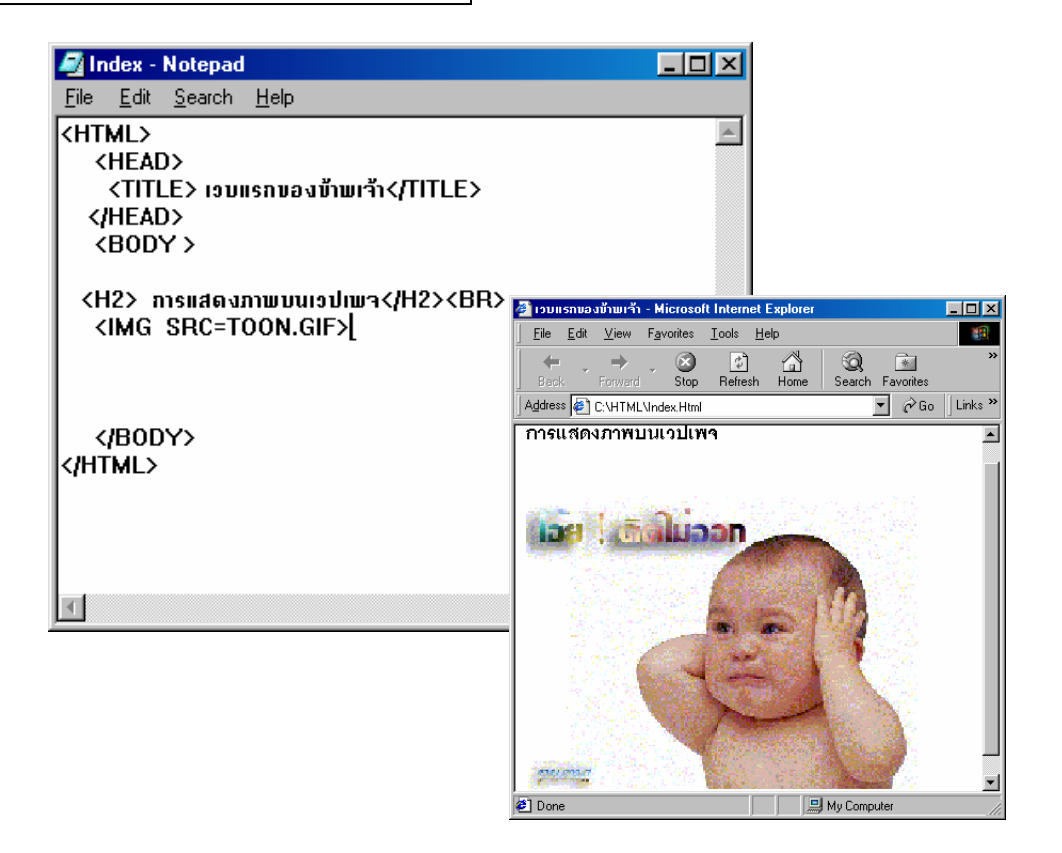

## ปรับขนาดรูปภาพ

ถ้านำรูปมาแสดงในเวบมีขนาดเล็ก หรือใหญ่เกินไป สามารถกำหนดขนาดของภาพ โดยการรุบุความกว้าง และความยาวที่ต้องการด้วย

WIDTH=ความกว้างของภาพ HEIGHT=ความสูงของภาพ

แทรกในคำสั่ง <IMG SRC....>

|                                                                      | Ele Edit View Fgvorites Iools Help                        |
|----------------------------------------------------------------------|-----------------------------------------------------------|
|                                                                      | ← → O C Al O E Al O E O * O * O * O * O * O * O * O * O * |
| 🌌 Index - Notepad                                                    | Address C CHTMLUndexHml                                   |
| <u>File Edit S</u> earch <u>H</u> elp                                | การแสดงภาพบนเวปเพจ                                        |
| <pre><html></html></pre>                                             | Dore                                                      |
| <img height="100" src="TOOM&lt;/th" width="100"/> <th>N.GIF&gt;</th> | N.GIF>                                                    |
| <br>                                                                 |                                                           |

115

- 🗆 ×

#### การแสดงภาพเป็น Background

สามารถตกแต่งเวบเพจให้มีภาพเป็นพื้นหลังได้โดยกำหนดภาพเล็กๆ 1 ภาพจะถูกนำมาดเรียงซ้ำกันเพื่อสร้าง เป็นพื้นหลังให้กับเวบเพจ ในลักษณะเดียวกับการวางแผ่นกระเบื้อง

สำหรับตัวอย่างต่อไปนี้ใช้ลาย

เป็น Background

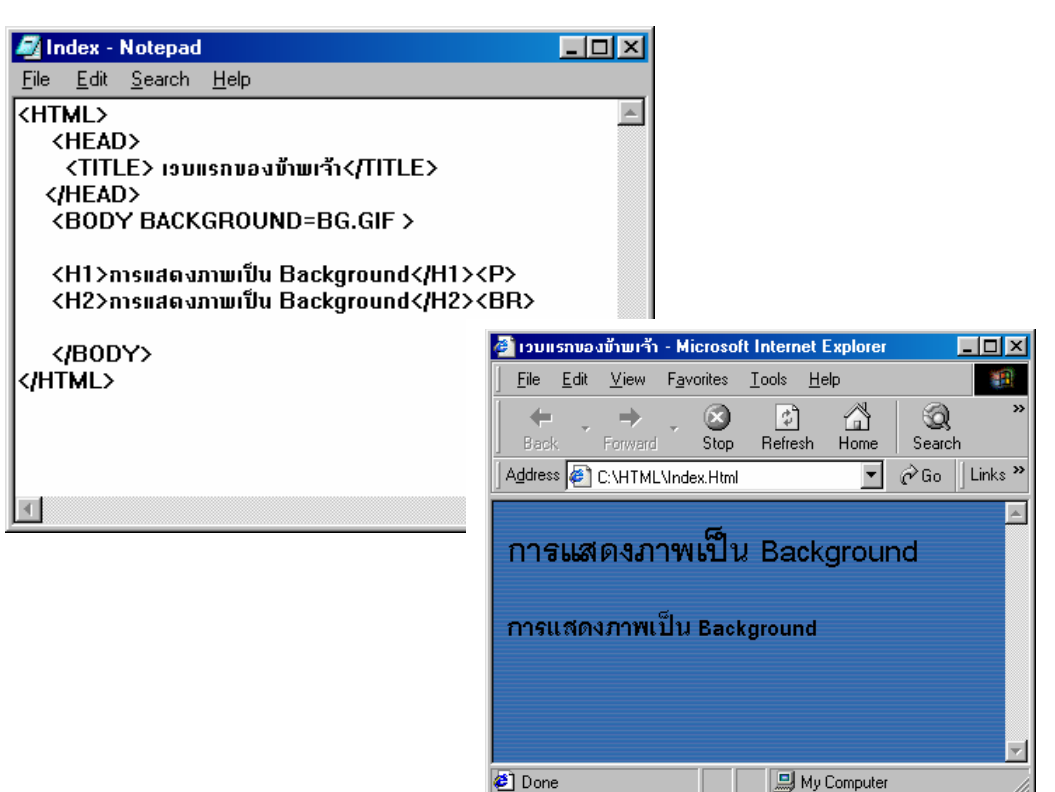

## การสร้าง Link

โดย Link ซึ่งเป็นสิ่งที่ช่วยให้ผู้ใช้สามารถท่องอินเตอร์เนตได้โดยการ Click mouse เพื่อให้เปลี่ยนไปดูหน้าเวบ เพจต่างๆ หรือเวบเพจของที่อื่นๆ ที่ Link ไป

รูปแบบของคำสั่ง Link มีคังนี้

<A HREF=ส่วนเชื่อม>ข้อความที่ใช้เป็นLink</A>

Link สามารถเชื่อมโยงข้อมูลได้ 3 วิธีคือ

- การเชื่อมโยงข้อมูลภายในเวบเพจเดียวกัน
- การเชื่อม โยงข้อมูลในเวบเพจกับเวบเพจอื่น
- การเชื่อมโยงข้อมูลกับเวบไซต์อื่น

#### การLinkโดยการใช้ข้อความ

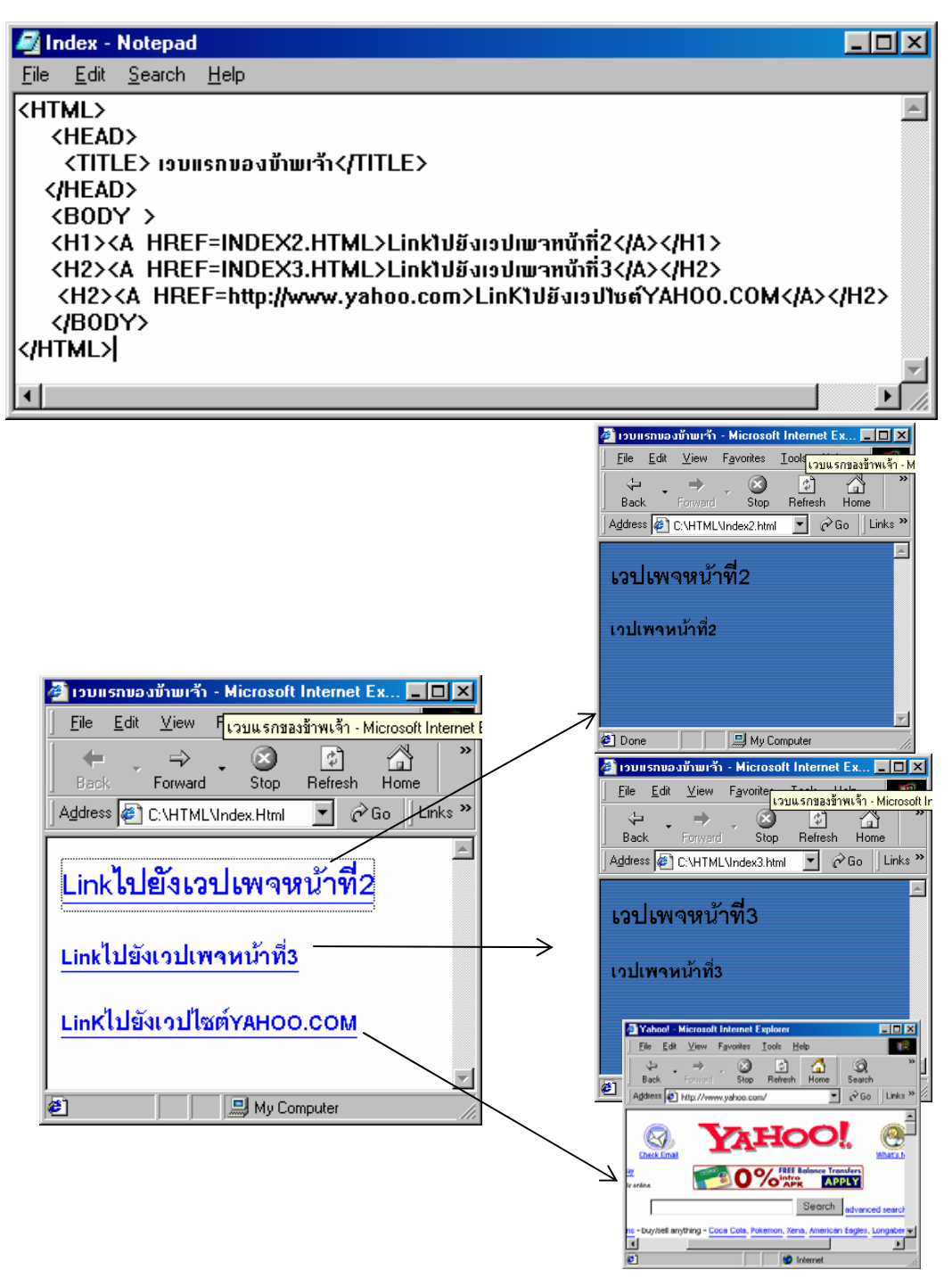

#### การใช้ภาพเป็น Link

เพื่อทำให้เวบเพจดูหน้าสนใจขึ้น โดยการใช้ภาพเป็น Link เชื่มกับเวปอื่นแทรกการใช้ข้อความธรรมดา การใช้ภาพเป็น Link เชื่อมไปยังเวบเพจอื่นนั้นทำได้โดยการเพิ่มคำสั่ง

```
<A HREF=จุดเชื่อมโยง> <IMG SRC=ชื่อรูปภาพ.สกุลภาพ></A>
```

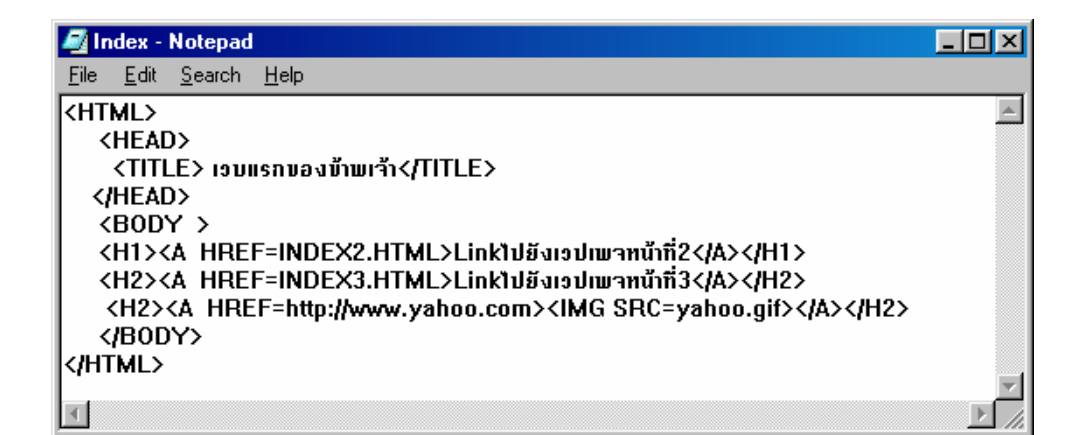

| 🖉 เวบแรกของข้าพเจ้า - Microsoft Internet Expl 💶 🗙                                          |                                                                                                    |
|--------------------------------------------------------------------------------------------|----------------------------------------------------------------------------------------------------|
| <u>Eile E</u> dit <u>V</u> iew F <u>a</u> vorites <u>Ior</u><br>เวบแรกของช้าพเจ้า - Micros | 🗿 Yahoo! - Microsoft Internet Explorer                                                                                                    |
| Herresh Home<br>Address @ C:\HTML\Index.Html 	 ♂ Go ↓Links ≫                               | Eile     Edit     View     Favorites     Iools     Help       Image: State of the state of the state of                                                                                     |
| Linkไปยังเวปเพจหน้าที่2 Linkไปยังเวปเพจหน้าที่3                                            | Address Address Addres |
|                                                                                            | ronline     ronline     ronline     Search     S - buy/sell anything - Coca Cola, Pokemon, Xena, American                                                                                                    |

### การสร้างตารางในเวปเพจ

สำหรับรูปแบบกำสั่งตารางมีดังนี้

```
<TABLE>
```

<TR><TD>ข้อมูล</TD><TD>ข้อมูล</TR>

<TR><TD>ข้อมูล</TD><TD>ข้อมูล</TR>

```
</TABLE>
```

จำนวนกำสั่ง<TR>..</TR> เป็นการกำหนดจำนวนแถวในตาราง จำนวนกำสั่ง<TD>..</TD>เป็นการกำหนดจำนวนกอลัมน์ในแต่ละแถว

| 🖉 Index - Notepad                                     |                                 |         |
|-------------------------------------------------------|---------------------------------|---------|
| <u>F</u> ile <u>E</u> dit <u>S</u> earch <u>H</u> elp |                                 |         |
| <pre><html></html></pre>                              | _E><br>ม้อบูล2 <td>ข้อบูล3</td> | ข้อบูล3 |
|                                                       |                                 |         |

 🖉 เวบแรกของข้าพาร้า - Microsoft Internet Explorer ||  | Elle  Edit  Yiew  Favorites  Iools  Help    Image: Second Stop  Image: Second Stop  Image: Second Stop  Image: Second Stop  Image: Second Stop    Back  Forward  Stop  Refresh  Home  Search  Favorites  History |
| 4 | j Address (@\_C.\HTML\Index.Html |
|  | ช้อมูล1 ข้อมูล2 ข้อมูล3 ⊈ Done |

### การกำหนดเส้นของตาราง

โดยการเพิ่มกำสั่ง BORDER แรก ในกำสั่ง <TABLE .....>

| ✓ Index - Notepad<br>File Edit Search Help |                                                 |         |
|--------------------------------------------|-------------------------------------------------|---------|
| <pre><html></html></pre>                   | E>ใส่เส้นตาราง<br>D> ข้อบูล2 <td> ข้อบูล3 </td> | ข้อบูล3 |
|                                            |                                                 |         |

 🚰 เวบแรกของข้าพเจ้า - Microsoft Internet Explorer 📃 🗆 🗙 ||  | File  Edit  View  Favorites  Iools  Help    Image: Start Start  Image: Start Start  Image: Start Start  Image: Start Start  Image: Start Start    Back  Forward  Stop  Refresh  Home  Search  Favorites  History    Address  Start  Image: Start  Image: Start  Image: Start  Image: Start |
|  | Audiess  C. CH I ML (Index. Html |
|  | 🖉 Done My Computer |

# การปรับความสูงและความกว้างของตาราง

ค่าความกว้างและความสูงนั้น คือ เปอร์เซ็นต์ความกว้างความสูงของตารางที่ต้องการ โดยเทียบกับขนาดของ หน้าจอบราวเซอร์ รูปแบบกำสั่ง

WIDTH=ความกว้าง% HEIGHT=ความสูง

| 🛃 Index - Notepad                                     |  |
|-------------------------------------------------------|--|
| <u>F</u> ile <u>E</u> dit <u>S</u> earch <u>H</u> elp |  |
| <pre><html></html></pre>                              |  |
|                                                       |  |

 🚰 เวบแรกของข้าพเว้า - Microsoft Internet Expl 💶 🗵 ||  | File Edit View Favorites Tools Help |
| ``` (/HTML> ``` | ↔  →  ⊗  ♦  ▲    Back  Forward  Stop  Refresh  Home |
| न | Address 🖉 C:\HTML\Index.Html 📃 🄗 Go 🗍 Links > |
|  | ร้อมูล1 ร้อมูล2 ร้อมูล3 ร้อมูล1 ร้อมูล2 ร้อมูล3 |
| 19120 va 1929 va 1929 v | 🐔 Done 🛛 🛄 My Computer |

#### ปรับขนาดช่องตาราง

เพื่อทำให้เส้นตารางไม่เข้ามาติดกับข้อมูลมากเกินไป โดยมีกำสั่งดังนี้

CELLPADDING=ขนาดที่ว่าง

| 🌌 Index - Notepad                                                              |         |  |  |  |
|--------------------------------------------------------------------------------|---------|--|--|--|
| <u>File E</u> dit <u>S</u> earch <u>H</u> elp                                  |         |  |  |  |
| khtml>                                                                         | *       |  |  |  |
| <pre> <head></head></pre>                                                      |         |  |  |  |
| <title> เรบแรกของบ้านเจ้า</title>                                              |         |  |  |  |
| <pre>(/HEAD&gt;</pre>                                                          |         |  |  |  |
|                                                                                | (BODY ) |  |  |  |
| <pre><iable border="" cellpadding="15" heighi="80%" widih="80%"></iable></pre> |         |  |  |  |
|                                                                                |         |  |  |  |
|                                                                                |         |  |  |  |
|                                                                                |         |  |  |  |

  |  ||  | 🍘 เวบแรกของข้าพารัก - Microsoft Internet Explorer 🔔 🗖 |  |
|  |  | **\*\*** |
| (/HTML> | Back Forward Stop Refresh Home |  |
| L. | Address 🕘 C:\HTML\Index.Html 💽 🔗 Go 🛛 Link | ks " |
| 1 |  | - |
|  | - |  |
|  |  |  |
|  | in a fair |  |
|  | 30/14 20/142 |  |
|  |  | - |
|  | 🕙 Done 📃 🔛 My Computer | \_// |

## การใส่รูปในตาราง

วิธีการนำภาพมาใส่ในตาราง นั้นคล้ายการนำข้อความมาใส่ในตารางทั่งไป ถ้าต้องการให้รูปมีสัดส่วนเท่ากันใน ตาราง ให้กำหนดขนาดของรูปโดยใช้ WIDTH และ HEIGHT

I

| 🖉 Index - Notepad                             |                                                                                                    |
|-----------------------------------------------|----------------------------------------------------------------------------------------------------|
| <u>File E</u> dit <u>S</u> earch <u>H</u> elp |                                                                                                    |
| <pre><html></html></pre>                      | ▶<br>WIDTH=100 HEIGHT=100><br>WIDTH=100 HEIGHT=100><br>WIDTH=100 HEIGHT=100><br>WIDTH=100 HEIGHT=100>                                                                                                    |
| (ΠΔΒΙΕ)                                       | 🦉 เวบแรกของข้ามหาร้า - Microsoft Internet Explorer 📃 🗆 🗙                                                                                                    |
| <br>                                          | Image: Second Stop     Image: Second Stop       Address     Image: CNHTMLNIndex.Html                                                                                                    |
| <u>1</u>                                      | A constraint of the second second sec |
|                                               | A Dono                                                                                                    |